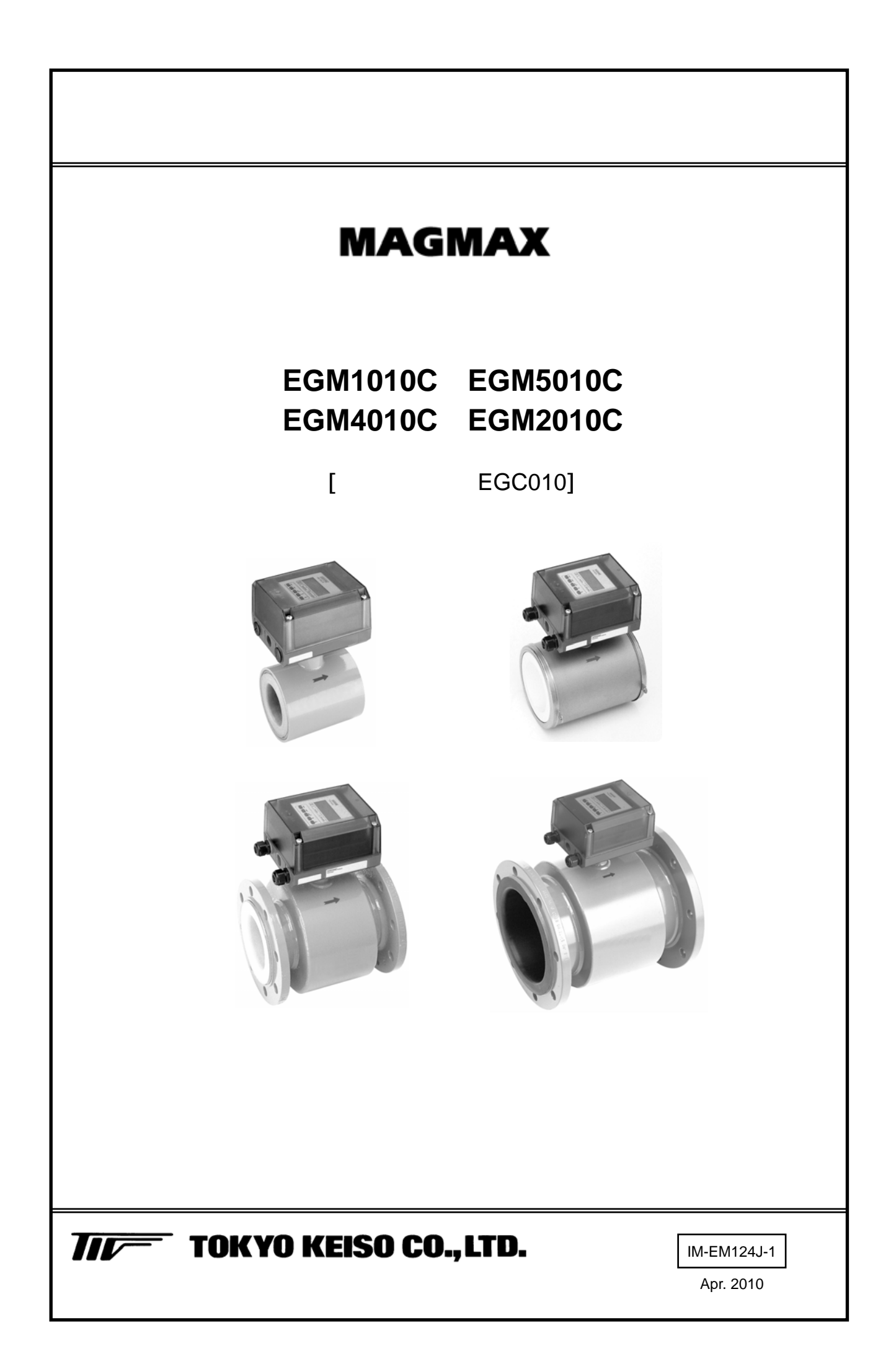

|                                                  | 受.                                                                                                    | 入お                                                                                          | よび保管について1                                                                                                    |
|--------------------------------------------------|----------------------------------------------------------------------------------------------------|---------------------------------------------------------------------------------------------|----------------------------------------------------------------------------------------------------|
|                                                  | 本                                                                                                    | 書で                                                                                          | 使用しているマークについて2                                                                                                    |
|                                                  | 使                                                                                                    | 用上。                                                                                         | の一般的注意事項2                                                                                                    |
|                                                  |                                                                                                    |                                                                                             |                                                                                                    |
| 1.書                                              | ₽                                                                                                    | 置                                                                                           | 3                                                                                                    |
| т. н.                                            | ^                                                                                                    | <u> </u>                                                                                    |                                                                                                    |
| 1                                                | .1                                                                                                    | 設置                                                                                          | 遺場所の選定3                                                                                                    |
| 1                                                | .2                                                                                                    | 配管                                                                                          | 宮上の取付位置3                                                                                                    |
| 1                                                | .3                                                                                                    | 取付                                                                                          | לול                                                                                                    |
|                                                  | 1.                                                                                                    | 3.1                                                                                         | 注意事項5                                                                                                    |
|                                                  | 1.                                                                                                    | 3.2                                                                                         | 取付フランジおよび配管5                                                                                                    |
|                                                  | 1.                                                                                                    | 3.3                                                                                         | 取付配管のチェック5                                                                                                    |
|                                                  | 1.                                                                                                    | 3.4                                                                                         | 取付方法6                                                                                                    |
| 1                                                | .4                                                                                                    | 接                                                                                           | 地14                                                                                                    |
| 1                                                | .5                                                                                                    | 配                                                                                           | 線15                                                                                                    |
|                                                  | 1.                                                                                                    | 5.1                                                                                         | 配線上の注意15                                                                                                    |
|                                                  | 1.                                                                                                    | 5.2                                                                                         | 端子配置16                                                                                                    |
|                                                  | 1.                                                                                                    | 5.3                                                                                         | 電源の結線17                                                                                                    |
|                                                  | 1.                                                                                                    | 5.4                                                                                         | 電流出力の結線17                                                                                                    |
|                                                  | 1.                                                                                                    | 5.5                                                                                         | パルス出力および状態出力の結線18                                                                                                    |
|                                                  |                                                                                                    |                                                                                             |                                                                                                    |
| 1                                                | .6                                                                                                    | 表示                                                                                          | ≂器の取付方向の変更19                                                                                                    |
| 1<br>2. <b>출</b>                                 | .6<br>舌剖                                                                                                    | 表示<br>3の名                                                                                   | 、器の取付方向の変更                                                                                                    |
| 1<br>2. <b>철</b>                                 | .6<br>孟剖                                                                                                    | 表示<br>3の名                                                                                   | 、器の取付方向の変更                                                                                                    |
| 1<br>2. 출<br>2                                   | .6<br>雪部<br>1                                                                                                    | 表示<br>3の名<br>変換                                                                             | 、器の取付方向の変更                                                                                                    |
| 1<br>2. 출<br>2<br>2                              | .6<br>孟部<br>2.1                                                                                                    | 表示<br>3の名<br>変<br>済<br>端                                                                    | <ul> <li>              る称および機能</li></ul>                                                                                                    |
| 1<br>2. 書<br>2<br>2<br>2<br>2                    | .6<br>雪部<br>1<br>2                                                                                                    | 表示<br>3の<br>変<br>端<br>表示                                                                    | <ul> <li>転</li> <li>器の取付方向の変更</li></ul>                                                                                                    |
| 1<br>2. 書<br>2<br>2<br>2                         | .6<br>1<br>.1<br>.2<br>.3<br>2.                                                                                                    | 表示<br>3の名<br>変端<br>表示<br>3.1                                                                | <ul> <li>  こ <li>  こ <li>  おおよび機能  </li> <li>  こ </li> <li>  こ  </li> <li>  こ  </li> <li>  こ  </li> <li>  こ  </li> <li>  こ  </li> <li>  こ  </li> <li>  こ  </li> <li>  こ  </li> <li>  こ  </li> </li></li></ul> <li>  こ  </li> <li>  こ  </li> <li>  こ  </li> こ     こ      こ   こ   こ  こ   こ    こ   こ   こ   こ   こ  こ    こ  こ   こ   こ   こ  こ   こ  こ   こ  こ   こ   こ  こ   こ  こ  こ  こ   こ  こ  こ  こ  こ  こ  こ  こ  こ  こ  こ  こ  こ   こ  こ  こ  こ  こ  こ  こ  こ  こ  こ  こ  こ  こ  こ  こ  こ  こ  こ  こ  こ  こ  こ  こ  こ  こ  こ  こ  こ  こ  こ  こ  こ  こ  こ  こ  こ  こ  こ  こ  こ  こ  こ  こ  こ  こ  こ  こ  こ  こ  こ  こ  こ  こ  こ  こ  こ  こ  こ  |
| 1<br>2. 출<br>2<br>2<br>2                         | .6<br>雪部<br>1<br>2<br>3<br>2.<br>2.                                                                                                    | 表示<br>3の名<br>変端<br>表示<br>3.1<br>3.2                                                         | S器の取付方向の変更       19         S称および機能       22         S部表示パネル       22         S部       22         S部       22         S部       22         S部       22         S部       22         S器       23         測定モード(流量測定時)       23         設定モード(データ設定時)       25                                                                                                    |
| 1<br>2.<br>2<br>2<br>2<br>2                      | .6<br>舌剖<br>1<br>2<br>2.<br>2.<br>2.                                                                                                    | 表示<br>3の<br>変端<br>表<br>3.1<br>3.2<br>3.3                                                    | S器の取付方向の変更       19         S称および機能       22         S部表示パネル       22         S部       22         S器       22         S器       23         測定モード(流量測定時)       23         設定モード(データ設定時)       25         エラー表示(流量測定時)       25                                                                                                    |
| 1<br>2. <del>*</del><br>2<br>2<br>2<br>2         | .6<br>雪音<br>1<br>2<br>2.<br>2.<br>2.<br>2.                                                                                                | 表示<br>3の名<br>変端<br>表示<br>3.1<br>3.2<br>3.3<br>3.4                                           | S器の取付方向の変更       19         S称および機能       22         S部表示パネル       22         S部       22         S部       22         S器       23         測定モード(流量測定時)       23         設定モード(データ設定時)       25         エラー表示(流量測定時)       25         エラー表示(データ設定時)       25         エラー表示(データ設定時)       25                                                                                                    |
| 1<br>2.<br>2<br>2<br>2<br>3.<br>道                | .6<br>子部<br>1<br>2<br>2.<br>2.<br>2.<br>2.                                                                                                | 表示<br>変端表示<br>3.0 変端表<br>3.1<br>3.2<br>3.3<br>3.4 転                                         | S器の取付方向の変更       19         S称および機能       22         S部表示パネル       22         S部       22         S器       22         S器       23         測定モード(流量測定時)       23         設定モード(データ設定時)       25         エラー表示(流量測定時)       25         エラー表示(データ設定時)       25         25       25         26       26                                                                                                    |
| 1<br>2. 香<br>2<br>2<br>2<br>3. 道<br>3            | .6<br>子部<br>1<br>2<br>2.<br>2.<br>2.<br>2.                                                                                                | 表示 変端表示 2 2 3 3 2 3 3 3 4 運動 1 3 2 3 3 3 4 運動 1 3 2 3 3 4 1 1 1 1 1 1 1 1 1 1 1 1 1 1 1 1 1 | S器の取付方向の変更       19         S称および機能       22         S部表示パネル       22         S部       22         S器       23         測定モード(流量測定時)       23         設定モード(データ設定時)       25         エラー表示(流量測定時)       25         エラー表示(流量測定時)       25         エラー表示(データ設定時)       25         二26       5         S準備       26                                                                                                    |
| 1<br>2.<br>4<br>2<br>2<br>2<br>2<br>3. 道<br>3    | .6<br>子部<br>1<br>2<br>3<br>2.<br>2.<br>2.<br>2.<br>2.<br>3.<br>3.                                                                         | 表示名<br>変端表<br>3.0<br>3.1<br>3.2<br>3.3<br>3.4<br>正<br>町<br>1.1                              | <ul> <li>      器の取付方向の変更</li></ul>                                                                                                    |
| 1<br>2.<br>2<br>2<br>2<br>2<br>3.<br>道<br>3<br>3 | .6<br>雪部<br>1<br>2<br>2.<br>2.<br>2.<br>2.<br>3.<br>3.<br>3.                                                                              | 表 っ 変 端 表 3.2 3.3 転 運1.1 1.2                                                                | <ul> <li>  こ 器の取付方向の変更</li></ul>                                                                                                    |
| 1<br>2. 律<br>2<br>2<br>2<br>3. 運<br>3<br>3       | 6<br>雪部<br>1<br>2<br>2.<br>2.<br>2.<br>2.<br>3.<br>3.<br>3.                                                                               | 表の変端表1.1.3.2 転 運1.1.1 1.2 軍                                                                 | <ul> <li>  二日本部  二日本部  二日本部  二日本部  二日本部  二日本部  二日本部  二日本部  二日本部  二日本部  二日本部  二日本部  二日本部  二日本部  二日本部  二日本部  二日本部  二日本部  二日本部  二日本部  二日本部  二日本部  二日本部  二日本部  二日本部  二日本部  二日本部  二日本部  二日本部  二日本部  二日本部  二日本部  二日本部  二日本部  二日本部  二日本部  二日本  二日本  二日</li></ul> |
| 1<br>2. 作<br>2<br>2<br>2<br>3. 道<br>3<br>3<br>3  | .6<br>子部<br>.1<br>.2<br>2.<br>2.<br>2.<br>2.<br>2.<br>3.<br>3.<br>3.<br>3.                                                                | 表の変端表3.123.34転運1.12運111.1.22                                                                | <ul> <li>  二番の取付方向の変更</li></ul>                                                                                                    |
| 1<br>2. 香<br>2<br>2<br>2<br>3. 道<br>3<br>3<br>3  | .6<br>音部<br>.1<br>.2<br>.2<br>.2<br>.2<br>.2<br>.1<br>.3<br>.2<br>.3<br>.3<br>.3<br>.3<br>.3<br>.3<br>.3<br>.3<br>.3<br>.3                | 表の変端表1.1.3.2、1.1.1.1.1.1.1.1.1.1.1.1.1.1.1.1.1.1.1                                          | <ul> <li>  、器の取付方向の変更</li></ul>                                                                                                    |
| 1<br>2. 作<br>2<br>2<br>3. 道<br>3<br>3<br>3       | .6<br>子<br>引<br>二<br>2.<br>2.<br>2.<br>2.<br>2.<br>2.<br>2.<br>3.<br>3.<br>3.<br>3.<br>3.<br>3.<br>3.<br>3.<br>3.<br>3.<br>3.<br>3.<br>3. | 表の変端表3.233.4転運1.12運1.22.3                                                                   | <ul> <li>  こ器の取付方向の変更</li></ul>                                                                                                    |
| 1<br>2. 作<br>2<br>2<br>3. 道<br>3<br>3            | .6<br>雪部<br>.1<br>.2<br>.2<br>.2<br>.2<br>.1<br>.1<br>.3<br>.3<br>.3<br>.3<br>.3<br>.3<br>.3<br>.3<br>.3<br>.3                            | 表の変端表1.23.3 転運1.1 運2.122.3                                                                  | <ul> <li>  二番の取付方向の変更</li></ul>                                                                                                    |

| 4. データ設   | 定                                                                                                    | 29 |
|-----------|----------------------------------------------------------------------------------------------------|----|
| 4.1 設定    | の概要                                                                                                    | 29 |
| 4.1.1     | 設定手順                                                                                                    | 29 |
| 4.1.2     | 設定項目一覧                                                                                                    | 32 |
| 4.2 設定    | ?例                                                                                                    | 35 |
| 4.2.1     |                                                                                                    | 35 |
| 4.2.2     | 検出部の口径および                                                                                                    |    |
|           | 検出器定数(GKL)の設定                                                                                                    | 35 |
| 4.2.3     | 流れ方向の設定                                                                                                    | 36 |
| 4.2.4     | 表示内容の設定                                                                                                    | 37 |
| 4.2.5     | 時定数の設定                                                                                                    |    |
| 4.2.6     | パルス出力の設定                                                                                                    | 40 |
| 4.2.7     | ローカットオフの設定                                                                                                    | 44 |
| 4.2.8     | 状態出力(流量警報等)の設定                                                                                                    | 45 |
| 4.2.9     | 任意単位の設定                                                                                                    | 46 |
| 4.2.10    | 正逆両方向測定の設定                                                                                                    | 48 |
| 4.2.11    | 電源周波数の設定【DC24V 電源形】                                                                                                    | 49 |
| 4.2.12    | 励磁周波数の設定                                                                                                    | 50 |
| 4.2.13    | エントリーコードの設定                                                                                                    | 50 |
| 4.3 機能    | テスト                                                                                                    | 51 |
| 4.4 エラ    | -表示                                                                                                    | 52 |
| 4.4.1     | エラー表示の設定                                                                                                    |    |
| 4.4.2     | エラー内容および対処                                                                                                    |    |
| 4.4.3     | エラー表示のリセット                                                                                                    |    |
| 5 保 守     |                                                                                                    | 54 |
| 5. pk - j |                                                                                                    |    |
| 5.1 日常    | 5点検                                                                                                    | 54 |
| 5.2 電源    | マンション マンジャン マンジョン マンジョン マンジョン ほうしん しょうしん しょうしん しょうしん しょうしん しんしょう しんしょう しんしょ しんしょ | 55 |
| 5.2.1     | AC 電源形                                                                                                    | 55 |
| 5.2.2     | DC24V 電源形                                                                                                    | 56 |
| 5.3 電源    | 電圧の変更                                                                                                    | 57 |
| 5.4 変換    | 基板の交換方法                                                                                                    | 58 |
| 5.5 トラ    | ブルシューティング                                                                                                    | 59 |
| 5.6 検出    | 部の点検方法                                                                                                    | 69 |
|           |                                                                                                    |    |
| サービ       | スネット                                                                                                    | 72 |
| 製品保護      | 证                                                                                                    | 72 |

受入および保管について

1)受入 本品は次の内容にて納入されます。 ・一体形電磁流量計 ・設定データシート(1枚) ・取扱説明書(1冊) ・予備電源ヒューズ(1個) 製品受領後ご注文内容に合わせて、内容・数量をご確認ください。 万一、内容の相違や不足のあった場合はお買い求め先へご連絡ください。 なお、配管用のボルト・ナット・ガスケット\*、接続用ケーブル等はお客様にてご用意く ださい。 \* ウエハ形用の配管用ボルト・ナット・ガスケットはオプションです。 ご注文いただいた場合のみ製品に添付されます。 2)保管 本品を保管する場合は、以下に示す条件の場所に保管してください。 ・雨や水のかからない場所 ・温度が - 25~+60、湿度が 80%RH 以下の風通しのよい場所

- ・振動の少ない場所
- ・腐食性ガスの少ない場所

#### 本書で使用しているマークについて

本書では、安全上絶対にしないでいただきたいことや注意していただきたいこと、また、取扱い上守っていただきたいことの説明に次のようなマークを付けています。これらのマークの箇所は必ずお読みください。

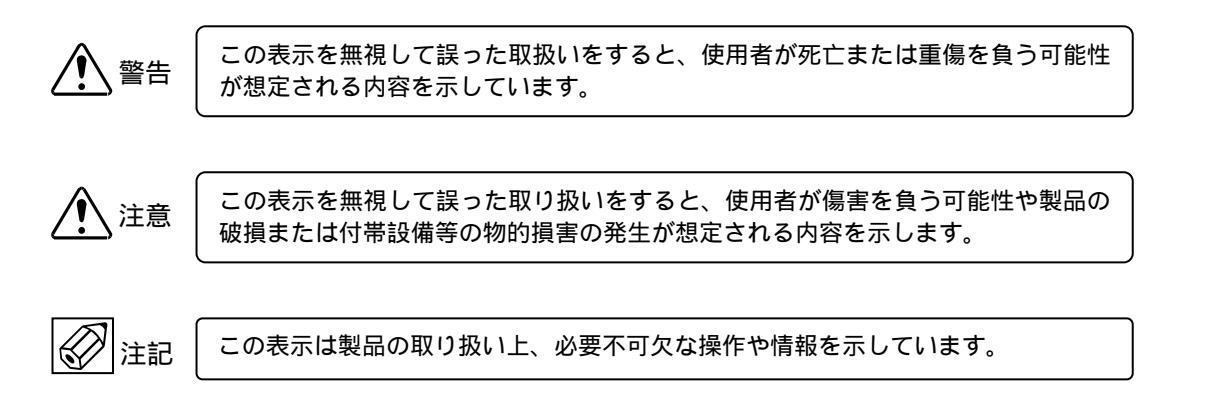

#### 使用上の一般的注意事項

|                   | 改造等の禁止            |       | 材質                |
|-------------------|-------------------|-------|-------------------|
| │ <u>/ </u><br>警告 | 本製品は工業用計器として厳密な品  | /!∖注意 | 本製品の材質については納入仕様書  |
|                   | 質管理のもとに製造・調整・検査を行 |       | あるいはテクニカルガイダンスに記  |
|                   | い納入しております。        |       | 載されています。当社でもお客様の仕 |
|                   | みだりに改造や変更を行うと本来の  |       | 様をお伺いし最適な材質選定に努め  |
|                   | 性能を発揮できないばかりか、作動不 |       | ておりますが、実際のプロセスにおい |
|                   | 適合や事故の原因となります。改造や |       | ては混入物などの影響があり、耐食性 |
|                   | 変更は行わないで下さい。      |       | 等が万全でないこともあります。   |
|                   | 仕様変更の必要がある場合は当社ま  |       | 耐食性・適合性のご確認、最終的な材 |
|                   | でご連絡ください。         |       | 質の決定はお客様の責任でお願いい  |
|                   |                   |       | たします。             |

| 使用条件の厳守           |
|-------------------|
| 納入仕様書あるいはテクニカルガイ  |
| ダンスに記載された仕様、圧力、温度 |
| の範囲内での使用を厳守してくださ  |
| <i>د</i> ۱.       |
| この範囲を超えた条件での使用は故  |
| 障、破損の原因となります。     |

| 用途                                |
|-----------------------------------|
| 本製品は計器としての用途にのみ使用し、その他の用途には使用しないで |
| ください。                             |

| 保守・点検             |
|-------------------|
| 本製品を保守、点検などのためにプロ |
| セスから取り外す際は、測定対象物の |
| 計器内への付着に注意してください。 |
| 測定対象物に腐食性や毒性がある場  |
| 合は、作業者に危険がおよびます。  |

|    | 計量単位                  |
|----|-----------------------|
| 注記 | 本製品では法定計量単位以外の流量      |
|    | や体積単位(US Gal など)が組み込ま |
|    | れており、設定により表示されます。     |
|    | 日本国内では、これらの法定計量単位     |
|    | 以外の単位は計量に使用しないでく      |
|    | ださい。                  |

1.1 設置場所の選定

設置場所は下記の条件を考慮して選定してください。

- 1)周囲温度が 25~+40 (または 60)\*で、 なるべく直射日光の当たらない場所
  - \* 周囲温度範囲は機種、流体温度により異な ります。テクニカルガイダンスを参照して ください。
- 2)誘導障害を受ける恐れのない場所 動力機器の近くなどは避けてください。
- 3) 振動、ほこり、腐食性ガスの少ない場所
- 4) 水没する恐れのない場所
- 5)取付・配線作業や保守・点検作業が容易で、 表示器の見やすい場所
- 6) 接地のとりやすい場所

なお配管振動が極度に大きい等、設置条件が劣悪 なときは検出器 - 変換器分離形電磁流量計をご 検討ください。

1.2 配管上の取付位置

正しい測定を行うために、次の項目について考慮して 取り付け位置の選定および取付を行ってください。

1) 測定管内が常に流体で満たされていること

水平、垂直、斜めの配管のいずれでも取付けでき ますが、できるだけ上向き配管(流れ方向が下か ら上)に取り付けることをおすすめします。 下向き配管や、配管上の一番高い位置は避けてく ださい。

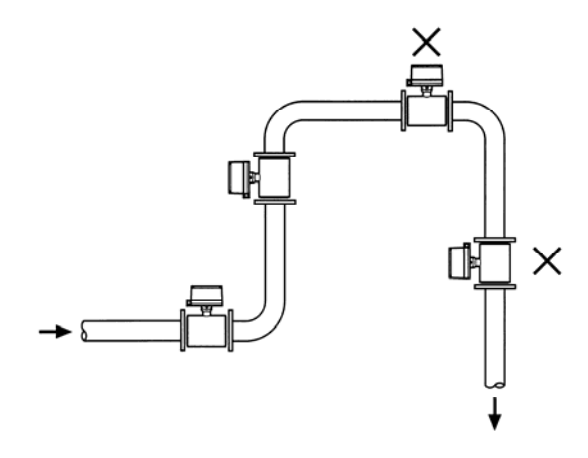

図 1.1

水平配管に取付ける場合は多少上向き勾配の 部分に設置することをおすすめします。

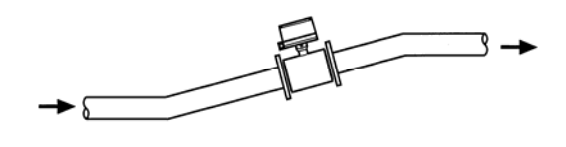

図 1.2

開放配管に取付ける場合には、配管の低い部分 に設置してください。

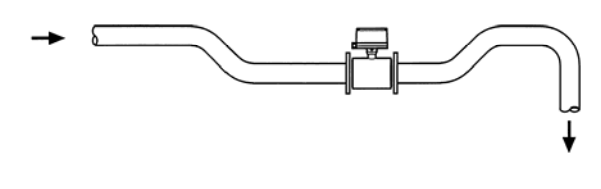

図 1.3

#### 2 ) <u>取付姿勢</u>

水平および斜め配管の場合には、図 1.4 に示す 電極軸が必ず水平になるように取り付けてくだ さい。電極が上下に位置すると、流体中に含ま れている気泡や沈殿物の影響が大きくなります。

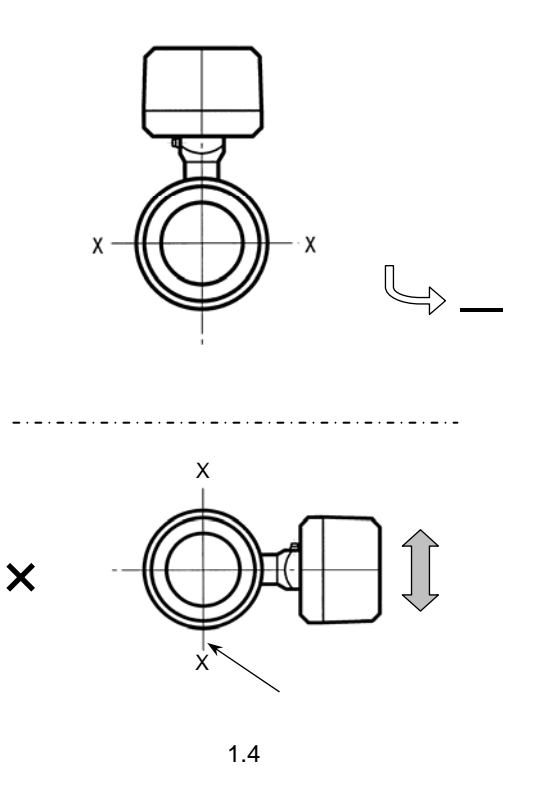

測定精度保持のため、本器の上流および下流側に 次に示す直管部長さを確保してください。

上流側

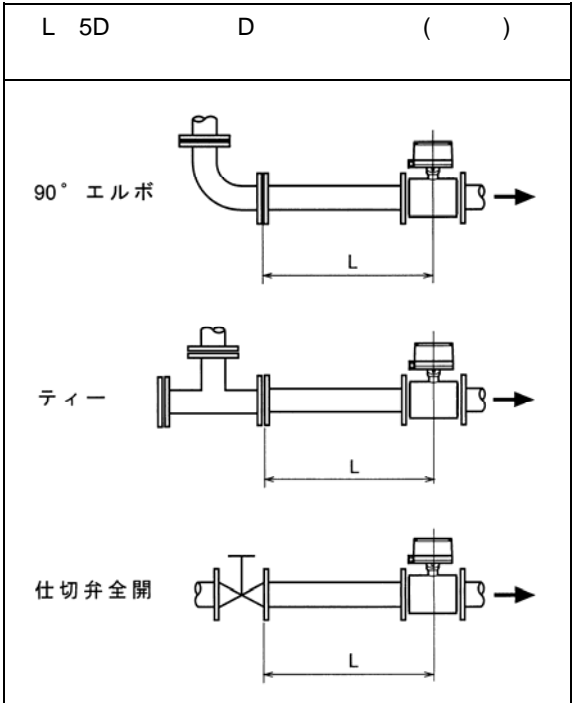

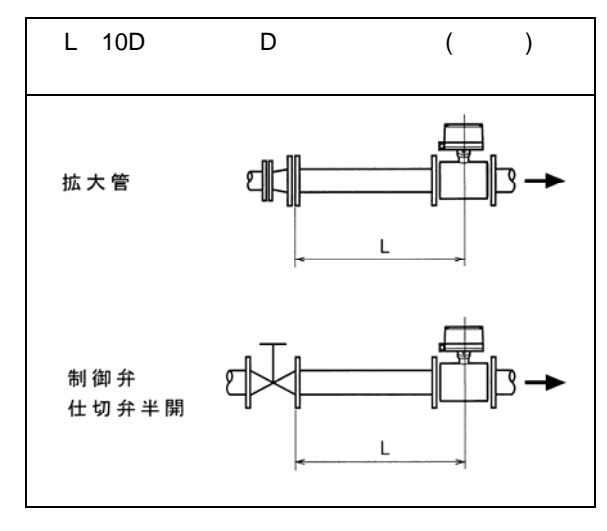

\* 収縮管(レジューサ)は直管の一部と見なすこと ができます。

下流側

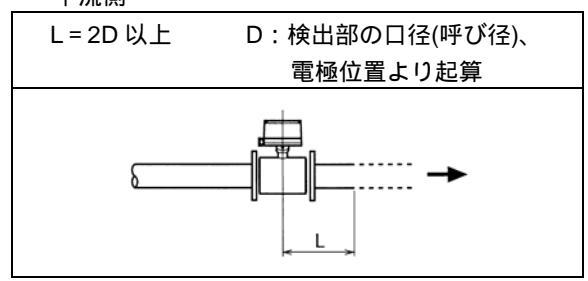

図 1.5

注)流量調節用の制御弁はなるべく本器の下流側に 設置し、上流側の仕切弁は全開にして使用する ことをおすすめします。

4) 流体の導電率が均一であること

本器の上流側近くでの薬液注入や、導電率が 大幅に異なる液が混入する場所への設置は避 けてください。

薬液注入等は本器の下流側で行ってください。

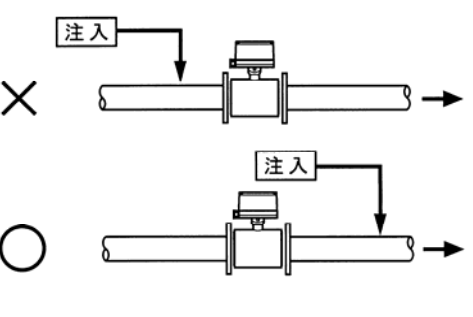

図 1.6

#### 5) <u>バイパス配管</u>

ゼロ点の確認や保守・点検を容易にするため、 バイパス配管を設置してください。

#### 6 ) <u>支持方法</u>

配管振動、伸縮などの力がすべて検出部に加 わらないように、配管を固定して本器を配管 で支持するようにしてください。 本器を単独で固定することは避けてください。

7) <u>微小口径形(2.5~6mm、EGM5010C 形のみ)</u>

微小口径形の場合は、必ず本器の上流と下流 側に仕切弁を設置し、ゼロ点調整のときは両 方の弁を閉めてください。 下流側の仕切弁のみで流体を止めた場合には、 配管振動や管内の微妙な圧力変化等により流 体の移動が起こりゼロ点が安定しないことが あります。 1.3 取付け

- 1.3.1 注意事項
  - できるだけ梱包状態のまま設置場所まで運び、
     落下などにより衝撃が加わることのないよう充分
     注意してください。
  - ウエ八形の場合、持ち運びは必ず流量計の本体を 持って行ってください。
     フランジ形をロープで吊り上げる場合は、フランジ短管部またはフランジ部に設けられたロープ穴 にロープを掛けてください。

#### 1 注意

測定管内に棒などを入れてつりあげたり、変換 部ハウジング部分をワイヤでつり上げたりしな いでください。また、変換部ハウジングを下に して床などに置かないでください。

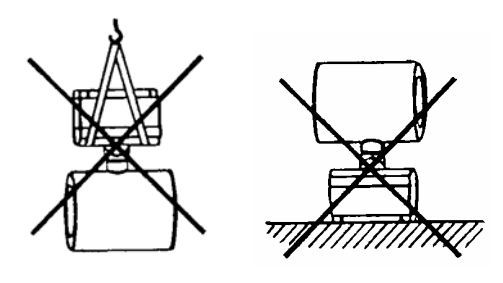

図 1.7

- 3)設置場所が屋外の場合、雨の日を避けて設置作業 を行ってください。
- 4)測定管の内面およびガスケット面は、傷をつけな いように充分注意してください。
- 1.3.2 取付フランジおよび配管
  - 1)取付フランジは検出部の口径に合致した呼び径の フランジを使用してください。 ただし、フランジ形の口径 10mm のフランジサイ ズは 15A(1/2")が標準です。 また、ウエハ形の小口径の場合は下表に従ってく ださい。

| 口径      | 取付フランジサイズ   |      |          |      |
|---------|-------------|------|----------|------|
| (mm)    | EGM1010C    |      | EGM5010C |      |
| 2.5 ~ 6 |             |      | 10, 15A  | 1/2" |
| 10      | 10, 15A     | 1/2" | 10, 15A  | 1/2" |
| 15      | 15A         | 1/2" | 15A      | 1/2" |
| 25 以上   | 検出部口径と同一サイズ |      |          |      |

2) 接続配管は、検出部口径(呼び径)以上の内径の管を 使用してください。(たとえば、口径 25mm の場合 は、管内径 25mm 以上)

ただし、セラミック形 EGM5010C の場合、口径 2.5mm~6mm では内径が 10mm 以上、口径 10mm では内径が 12mm 以上の管を使用してください。

配管内径が検出部測定管内径よりも小さくな ると、測定誤差が大きくなることがあります。

1.3.3 取付配管のチェック

- 1)面間寸法が合っているかどうか確認してください。 アースリングなしの場合とアースリング付きの場 合では検出部の面間寸法が異なりますのでご注意 ください。
- 2)配管の倒れ、偏心等がある場合には、本器を取り 付ける前に必ず修正してください。

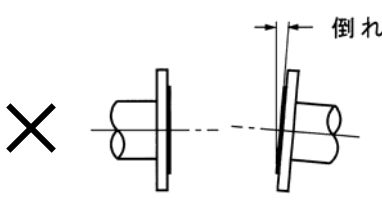

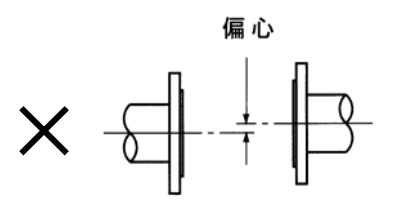

図 1.8

また、管とフランジが直角に取り付けられている かどうかもチェックしてください。

フランジ面が平行になっていても配管中心軸が一 直線になっていないと、偏流により測定誤差が大 きくなることがあります。

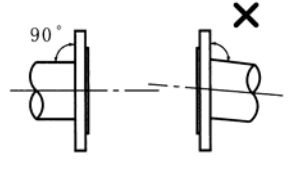

図 1.9

3)新設管路の場合には、本器を取付ける前に通水を 行い、配管内の金属片や木片などの異物を取り除 いてください。

#### 1.3.4 取付方法

配管のチェックが終了したら、次の要領で取り付けを 行ってください。

取付方法は形式ごとに記載してありますので、それぞ れの項目を参照してください。

- A : EGM1010C
- B: EGM5010C
- C : EGM4010C
- D: EGM2010C

#### A : EGM1010C

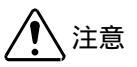

EGM1010C 形は JIS20K・ANSI クラス 300 フ ランジにも取り付けできますが、最大使用圧 力は 1.6MPa ですのでご注意ください。

A-1. EGM1010C

<u>
口径 10mm および 15mm の場合</u> (アースリングは検出部に固定されています。)

- 1)流体の流れ方向と本器の流れ方向マークの向き を一致させて取付フランジ間に挿入します。
- 2) ガスケットを挿入します。
- 3)フランジにボルトを通し、ナットを仮止めして ください。
- 4)検出部と配管が同心となるよう位置を修正して ください。同心が出ていないと測定誤差が大き くなったり、液漏れの原因となります。

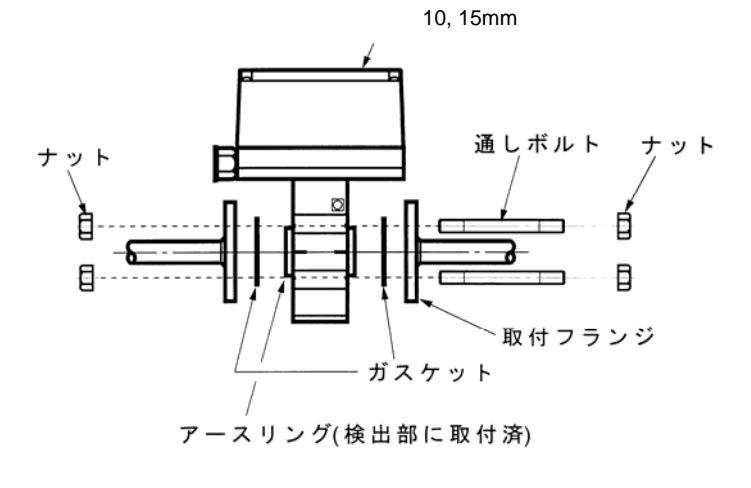

図 1.10

5) トルクレンチを使用してナットを締め付けてくだ さい。締め付けは対角位置にあるボルト・ナット を順次均等に締め、締付力が片寄らないように注 意してください。

下表に推奨締付トルクを示します。過大な締め付 けは避けてください。

| 口公   | 推奨締付けトルク (N·m) |     |           |         |  |
|------|----------------|-----|-----------|---------|--|
| (mm) | JIS フランジ       |     | ANSI フランジ |         |  |
| ( )  | 10K            | 20K | クラス 150   | クラス 300 |  |
| 10   | 16             | 16  | 16        | 16      |  |
| 15   | 16             | 16  | 16        | 16      |  |

締付けは3回に分け下記要領で実施してください。

1回目 推奨締付トルクの 50% 2回目 推奨締付トルクの 80% 3回目 推奨締付トルクの 100%

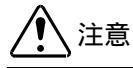

PVC など樹脂製フランジに取付けた場合は、 締付力が不足して液漏れしやすくなることが ありますので、ガスケットにはゴムなどの軟 質のものを使用するか、フランジにバックア ップリング等を使用してください。 アースリングはアース線が接続された状態で付属して いますが、検出部には固定されていません。 以下の要領で取付けを行ってください。

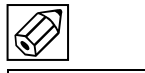

アースリングは必ず取り付けてください。使用しない と正常に流量測定が行えません。

- 1)流体の流れ方向と本器の流れ方向マークの向きを 一致させて取付フランジ間に挿入します。
- 2)検出部の両側にアースリングを挿入し、アースリングとフランジの間にガスケットを挿入してください。
- 3) フランジにボルトを通し、ナットを仮止めしてく ださい。
- 4)検出部と配管が同心となるよう位置を修正してく ださい。同心が出ていないと測定誤差が大きくな ったり、液漏れの原因となります。

5) トルクレンチを使用してナットを締付けてくださ い。締め付けは対角位置にあるボルト・ナットを 順次均等に締め、締付力が片寄らないように注意 してください。

下表に推奨締付トルクを示します。過大な締め付 けは避けてください。

| √z          | 推奨締付けトルク(N·m) |     |           |         |
|-------------|---------------|-----|-----------|---------|
| 山1至<br>(mm) | JIS フランジ      |     | ANSI フランジ |         |
| ( 1111 )    | 10K           | 20K | クラス 150   | クラス 300 |
| 25          | 21            | 21  | 15        | 15      |
| 40          | 25            | 25  | 25        | 25      |
| 50          | 45            | 23  | 45        | 45      |
| 80          | 25            | 31  | 56        | 28      |
| 100         | 33            | 41  | 36        | 36      |
| 150         | 82            | 60  | 100       | 66      |

締付けは3回に分け下記要領で実施してください。

| 1回目 | 推奨締付トルクの | 50%  |
|-----|----------|------|
| 2回目 | 推奨締付トルクの | 80%  |
| 3回目 | 推奨締付トルクの | 100% |

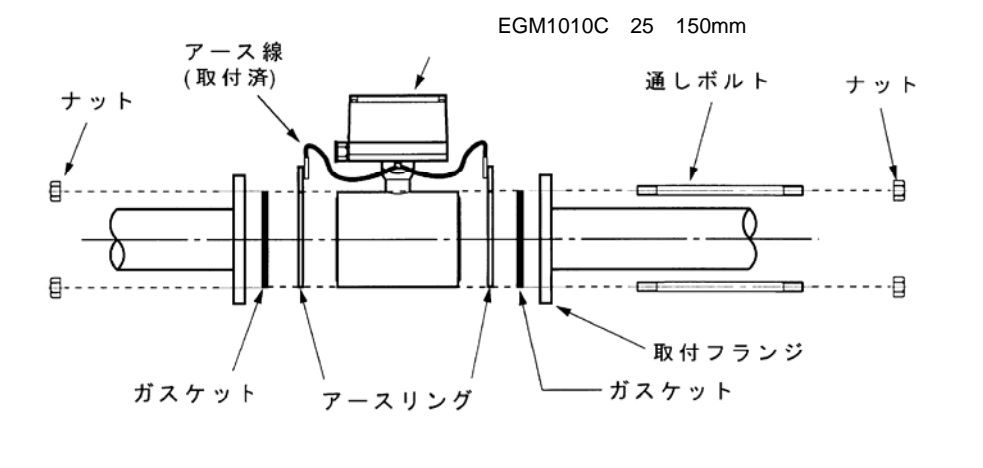

図 1.11

取付後、1.4 項を参照の上 接地工事を行ってください。

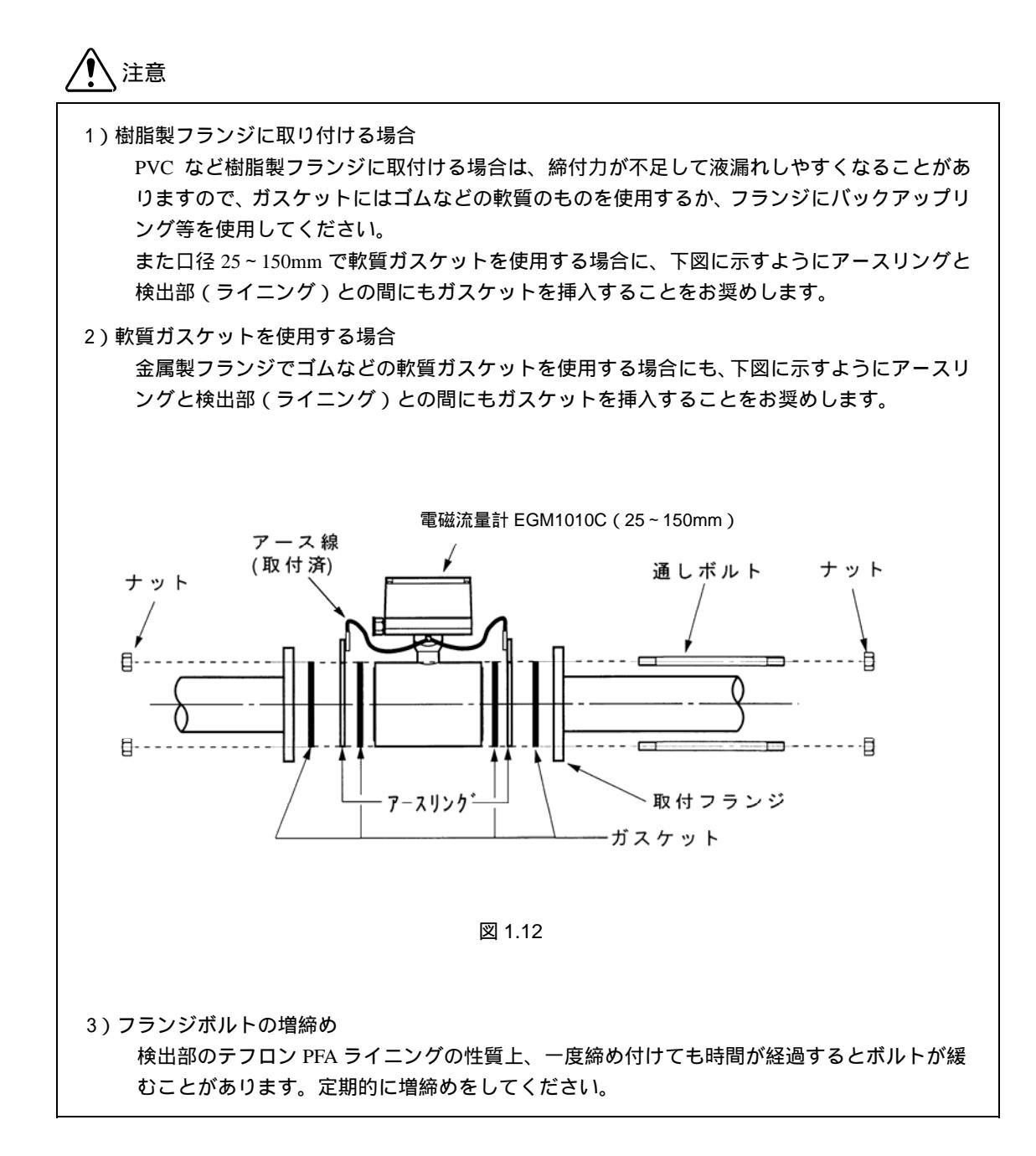

#### B : EGM5010C

- 1)検出部にガスケットを取付け、両フランジの間に 挿入します。流体の流れ方向と検出部の流れ方向 マークの向きを一致させてください。
- フランジにボルトを通してナットを仮止めしてく ださい。
- 3)測定管と配管が同心となるように位置を修正して ください。 同心が出ていないと測定器誤差が大きくなること がありますので、正確に合わせてください。
- 4)トルクレンチを使用してナットを締付けてください。締め付けは対角位置にあるボルト・ナットを 順次均等に締め、締付力が片寄らないように注意 してください。

最大締付トルクを下表に示します。過大な締め付 けはセラミック測定管を破損する恐れがあります ので避けてください。

|           | 最大締付けトルク (N·m) |     |           |         |
|-----------|----------------|-----|-----------|---------|
| 山<br>(mm) | JIS フランジ       |     | ANSI フランジ |         |
| ( 1111 )  | 10K            | 20K | クラス 150   | クラス 300 |
| 2.5 ~ 15  | 20             | 20  | 22        | 22      |
| 25        | 29             | 29  | 24        | 30      |
| 40        | 47             | 47  | 38        | 57      |
| 50        | 58             | 29  | 58        | 30      |
| 80        | 48             | 60  | 98        | 59      |
| 100       | 75             | 94  | 75        | 92      |

締付けは3回に分け下記要領で実施してください。

| 1回目 | 最大締付トルクの | 50%  |
|-----|----------|------|
| 2回目 | 最大締付トルクの | 80%  |
| 3回目 | 最大締付トルクの | 100% |

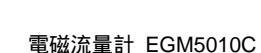

# 1 注意

ボルトの過大な締め付け、片締めはセラミック測定 管を破損する恐れがありますので注意してくださ い。

# 1 注意

- PVC など樹脂製フランジに取付ける場合は、 締付力が不足して液漏れしやすくなることがあ りますので、フランジにバックアップリング等 を使用してください。
- 2)アースリング~セラミック測定管の間のガスケットはテフロンジャケット形または充填材入りテフロンを使用しており、比較的硬質です。フランジ側にゴムなどの軟質ガスケットを使用すると必要な締付力が得られない場合がありますので、軟質系ガスケットは極力使用しないでください。
- 3) 取付後、1.4 項を参照の上、接地工事を行ってく ださい。

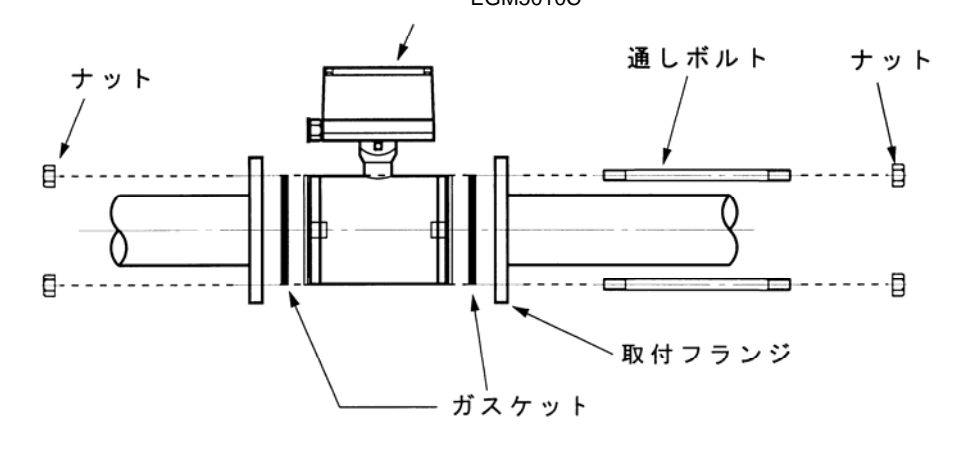

図 1.13

#### C : EGM4010C

C-1. <u>EGM4010C (PFA / PTFE ライニング)</u>

アースリングは検出部フランジに固定されています。 以下の要領で取付けを行ってください。

- 1)流体の流れ方向と検出部の流れ方向マークの向き を一致させ取付フランジ間に挿入してください。
- ガスケットを挿入し、フランジにボルトを通して ナットを仮止めしてください。
- 3)検出部フランジと取付フランジが同心となるよう に位置を修正してください。
- 4)トルクレンチを使用してボルトを締付けてください。締め付けは対角位置にあるボルトを順次均等に締め、締付力が片寄らないように注意してください。

推奨締付トルクを次表に示します。過大な締め付 けは避けてください。

締付けは3回に分け下記要領で実施してください。

| 1回目 | 推奨締付トルクの | 50%  |
|-----|----------|------|
| 2回目 | 推奨締付トルクの | 80%  |
| 3回目 | 推奨締付トルクの | 100% |

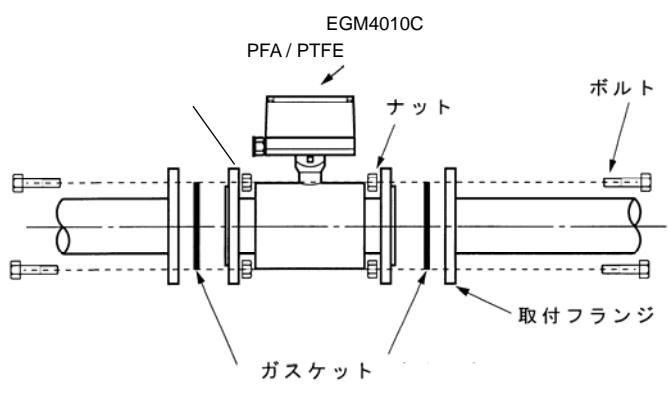

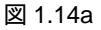

# 1 注意

- PVC など樹脂製フランジに取付ける場合は、 締付力が不足して液漏れしやすくなることがあ りますので、フランジにバックアップリング等を 使用してください。
- 2) 取付後、1.4 項を参照の上、接地工事を行ってく ださい。
- テフロンライニング(PFA/PTFE)はその性質上、 一度締め付けても時間が経過するとボルトが緩 むことがあります。 定期的に増締めをしてください。

● JIS フランジ

|       | 推奨締付けトルク(N・m) |        |        |        |  |
|-------|---------------|--------|--------|--------|--|
| 山住    | PFA / PTFE    |        | ETFE   |        |  |
| (mm)  | JIS10K        | JIS20K | JIS10K | JIS20K |  |
| 10,15 | 9.3           | 9.3    | -      | -      |  |
| 20    | 16            | 16     | -      | -      |  |
| 25    | 29            | 29     | -      | -      |  |
| 40    | 43            | 43     | -      | -      |  |
| 50    | 55            | 28     | -      | -      |  |
| 65    | 61            | 31     | -      | -      |  |
| 80    | 38            | 59     | -      | -      |  |
| 100   | 39            | 61     | -      | -      |  |
| 125   | 66            | 91     | -      | -      |  |
| 150   | 68            | 62     | -      | -      |  |
| 200   | 56            | 94     | 45     | 50     |  |
| 250   | 86            | 145    | 72     | 78     |  |
| 300   | 73            | 135    | 63     | 79     |  |
| 350   | 107           | -      | 83     | -      |  |
| 400   | 139           | -      | 104    | -      |  |
| 450   | 127           | -      | 93     | -      |  |
| 500   | 149           | -      | 107    | -      |  |
| 600   | 190           | -      | 128    | -      |  |
| 700   | 220           | -      | 151    | -      |  |
| 800   | 281           | -      | 188    | -      |  |
| 900   | -             | -      | 205    | -      |  |
| 1000  | -             | -      | 268    | -      |  |

#### ● ANSI フランジ

| <b>□</b> ⁄ z | 7      | 推奨締付けトルク(N・m) |              |  |
|--------------|--------|---------------|--------------|--|
| 山1全<br>(mm)  | ァン     | PFA / PTFE    | ETFE         |  |
| ( 1111 )     | ジ      | ANSI クラス 150  | ANSI クラス 150 |  |
| 10,15        | 1/2"   | 3.5           | -            |  |
| 20           | 3/4"   | 4.8           | -            |  |
| 25           | 1"     | 6.7           | -            |  |
| 40           | 1-1/2" | 13            | -            |  |
| 50           | 2"     | 24            | -            |  |
| 65           | 2-1/2" | 35            | -            |  |
| 80           | 3"     | 43            | -            |  |
| 100          | 4"     | 34            | -            |  |
| 125          | 5"     | 42            | -            |  |
| 150          | 6"     | 61            | -            |  |
| 200          | 8"     | 86            | 69           |  |
| 250          | 10"    | 97            | 79           |  |
| 300          | 12"    | 119           | 104          |  |
| 350          | 14"    | 133           | 93           |  |
| 400          | 16"    | 130           | 91           |  |
| 450          | 18"    | 199           | 143          |  |
| 500          | 20"    | 182           | 127          |  |
| 600          | 24"    | 265           | 180          |  |

#### C-2. <u>EGM4010C [ETFE ライニング]</u>

アースリングはアース線が接続された状態で付属していますが、検出部には固定されていません。 以下の要領で取付けを行ってください。

- 1)流体の流れ方向と検出部の流れ方向マークの向き を一致させ取付フランジ間に挿入してください。
- アースリングおよびガスケットを挿入してください。

ガスケットは、検出部ライニング~アースリング 間およびアースリング~配管側取付フランジ間の 両方(合計4枚)に入れてください。

## / 注意

ETFE ライニングは硬質のため、ライニング自体 にシール効果はありません。 金属製・樹脂製フランジを問わず、ライニング ~アースリング間にも必ずガスケットを挿入し てください。

- 3)フランジにボルトを通してナットを仮止めしてく ださい。
- 4)検出部フランジと取付フランジが同心となるよう に位置を修正してください。
- 5)トルクレンチを使用してボルトを締付けてください。締め付けは対角位置にあるボルトを順次均等に締め、締付力が片寄らないように注意してください。

推奨締付トルクは前ページの表を参照してくだ さい。過大な締め付けは避けてください。

締付けは3回に分け下記要領で実施してください。

1回目 推奨締付トルクの 50%
 2回目 推奨締付トルクの 80%
 3回目 推奨締付トルクの 100%

/! 注意

 PVC など樹脂製フランジに取付ける場合は締付力 が不足する場合がありますので、ガスケットには ゴムなどの軟質のものを使用するか、フランジに バックアップリング等を使用してください。
 取付後、1.4 項を参照の上、接地工事を行ってく ださい。

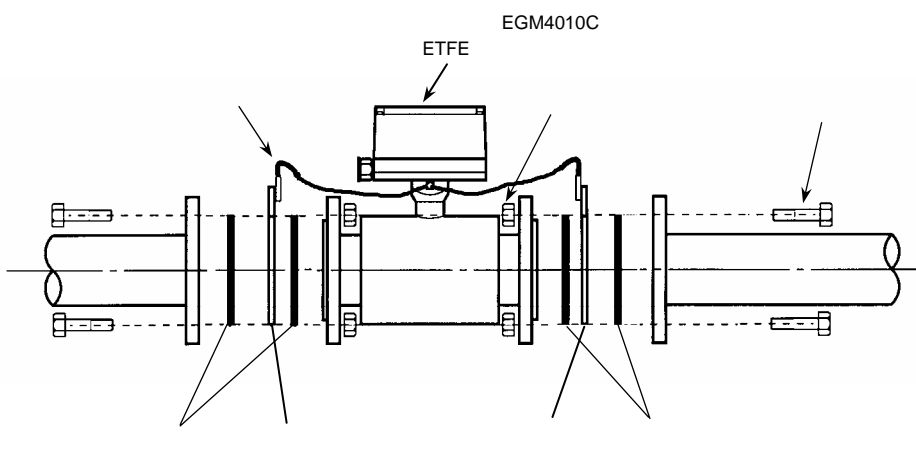

図 1.14b

#### D : EGM2010C

- D-1. EGM2010C アースリングなしの場合
  - 1)流体の流れ方向と検出部の流れ方向マークの向き を一致させ取付フランジ間に挿入してください。
  - ガスケットを挿入し、フランジにボルトを通して ナットを仮止めしてください。
  - 3)検出部フランジと取付フランジが同心となるよう に位置を修正してください。
  - 4)トルクレンチを使用してボルトを締付けてください。締め付けは対角位置にあるボルトを順次均等に締め、締付力が片寄らないように注意してください。

推奨締付トルクを次表に示します。過大な締め付 けは避けてください。

締付けは3回に分け下記要領で実施してください。

1回目 推奨締付トルクの 50%
 2回目 推奨締付トルクの 80%
 3回目 推奨締付トルクの 100%

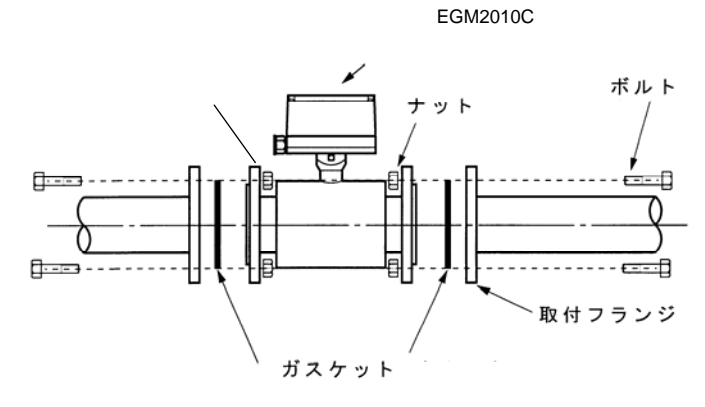

図 1.15

# 1 注意

- ガスケットにはゴムなど軟質のものを使用してく ださい。
- 2)PVC など樹脂製フランジに取付ける場合は締付力 が不足する場合がありますので、必要に応じフラ ンジにバックアップリング等を使用してください。
- 3) 取付後、1.4 項を参照の上、接地工事を行ってく ださい。

#### ● JIS フランジ 推奨締付けトルク(N·m) 口径 PP / 硬質ゴムライニング (mm) JIS10K JIS20K 25 11 11 40 25 25 50 16 31 42 21 65 80 25 31 100 30 47 125 50 69 150 43 56 20045 50 250 72 78 300 79 63 350 83 -400 104 -450 93 -500 107 \_ 600 128 \_ 700 151 -800 188 \_ 900 205 -268 1000 -

#### ● ANSI フランジ

| <b>—</b> 47 | フ      | 推奨締付けトルク(N・m)  |
|-------------|--------|----------------|
| 山1全<br>(mm) | ラン     | PP / 硬質ゴムライニング |
| ( 1111 )    | ジ      | ANSI クラス 150   |
| 25          | 1"     | 14.4           |
| 40          | 1-1/2" | 12             |
| 50          | 2"     | 23             |
| 65          | 2-1/2" | 30             |
| 80          | 3"     | 39             |
| 100         | 4"     | 31             |
| 125         | 5"     | 35             |
| 150         | 6"     | 51             |
| 200         | 8"     | 69             |
| 250         | 10"    | 79             |
| 300         | 12"    | 104            |
| 350         | 14"    | 93             |
| 400         | 16"    | 91             |
| 450         | 18"    | 143            |
| 500         | 20"    | 127            |
| 600         | 24"    | 180            |

- 1)流体の流れ方向と検出部の流れ方向マークの向き を一致させ取付フランジ間に挿入してください。
- アースリングおよびガスケットを挿入してください。

ガスケットは、検出部ライニング~アースリング 間およびアースリング~配管側取付フランジ間の 両方(合計4枚)に入れてください。

## <u> 注意</u>

硬質ゴムライニングおよびPP ライニングは硬質 のため、ライニング自体にシール効果はありま せん。金属製・樹脂製フランジを問わず、ライ ニング~アースリング間にも必ずガスケットを 挿入してください。 ガスケットにはゴムなど軟質のものを使用して ください。

- 3)フランジにボルトを通してナットを仮止めしてく ださい。
- 4)検出部フランジと取付フランジが同心となるよう に位置を修正してください。
- 5)トルクレンチを使用してボルトを締付けてくださ い。締め付けは対角位置にあるボルトを順次均等 に締め、締付力が片寄らないように注意してくだ さい。

推奨締付トルクは前ページの表を参照してくだ さい。過大な締め付けは避けてください。

締付けは3回に分け下記要領で実施してください。

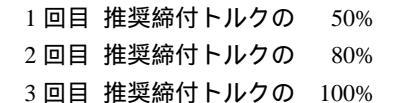

/!\\_\_注意

- ガスケットにはゴムなど軟質のものを使用してく ださい。
- 2)PVC など樹脂製フランジに取付ける場合は締付力 が不足する場合がありますので、必要に応じフラ ンジにバックアップリング等を使用してくださ い。
- 3) 取付後、1.4 項を参照の上、接地工事を行ってく ださい。

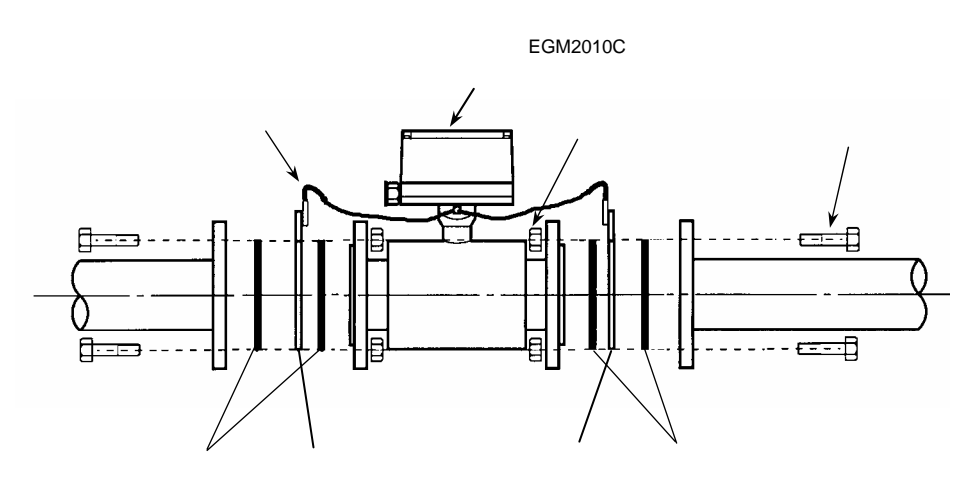

図 1.16

1.4 接 地

次に示す方法で接地工事を確実に行ってください。

1) EGM1010C / 4010C / 5010C および EGM2010C(アースリング付)の場合

接地端子から断面積 2mm<sup>2</sup>以上の銅線(600Vビニル 絶縁電線など)を用いて、D 種接地工事(接地抵抗 100 以下)を実施してください。

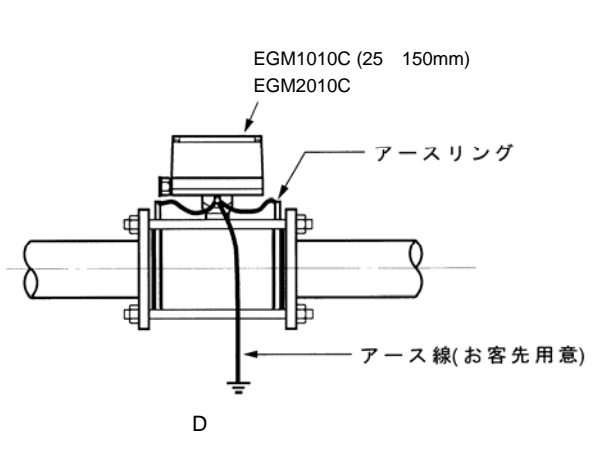

図 1.17

2) EGM2010C(アースリングなし)の場合

両側の配管側フランジにねじ穴(M6)を設け、検出 部に取り付けてあるアース線を接続してください。 接地端子から断面積 2mm<sup>2</sup>以上の銅線(600V ビニ ル絶縁電線など)を用いて、D種接地工事(接地抵 抗100 以下)を実施してください。

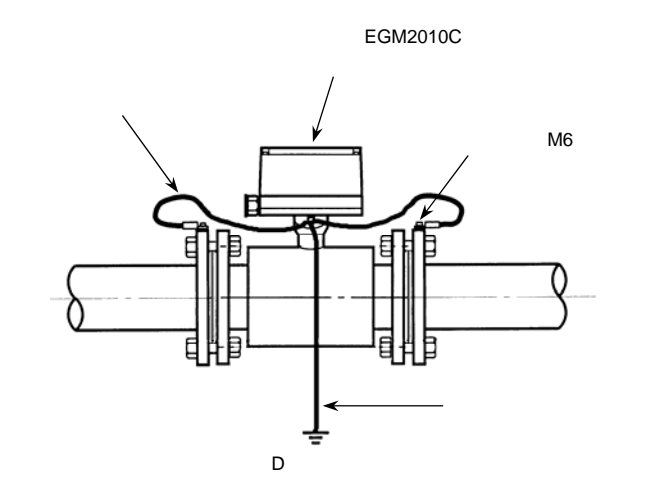

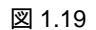

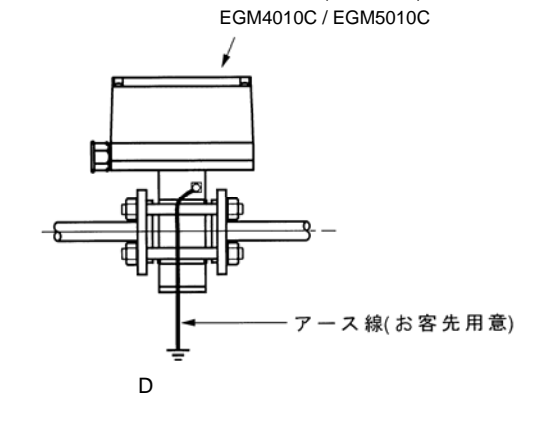

電磁流量計(アースリング付) EGM1010C (10 / 15mm)

図 1.18

12記

接地が不完全ですと、指示・出力が変動するなど 正しく動作しません。 上記の方法に従って正しく接地工事を実施してく ださい。

#### 1.5.1 配線上の注意

- 1)電磁流量計内部への水の侵入や結露による障害を 防ぐため、雨天時には屋外では配線作業を行わな いでください。
- 2) AC 電源形の場合は、電源配線と信号配線は必ず 別々のケーブルを使用してください。 複数の出力信号を取り出す必要があって、配線接 続口が不足する場合には、信号ケーブルに多芯ケ ーブルを使用して配線してください。 DC24V 電源形の場合は、電源と信号配線が同一ケ ーブルでも差し支えありません。

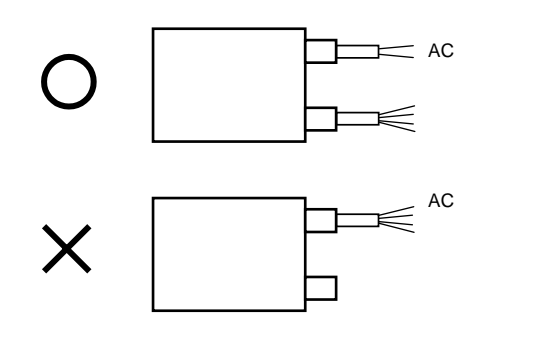

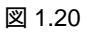

AC電源形で電源と信号配線を同一ケーブルで 配線すると、誘導ノイズにより出力が影響を受

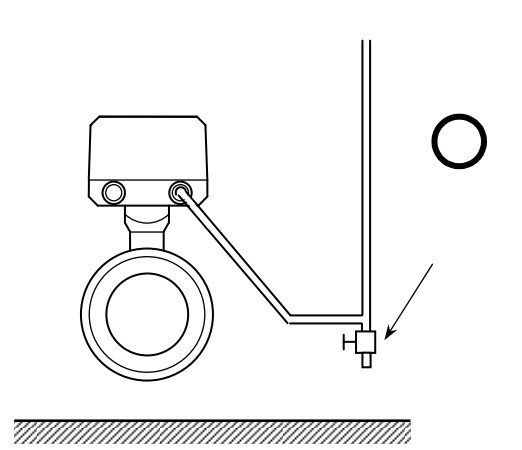

図 1.21a

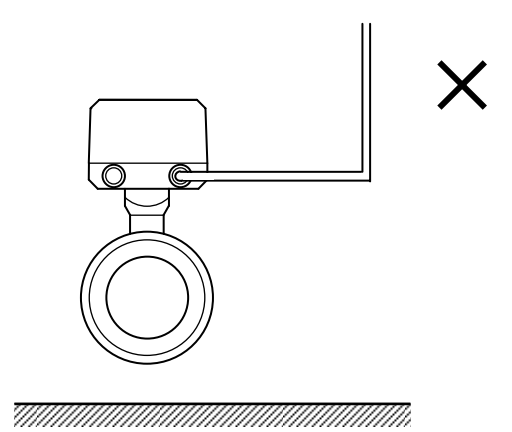

図 1.21b

- 5) 端子へのケーブル端末の接続時は、線心を端子の 奥まで充分に差し込み、約0.4 N·mの締め付けト ルクで確実に結線してください。
- 6) 使用するケーブルは以下のものを推奨します。

|       | 電源端子                       | 出力信号端子                     |
|-------|----------------------------|----------------------------|
| 公称断面積 | $0.5 \sim 2 \mathrm{mm}^2$ | $0.5 \sim 2 \mathrm{mm}^2$ |
| 種類    | ビニルシースク<br>ビニルキャブタ         | 「ーブル<br>アイヤケーブル            |
| 仕上り外径 | 9~                         | 10.5mm                     |

7)端子は撚線を素線のまま接続できるように設計されていますので、圧着端子を使用する必要はありません。使用する場合は、次項の「圧着端子の使用および適合電線について」を参照してください。

3) 配線接続口部分は防水処理を確実に行ってください。

4) コンジット配線を行う場合には、図 1.21a に示す ように配線接続口から下向きの傾斜を設けて、配 線接続口にコンジットを通して水が流れ込まな いようにしてください。 また、コンジット配管にはドレン抜きを設けて 定期的に排水してください。

### 1 注意

注記

けることがあります。

配線接続口から内部に水が流れ込むと、変換基 板や検出部内部に水が浸入して修理が困難に なることがあります。 配線接続口の防水処理は確実に行ってくださ い。

#### 圧着端子の使用および適合電線について

本器の端子台は差込み式ネジ接続端子で、撚線を素線 のまま接続できるように設計されています。したがっ て、棒形圧着端子等を使用する必要はありません。 しかし、撚線がばらけないようにするため、あるいは 工事規定等で圧着端子の使用が必要な場合には、以下

に示す圧着端子の使用を推奨します。

これら以外の棒形圧着端子では、挿入部分の寸法が端 子と合わなかったり、接続が不完全になることがあり ますのでご注意ください。

1) フェニックス・コンタクト製 絶線棒端子 / 圧着工具

| 電線公称                |            | 適  | 合  |                           |
|---------------------|------------|----|----|---------------------------|
| 断面積                 | 棒端子型番      | 電源 | 出力 | 圧着工具型番                    |
| ( mm <sup>2</sup> ) |            | 端子 | 端子 |                           |
| 0.5                 | Al0.5 - 8  |    |    |                           |
| 0.75                | Al0.75 - 8 |    |    |                           |
| 1                   | Al1 - 8    |    |    | ZA3                       |
| 1~1.5               | Al1.5 - 8  |    |    | (0.25~6mm <sup>-</sup> 用) |
| 1.5 ~ 2.5           | Al2.5 - 8  |    |    |                           |

2) 日本ワイドミューラー製 絶縁カバー付スリーブ/ 広美工具

| 電線公称                | 711 -       | 適  | 合  |                 |
|---------------------|-------------|----|----|-----------------|
| 断面積                 | スリーノ        | 電源 | 出力 | 圧着工具型番          |
| ( mm <sup>2</sup> ) | 空笛          | 端子 | 端子 |                 |
| 0.5                 | H0.5/13,14  |    |    |                 |
| 0.75                | H0.75/13,14 |    |    |                 |
| 1                   | H1.0/13,14  |    |    | PZ4             |
| 1~1.5               | H1.5/14     |    |    | (0.5 41111 /15) |
| 1.5 ~ 2.5           | H2.5/15     |    |    |                 |

なお、圧着端子および圧着工具が入手困難な場合には、 弊社までご連絡ください。

#### 1.5.2 端子配置

以下の方法で変換部カバーを開けると、端子が配置されています。

変換部カバーのネジをゆるめ、カバーを取り外します。

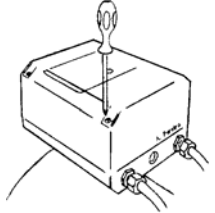

• 内部の保護カバーを取り外します。

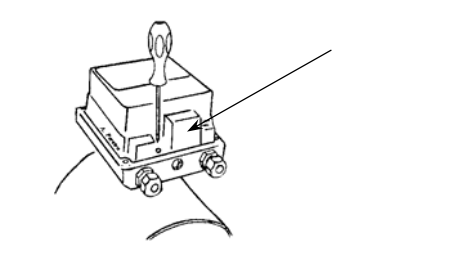

端子が現れます。
 端子ブロックは差し込み式になっています。
 配線の際は、端子ブロックを手前に引き抜いてください。

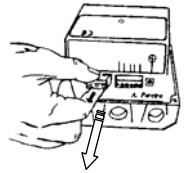

配線終了後は、端子ブロックを奥まで確実に差し込んでください。

〔端子配置〕(図 1.22)

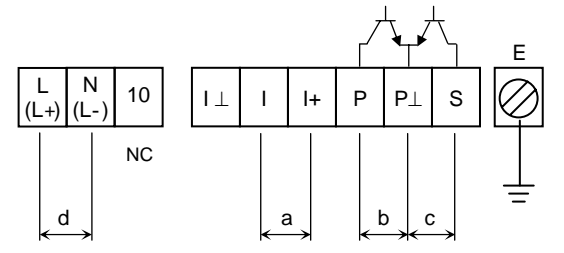

|  | 符号  | 端子記号   | 極 性 |     | 内容              |
|--|-----|--------|-----|-----|-----------------|
|  |     | +      | +   |     |                 |
|  | а   | -      |     |     | 電流出刀 (DC4-20mA) |
|  |     | Р      |     | +   |                 |
|  | b P | Р      | -   |     |                 |
|  |     | S      |     | +   |                 |
|  | С   | Р      |     | -   | 状態出力(オーノンコレクタ)  |
|  | d   | L (L+) |     | (+) |                 |
|  |     | N (L-) | AC  | (-) | 電源し()内はDC電源形 」  |
|  | Е   |        |     |     | 接 地             |

配線前に次の事項を確認してください。

- 1)本器の定格電源電圧と接続しようとしている電 源とが一致していることを確認してください。
- 2)電源は必ず計装用電源などを使用し、動力用電源と共用することは避けてください。 また、インバータなどを使用していて電源ラインヘノイズが混入する恐れのある場合は、インバータ用ノイズフィルター等を設置してノイズを除去してください。
- 3)電源電圧が規定範囲内にあることを確認してく ださい。
   電圧範囲はテクニカルガイダンスを参照してく ださい。

## <u>注意</u>

規定範囲外の電圧を印加すると変換部に損傷 を与えますので、充分ご注意ください。

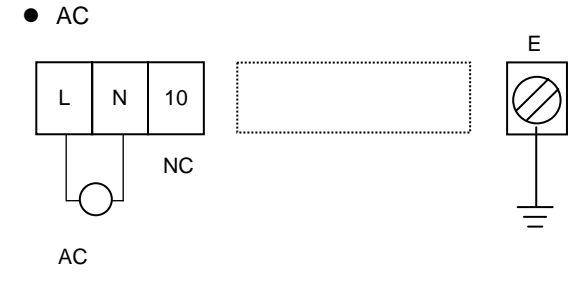

• DC 電源形 (DC24V)

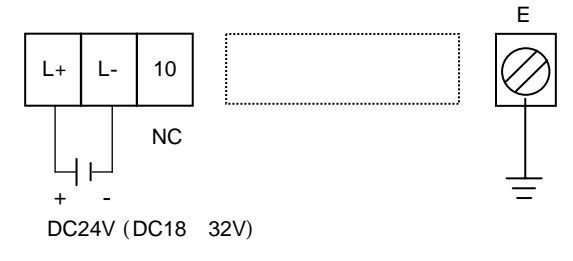

図 1.23

接地は必ずアース端子(E)を使用してください。 端子 No.10 は内部接続用の端子ですので、外部から の配線は接続しないでください。

- 1.5.4 電流出力の結線
- 1)通常の結線(内部電源使用)

端子1+/1に受信計器を接続してください。 DC4-20mA(または DC0-20mA)が出力されます。 電流出力は電源および他の出力とアイソレートさ れています。

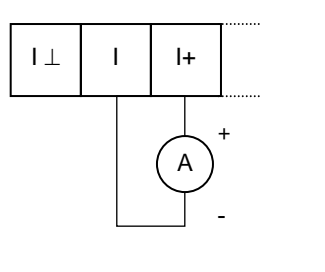

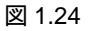

 許容負荷抵抗は 500 です。電流発信用の電源は 内蔵されているので外部電源は不要です。

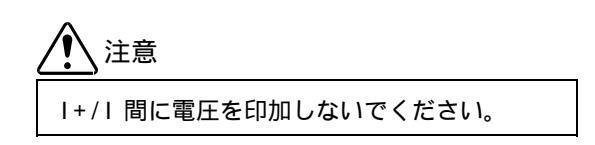

#### 2) 外部電源を使用する場合の結線

2 線伝送器用受信計など伝送用電源を内蔵した受信 計器を使用する場合は、1 /1端子間に接続してくだ さい。

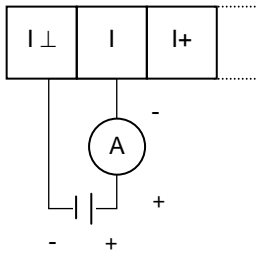

外部電源(DC15V 以下)

図 1.25

● 外部電源の電圧は <u>DC15V 以下</u>としてください。

1 注意

DC24V 仕様の 2 線式用受信計は使用しない でください。 パルス出力および状態出力はいずれもオープンコレ クタ出力で以下のような構成となっています。

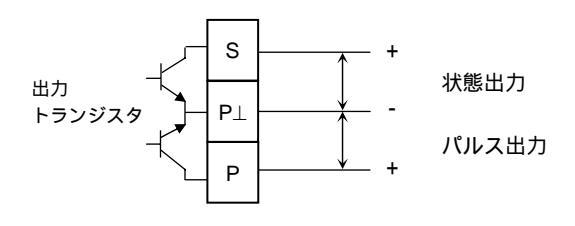

図 1.26

パルス出力と状態出力は P 端子が共通となってお り、アイソレートされていませんので注意してくだ さい。

1) パルス出力の結線

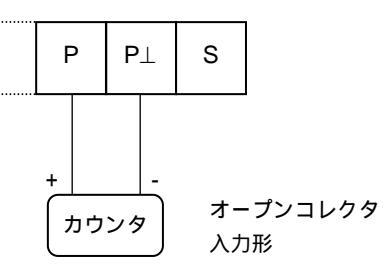

負荷定格: DC5~30V, 150mA 以下

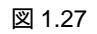

2) 状態出力の結線

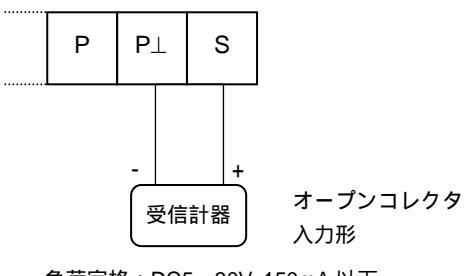

負荷定格:DC5~30V, 150mA 以下

図 1.28

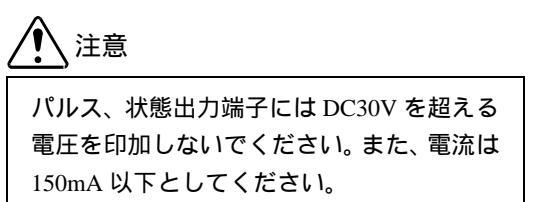

表示器(指示部)は、仕様コードの「表示部取付方向」 に従ってバージョン 1~4 のいずれかの向きに取り付 けてあります。

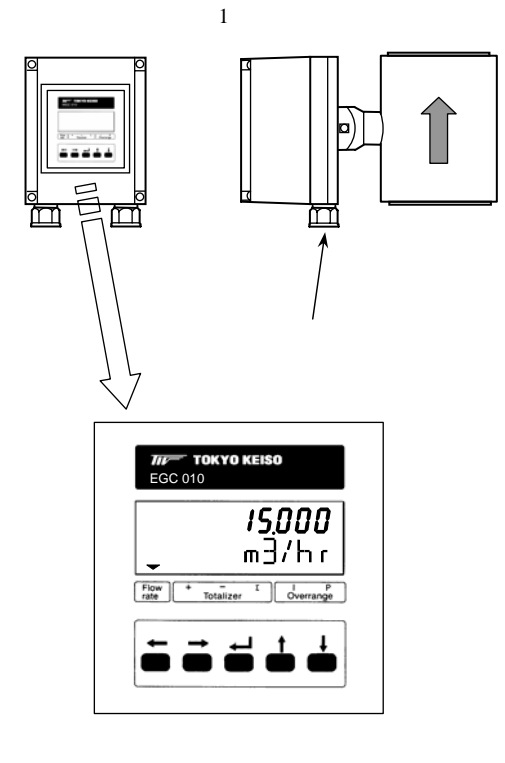

図 1.29

表示器の取付方向を変更する場合には、以下の方法で 行ってください。

1) 電源を切ってください。

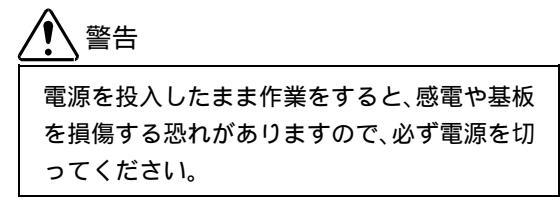

2) 変換部カバーのネジをゆるめ、カバーを取り外し ます。

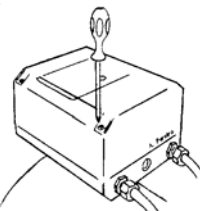

3) 内部の保護カバーを取り外します。

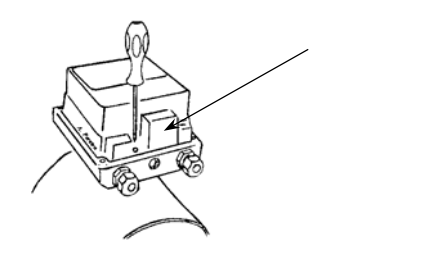

4) 基板カバー側面のねじを緩め、基板カバーを取り

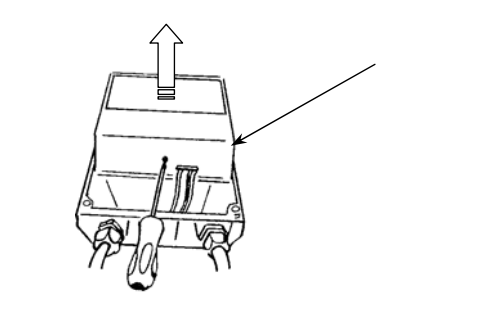

5) 表示板の4本のねじを緩めて表示板を取り外しま す。(リボンケーブルは引き抜かないでください)

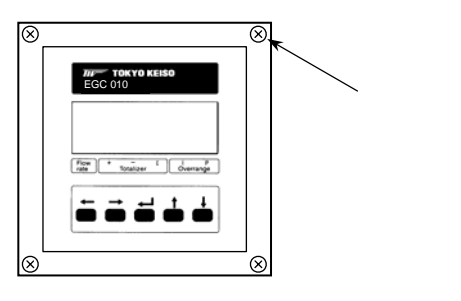

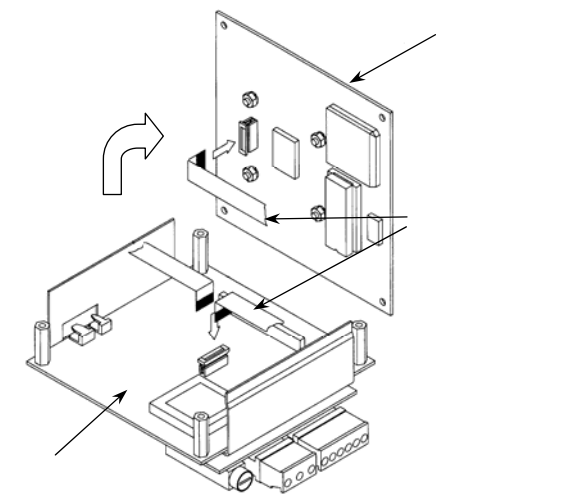

図 1.30

注意 リボンケーブルを傷つけないようていねいに 取り扱ってください。

- 6)希望する取付方向に表示板を合わせます。
- 7)リボンケーブルを、取付方向に合わせて下図を 参照して折りたたんでください。

〔記号〕

- A:メイン基板側ソケット
- B:表示基板側ソケット
- D:液晶表示
- F:リボンケーブル
- K:データ設定キー

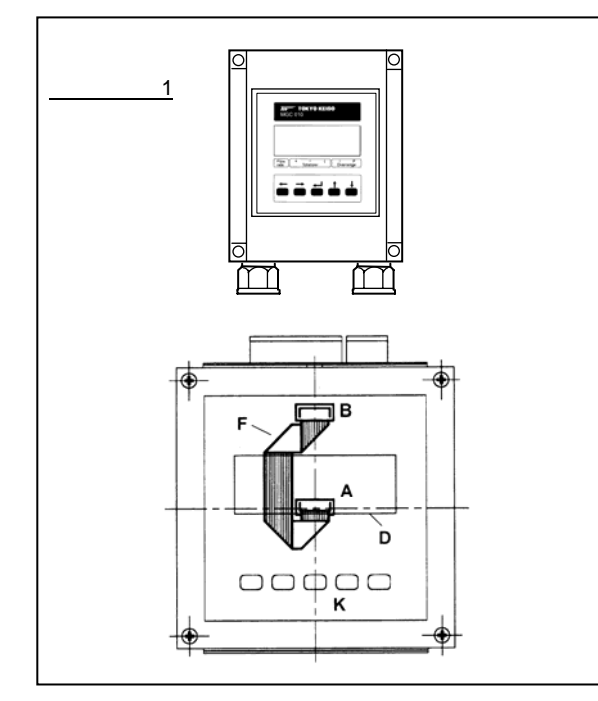

図 1.31a

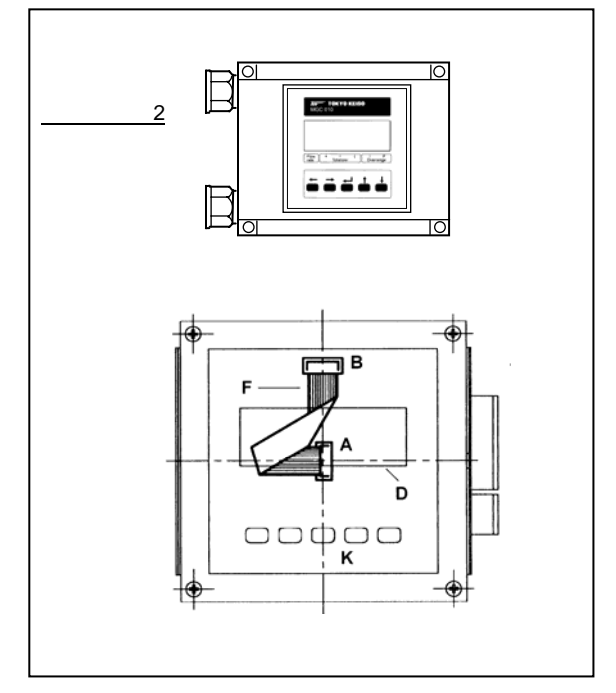

図 1.31b

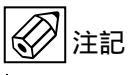

リボンケーブルを無理に折り曲げないように してください。 また、ケーブルをソケットから引き抜かないよ う注意してください。もし、引き抜いた場合に は、次頁の『リボンケーブルの接続方法』を参 照して正しく挿入してください。

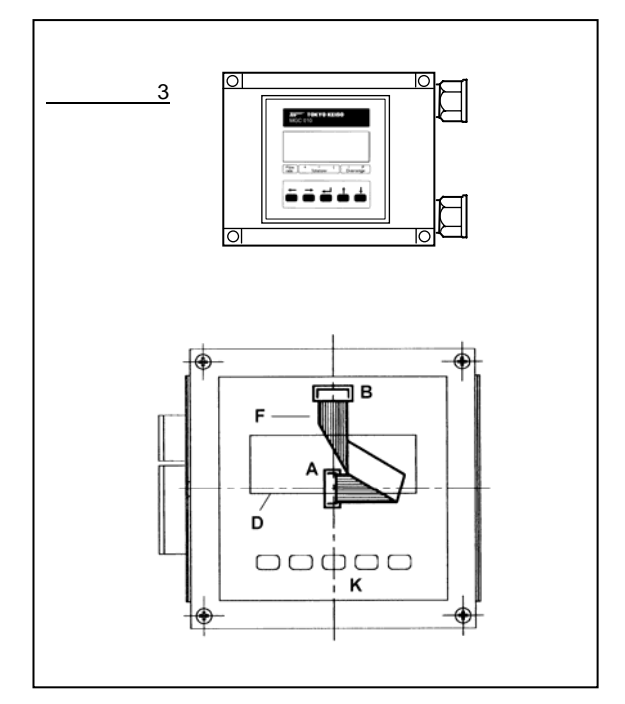

図 1.31c

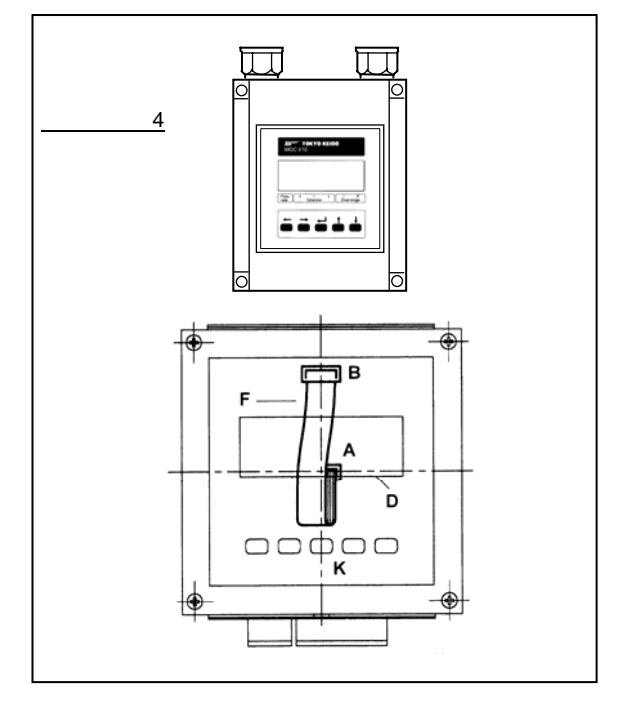

図 1.31d

- 8) リボンケーブルがソケットに正しく差し込まれ ているかどうか確認してください。
- 9)表示板の4本のねじを締めてください。
- 10)取り外したときと逆の手順で基板カバーおよび 保護カバーを取り付け、最後に変換部カバーを 閉めてください。

リボンケーブルの接続方法

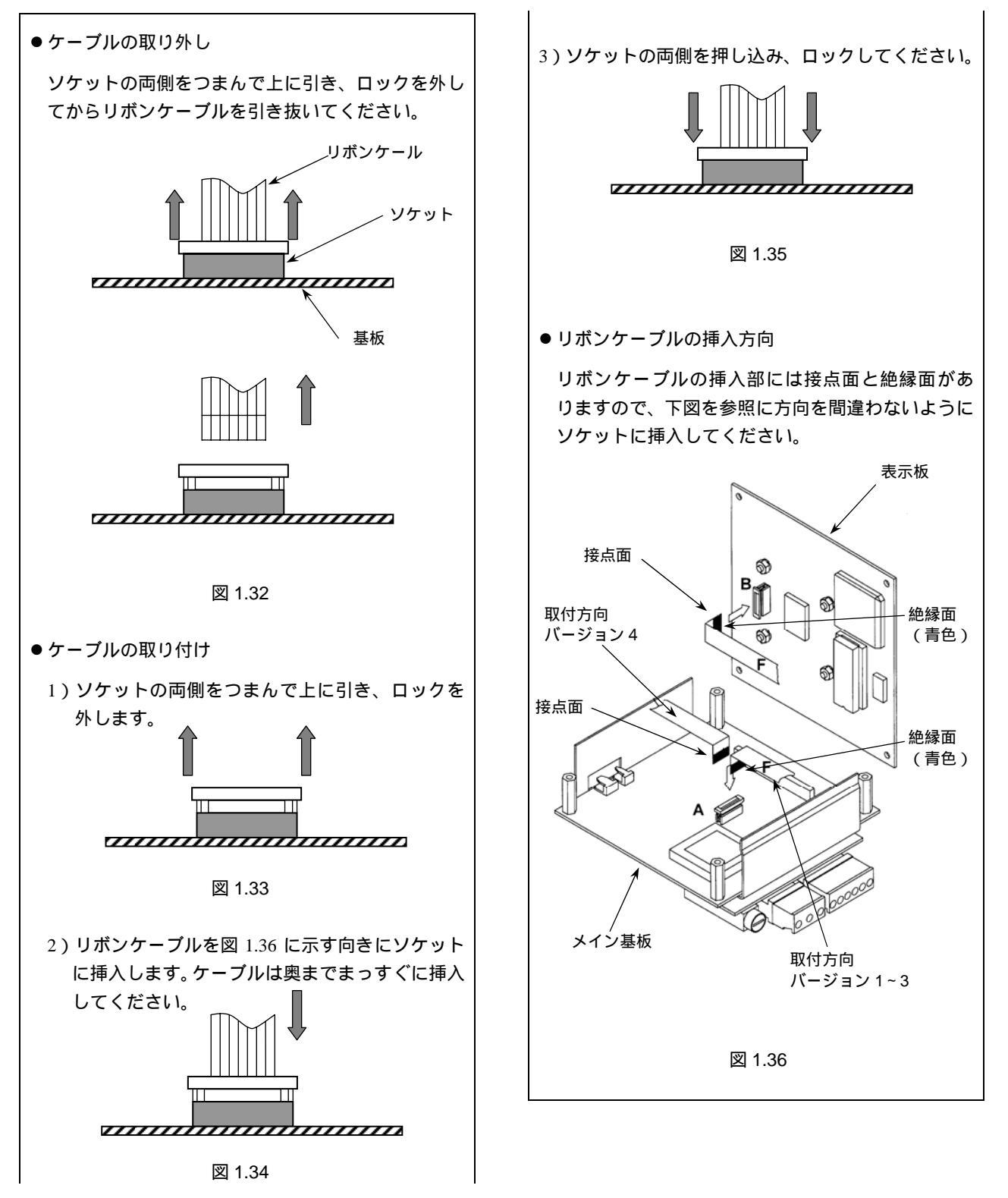

#### 2. 各部の名称および機能

2.1 変換部表示パネル

# Flow $+ \overline{Totalizer} \xrightarrow{\Gamma} 0$ Overrange

図 2.1

表示器〔バックライト付液晶表示(2段)〕

瞬時または積算値および単位を表示します。 パーセント表示の時は"PERCENT"と表示され ます。

また、データ設定時には機能 No.(Fct.No.)および データが表示されます。

マーカー

現在の表示値の種類・状態を""で表わします。

| Flow rate        |   | 瞬時流量値        |
|------------------|---|--------------|
| Totalizer +<br>- |   | 正方向積算値       |
|                  |   | 逆方向積算値       |
|                  |   | 正逆差流量積算値     |
| Overrange        | I | 電流出力オーバーレンジ  |
|                  | Ρ | パルス出力オーバーレンジ |

データ設定キー

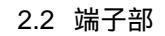

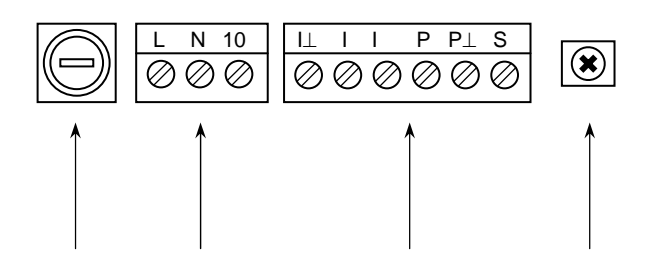

電源端子 \* 〔適合電線:0.5~2.5mm<sup>2</sup>〕 出力端子 \*

- ・電流出力
- ・パルス出力
- ・状態出力

〔適合電線:0.5~2.5mm<sup>2</sup>〕

\* 端子構造:差込式ねじ締付形端子

接地端子 (M6)

#### 電源ヒューズ(AC電源形のみ)

| 定格電源電圧          | ヒューズ定格 * |
|-----------------|----------|
| AC100V / AC115V | T200mA   |
| AC200V / AC230V | T125mA   |

\*ヒューズサイズ: 5×20mm 専用タイムラグ形ヒューズ

図 2.2

1) 表示例

- 表示器の表示は各モードにより次のようになります。
- 2.3.1 測定モード(流量測定時)
  - 瞬時流量値、正方向流量積算値、逆方向流量積算値、
     正逆差流量積算値のうち、いずれか 1 つを表示します。
  - 標準設定では瞬時流量表示のみの表示となります。
     設定変更により、これらのうち任意の表示内容を選択して表示させることができ、この場合は選択された表示内容が約10秒周期で自動切換となります。
     また、キーを押すごとに順次表示内容を切換えることもできます。
  - ●表示の上段(A)は流量値、下段(B)は単位を表示します。

表示下部のマーカー( )は次の状態のとき a~d の位置に点灯します。

| a. Flow rate     | :瞬時流量表示     |
|------------------|-------------|
| b. Totalizer +   | :正方向流量積算値表示 |
| c. Totalizer -   | :逆方向流量積算値表示 |
| d. Totalizer     | :正逆差流量積算値表示 |
| e Overrange I, P | :オーバーレンジ表示  |
|                  |             |

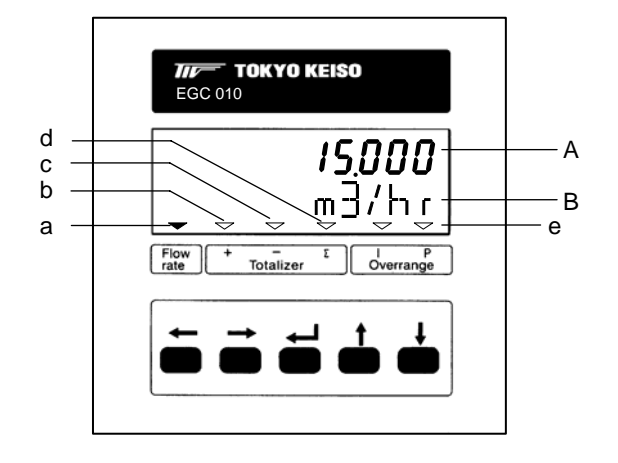

図 2.3

瞬時流量表示(正方向)
 ("PERCENT"はレンジの%を示します。)

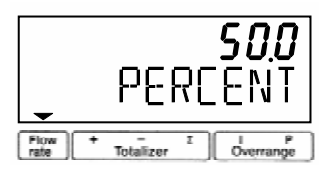

● 瞬時流量表示(逆方向)
 数値の左側に"-"表示

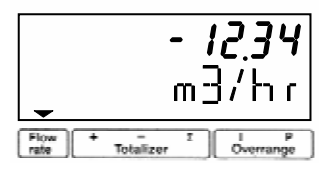

● 瞬時流量表示 (バーグラフ表示)

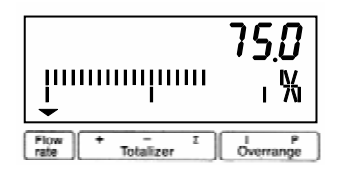

● 積算流量値表示(正方向)

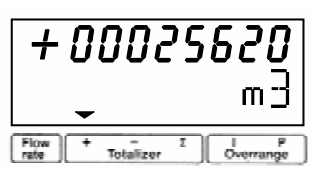

● 積算流量値表示(正逆差)
 逆方向積算値が多いときは"-"が表示されます。

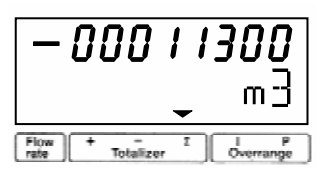

 "BUSY"表示 瞬時流量および積算値のいずれも表示しない設 定(NO DISPLAY)のときは、"BUSY"が表示さ れます。

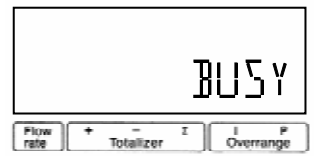

瞬時流量および積算値の両方を表示する設定にしたと きは、 キーを押すごとに表示は次のように切換わり ます。また、自動切換表示もこの順序で表示されます。

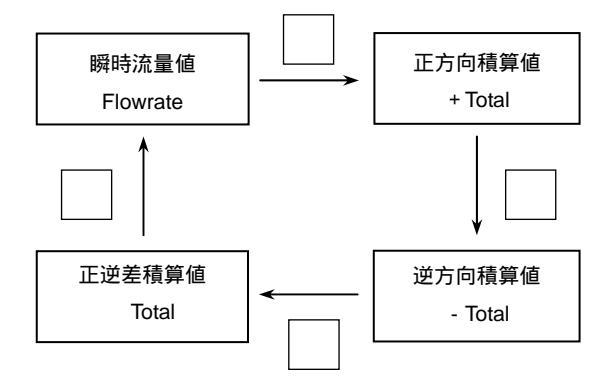

キーを操作してから約3分間は選択された表示内 容を維持し、その後、自動切換表示となります。 3) 表示桁数

● 瞬時流量表示

 "%(PERCENT)"は設定された流量レンジの百 分率表示を表し、0.1%ステップで表示されます。
 (0.0~100.0 PERCENT)
 実流量単位表示のときは、m<sup>3</sup>/h等の単位で表示されますが、いずれの単位でも設定されたフルスケ

下表のようになります。

ール値によって表示される桁数(小数点位置)は

表示桁数は任意の桁数には設定できません。

#### 瞬時流量の表示桁数(小数点位置)

| フルスケール値(Q)         | 表 示     |  |  |
|--------------------|---------|--|--|
| Q 0.03333          | * . E-3 |  |  |
| 0.03333 < Q 0.3333 | 0.      |  |  |
| 0.3333 < Q 3.333   |         |  |  |
| 3.333 < Q 33.333   |         |  |  |
| 33.333 < Q 333.33  |         |  |  |
| 333.33 < Q 3333.3  |         |  |  |
| Q > 3333.3         |         |  |  |

\* …E-3 は、…×10<sup>-3</sup>を示します。

たとえば、フルスケール値が 30 (m<sup>3</sup>/h)の

ときの表示は

30.000 (m3/hr) となり、フルスケール値が 40 (m<sup>3</sup>/h)の ときの表示は

40.00 (m3/hr)

- となります。
- 積算値表示

表示は全 8 桁です。 小数点位置は a.自動的に移動〔標準設定〕 b.固定 のいずれかを選択できます。 小数点位置の設定変更は、データ設定モードの

小数点位置の設定変更は、テーダ設定セートの 「Fct.1.4」「 DISP.TOTAL.」で行ないます。

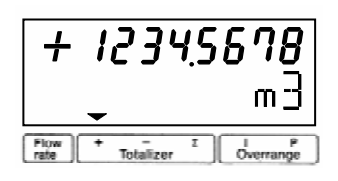

積算表示用の内部カウンタは、積算表示のフォ ーマット(表示単位や小数点位置)に関わりな く、次表に示す積算レンジを持っています。

#### ● 内蔵カウンタの積算レンジ

| 口径(mm)     | 最大積算值 (m <sup>3</sup> ) |  |  |
|------------|-------------------------|--|--|
| 2.5~6      | 99 999.999999999        |  |  |
| 10~50      | 999 999.99999999        |  |  |
| 65 ~ 200   | 9 999 999.9999999       |  |  |
| 250 ~ 600  | 99 999 999.999999       |  |  |
| 700 ~ 1000 | 999 999 999.99999       |  |  |

表示の小数点位置や表示単位の設定により積算表示が オーバーフロー状態になっても、上表の最大積算値内 では内蔵カウンタは正しい積算値をカウントしていま す。

表示フォーマットを変更することにより、正しい積算 値を表示させることができます。

#### ・内蔵カウンタ積算値と積算表示の例

| 内蔵カウンタ積算値:           | 0000123.7654321 | m <sup>3</sup> |
|----------------------|-----------------|----------------|
| 表示フォーマット:            | ####.####       | Liter          |
| 内蔵カウンタ積算値:<br>(表示単位) | 0123765.4321000 | Liter          |
| 積算表示:                | 3765.4321       | Liter          |

2.3.3 エラー表示 (流量測定時)

測定時にエラーが発生した場合には、測定値とエラー 内容が交互に表示されます。

(ただし「Fct.1.4 DISPLAY」「 DISP.MSG.」が" NO "に 設定されている時は、表示されません。)

エラー表示の内容およびエラー発生時の対処について は 4.4 項エラー表示を参照してください。

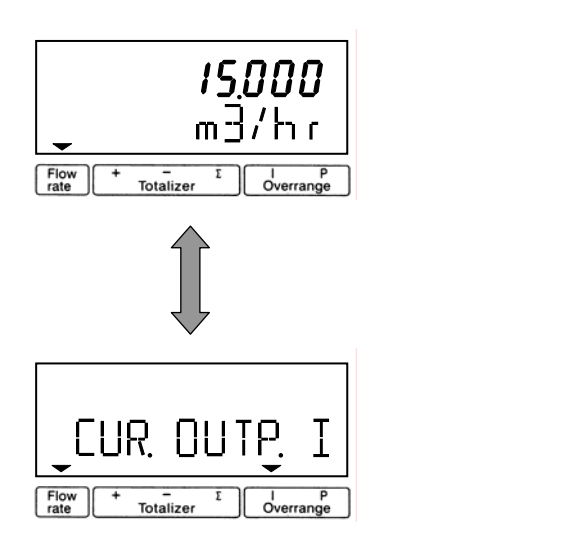

#### 2.3.2 設定モード (データ設定時)

表示例

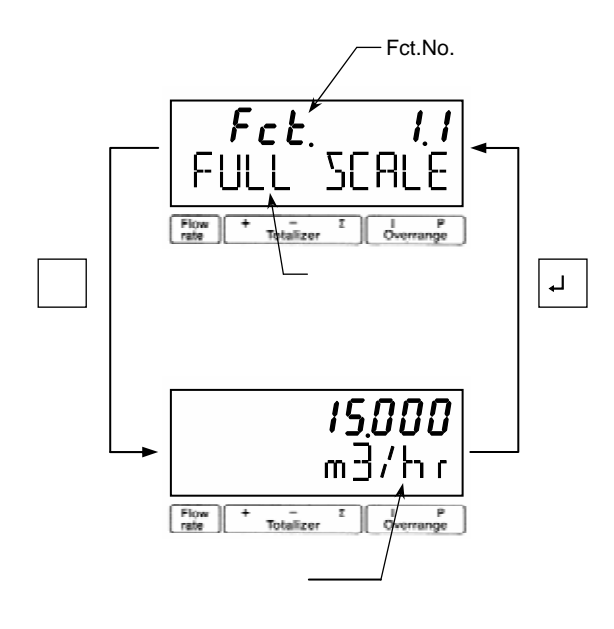

2.3.4 エラー表示 (データ設定時)

データ設定時に設定可能範囲外の値を入力すると 次のようなエラーが点滅表示されます。

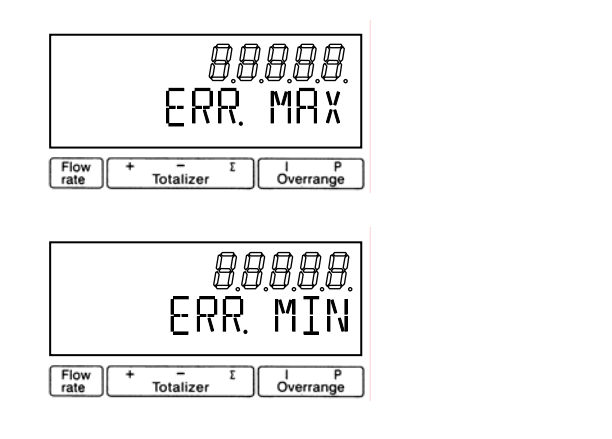

上段の数値は、設定可能な最大値または最小値を 示します。

エラーが表示された場合には、↓キーを押してから 正しい値を再設定してください。

#### 3. 運 転

本器は納入に先立ち、ご指定の仕様に基づいて データ設定・調整がなされています。 取付および配線が完了した後、本章の手順に従って 操作していただければ、表示と電流およびパルスの 流量信号が得られます。 万一、運転開始時に不具合が生じた場合は、4 章を 参照の上、設定データの確認を行ってください。 また、特にご指定のない機能については標準設定値 に設定されていますので、必要に応じて設定データ

3.1 運転準備

3.1.1 電源投入前の確認事項

の変更を行ってください。

取付けおよび配線完了しましたら、電源投入・運転開 始前に次の点を必ず確認してください。

- 1) 配 線
  - 電源および出力端子の配線に誤りのないこと。
  - ケーブルが確実に端子に接続されていること。
  - 接地が確実に行われていること。
- 2) 電源電圧
- 3)検出部の取付
  - フランジボルトが確実に締めてあること。
  - 流れ方向と流れ方向表示が一致していること。
- 4) 使用流体
  - 使用する流体の温度・圧力条件が適正であること。
     使用可能な温度・圧力範囲は、機種・口径
     等により異なります。
     テクニカルガイダンス、納入仕様書等を参照してください。

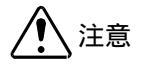

使用可能な圧力範囲や温度範囲を超えた流体を 流すと、本器に損傷を与えます。 テクニカルガイダンス、納入仕様書等を参照の 上、規定の温度・圧力範囲を必ず守ってください。 検出器測定管内を満液状態にして、流体を静止させて ください。この際、バルブにリークがなく、完全に流 体が静止していることを確認してください。 また、気泡が測定管内に残らないようにしてください。

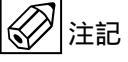

検出部測定管内が空になったり満液状態でないと、 表示・出力が振りきれたり、ハンチングしたりしま す。 必ず満液状態にしてください。

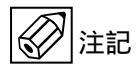

試運転等で、純水など導電率の低い液体を使用した 場合には、検出部測定管内が満液状態であってもゼ ロ点が安定しません。

この場合には、実際に使用する液を入れた状態にしてから、ゼロ点の確認・調整を行ってください。。

#### 3.2 運 転

- 3.2.1 通 電
  - 2)変換器に通電してください。
     内蔵マイクロプロセッサがイニシャルチェックした後、測定値表示となります。

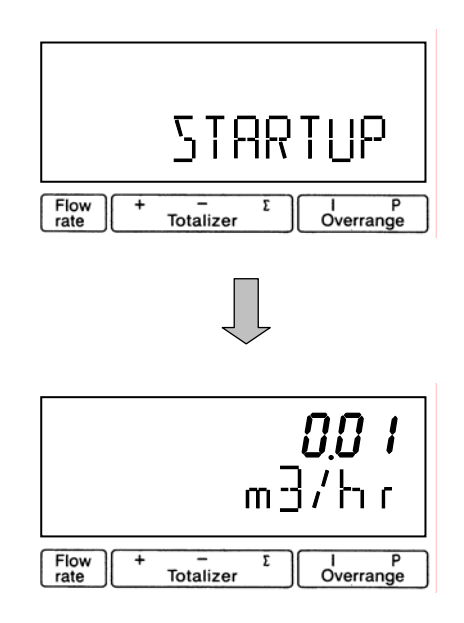

- 瞬時流量値表示のときは、ゼロ調整前ですので 表示がゼロにならないときがあります。
- 積算流量値表示のときは、メモリーされている 積算値が表示されます。
   次項のゼロ調整行った後、積算値のリセット操 作をしてください。

2) 通電後、約15分間ウォームアップしてください。

3.2.2 ゼロ調整

設置後、運転前に一度、必ずゼロ点確認・調整を行っ てください。

本器は、自動ゼロ調整機能をもっていますので、次の 操作によりゼロ調整を行うことができます。

なお、ゼロ調整は一度行えば、電源を投入するたびに 行う必要はありません。(ゼロ調整時の内部補正デー タを不揮発性メモリに保持しています。)

ゼロ調整 操作手順

表示欄の<u>アンダーライン</u>は表示の点滅を表します。

| 操作              | 表示               |
|-----------------|------------------|
| 測定値表示           |                  |
| (ゼロ点調整未完)       | m3/hr            |
| キーを押す。          | Fct. <u>1</u> .0 |
|                 | <u>OPERATION</u> |
| キーを2回押す。        | Fct. <u>3</u> .0 |
|                 | <u>INSTALL.</u>  |
| キーを押す。          | Fct.3. <u>1</u>  |
|                 | <u>LANGUAGE</u>  |
| キーを2回押す。        | Fct.3. <u>3</u>  |
|                 | <u>ZERO SET</u>  |
| キーを押す。          |                  |
|                 | <u>CALIB. NO</u> |
| キーを押す。          |                  |
|                 | <u>CALIB.YES</u> |
| ↓キーを押す。         | 0.0              |
|                 | m3/hr            |
| (約 30 秒間自動ゼロ調整) |                  |
|                 | <u>STORE NO</u>  |
| キーを押す。          |                  |
|                 | <u>STORE YES</u> |
| ↓を3回押す。         |                  |
|                 | <u>STORE YES</u> |
| ↓キーを押す。         | 0.00             |
|                 | m3/hr            |
| 測定値表示           |                  |
| (ゼロ点調整完了)       |                  |

注)" STORE NO "は、今行ったゼロ調整におけるゼロ補 正データをメモリーせず、以前にメモリーされてい たデータを採用します。" STORE YES "でゼロ補正 データの更新が行われます。 積算表示を使用する場合は、運転前に積算値のリセット操作を行ってください。

次の操作で正方向、逆方向および正逆差流流量積算値 がリセットされます。

● 積算表示リセット 操作手順

| 操作        | 表示                   |
|-----------|----------------------|
| 測定値表示     |                      |
|           | m3                   |
| ↓キーを押す。   | CodE 2               |
|           |                      |
| キーを押す。    | CodE 2               |
|           | *                    |
| キーを押す。    |                      |
|           | <u>ERROR QUIT.</u>   |
| キーを押す。    |                      |
|           | <u>TOTAL . RESET</u> |
| キーを押す。    |                      |
|           | <u>RESET NO</u>      |
| キーを押す。    |                      |
|           | <u>RESET YES</u>     |
| ↓キーを2回押す。 | + 0.000000           |
|           | m3                   |

注)" *CodE2* "が表示されている時、操作を間違えると 測定値表示に戻ります。 最初から操作をやり直してください。 3.2.4 運 転

1)流体を流し、運転を開始してください。

- 2) 表示器が瞬時流量表示のとき、正方向の流れで"-" が表示された場合には流れ方向が逆になっていま す。検出器の取付方向(流れ方向マークと流れ方向 が一致しているか)を確認してください。
  - (Fct.3.2 FLOW METER / FLOW DIR . 『4.2.3 項』参照)
- 3)流量レンジ、パルスレートの変更、表示内容の変更 などを行う場合は、次章を参照して設定データの変 更を行ってください。

4. データ設定

- 4.1 設定の概要
- 4.1.1 設定手順

本器の流量レンジ、表示機能、出力パルスレートなどの出力仕様、各機能などのデータ設定はすべてフロントパネル のデータ設定キー →、 、 、 、 の操作により行います。 以下にデータ設定フローを示します。

● <u>データ設定フロー</u>

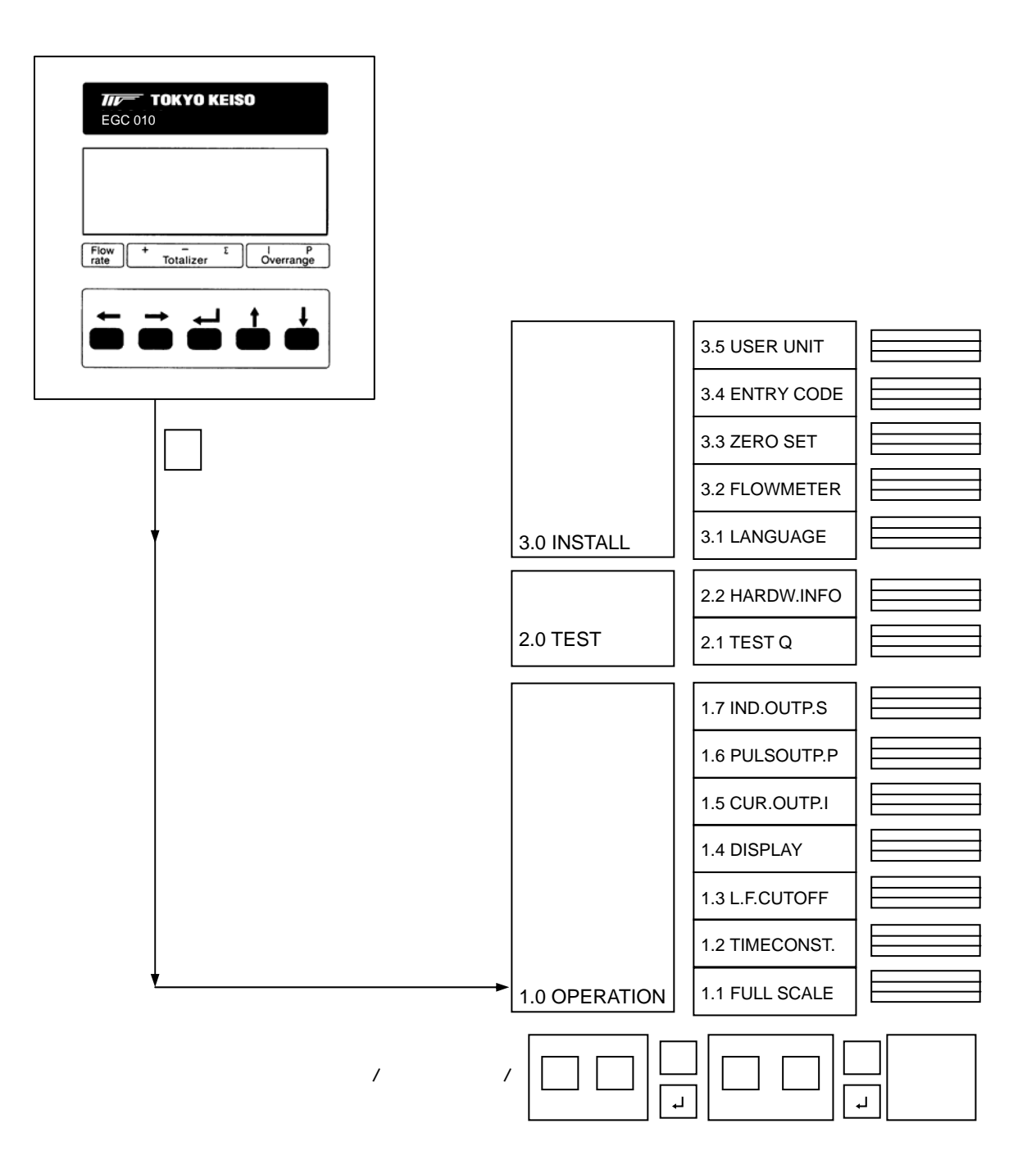

本器のデータ設定項目は次のような階層メニューで 構成されています。

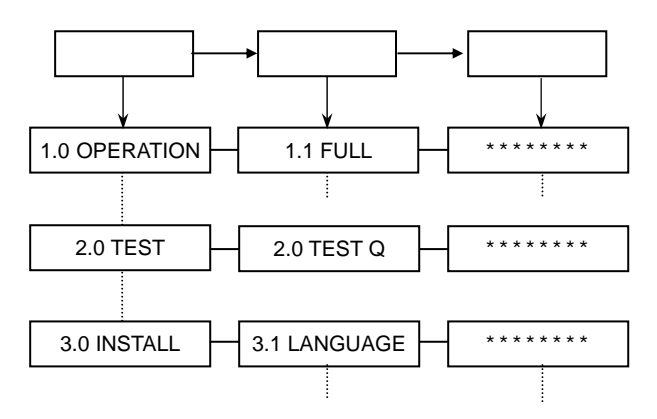

 1)設定モードに切換える キーを押します。

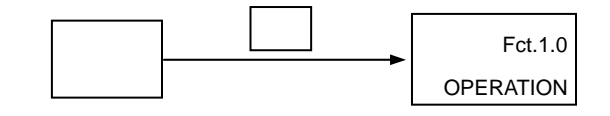

2) メニューとファンクションを切り換える

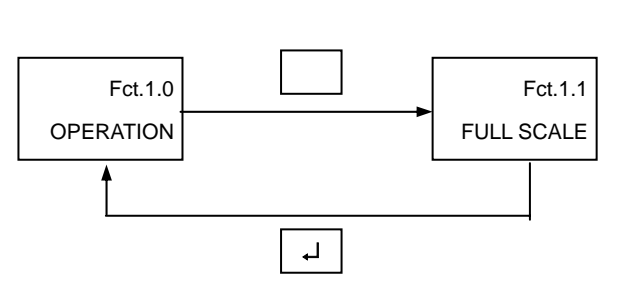

(データ項目の切換えも同様)

- Fct. 1.0 OPERATION 運転に必要な主要データを設定します。
  - フルスケール
  - 表示機能
  - 出力機能など

Fct. 2.0 TEST

電流およびパルス出力のテストを行います。 模擬信号を発信できるので、ループテストが容易に 行えます。

Fct. 3.0 INSTALL.

ゼロ調整、検出部データなど初期導入時のデータを 設定します。

#### 3) メニュー/ファンクションの項目を移動する

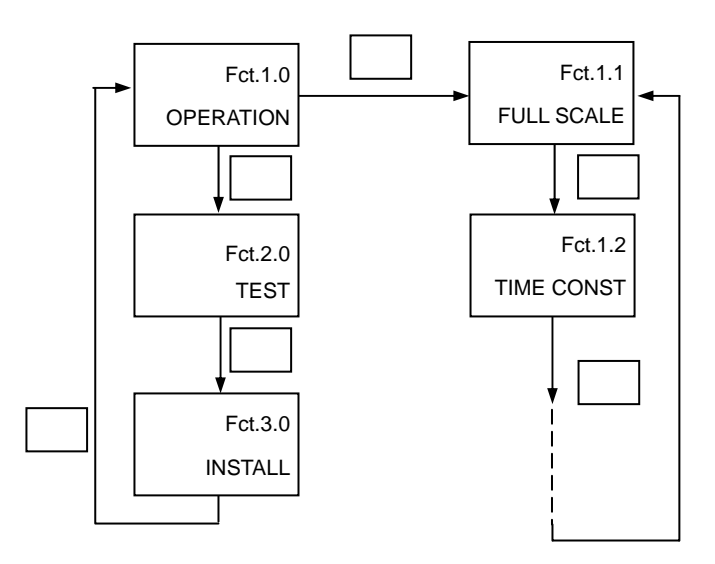

(データ項目も同様)

#### ● <u>エラー表示</u>

データ設定時に設定可能範囲外の値を入力すると 次のようなエラーが点滅表示されます。

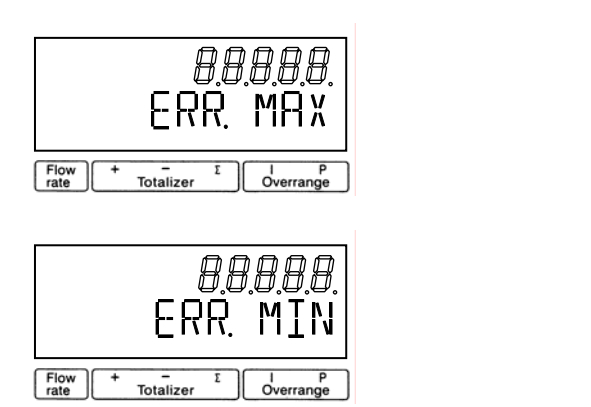

上段の数値は、設定可能な最大値または最小値を 示します。

エラーが表示された場合には、↓キーを押してから 正しい値を再設定してください。

具体的なキー操作、データ設定方法については、 後述のデータ設定例を参照してください。

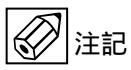

設定モードにてデータ設定を行っている途中で、何も キー操作をしない状態が3分間以上続くと、自動的に 測定モードに戻ります。 この場合、それまでに行ったデータの変更はすべて無 効になりますのでご注意ください。

#### (MODULADW / MODUL IO : 3.17116.01 ~ MODUL DISP. : 3.17551.05 ~ )

| Fct. | 表示           | 項目               | データ                                                                   | 記事                                                                                                    |
|------|--------------|------------------|-----------------------------------------------------------------------|----------------------------------------------------------------------------------------------------|
| 1.0  | OPERATION    |                  |                                                                       |                                                                                                    |
| 1.1  | FULL SCALE   | フルスケール流量         | m3/hr<br>Liter/Sec<br>(US.Gal/min)<br>***** / ***                     | 0.00531~33929 m <sup>3</sup> /h<br>0.001427~9424.7 L/s<br>(0.02335~149385 US.Gal/min)<br>任意単位(Fct.3.5) |
| 1.2  | TIMECONST.   | 時定数              | ALL<br>ONLY I+S<br>. Sec                                              | 表示およびすべての出力に適用<br>表示、電流および状態出力に適用<br>0.2 ~ 99.9 s                                                      |
| 1.3  | L. F. CUTOFF | ローカットオフ          | OFF<br>PERCENT                                                        | ローカットなし<br>ローカットあり<br>カットイン 01~19%<br>カットアウト 02~20%                                                    |
| 1.4  | DISPLAY      | 表示機能             |                                                                       |                                                                                                    |
|      | DISP. FLOW   | 瞬時流量表示           | NO DISP.<br>PERCENT<br>BARGRAPH<br>m3/hr<br>Liter/Sec<br>(US.Gal/min) | 表示なし<br>%<br>バーグラフおよび%<br>m <sup>3</sup> /h<br>L/s<br>(US.Gal/min)<br>任音単位(Ect 3 5)                    |
|      | DISP. TOTAL. | 積算流量表示           | OFF<br>NO DISP.<br>+ TOTAL.<br>- TOTAL.<br>SUMME<br>+/- TOTAL.<br>ALL | 積算非動作・表示なし<br>積算動作・表示なし<br>正方向積算値<br>逆方向積算値<br>正逆差流量積算値<br>正方向および逆方向積算値交互表示<br>正方向、逆方向、正逆差積算交互表示       |
|      |              | (単位選択)<br>(単位選択) | m3<br>Liter<br>(US.Gal)<br>*****<br>AUTO                              | m <sup>3</sup><br>L<br>(US.Gal)<br>任意単位 (Fct.3.5)<br>小数点自動切換                                           |
|      |              |                  | #.######<br>##.######<br>#######.#<br>#########                       | 小数点任意設定                                                                                                |
|      | DISP. MSG.   | エラー表示            | NO<br>YES                                                             | エラー表示なし<br>エラー表示あり                                                                                     |
| 1.5  | CUR.OUTP. I  | 電流出力             | 120                                                                   |                                                                                                    |
|      | FUNCTION I   | 機能選択             | OFF<br>1 DIR.<br>2 DIR.                                               | 電流出力なし<br>正方向のみ出力<br>正逆両方向出力                                                                           |
|      | RANGE I      | 電流出力レンジ          | 4-20 mA                                                               | DC4-20mA                                                                                               |
|      | IERROR       | エラー発生時の出力        | 0 mA<br>3.6 mA<br>22 mA                                               | 0mA にロック<br>3.6mA にロック<br>22mA にロック                                                                    |

注)表示される流量・体積単位の内、()で括ったものは「法定計量単位」以外の単位です。 これらの単位は日本国内では使用しないでください。

| Fct. | 表示           | 項目         | データ          | 記事                 |
|------|--------------|------------|--------------|--------------------|
| 1.6  | PULSOUTP. P  | パルス出力      |              |                    |
|      | FUNCTION P   | 機能選択       | OFF          | パルス出力なし            |
|      |              |            | 1 DIR.       | 正方向のみ出力            |
|      |              |            | 2 DIR.       | 正逆両方向出力            |
|      | SELECT P 1   | パルスレート設定選択 | PULSE/VOL.   | 単位容積パルスで設定         |
|      |              |            | PULSE/TIME   | 単位時間パルスで設定         |
|      | PULSEWIDTH   | パルス幅       | AUTO         | 自動:フルスケール周波数において、  |
|      | 1            |            |              | デューティ 50%となる       |
|      |              |            |              | パルス幅               |
|      |              |            | SYM.         | デューティ比 1:1 (50%)   |
|      |              |            |              | 任意設定               |
|      |              |            | Sec          | 0.01 ~ 1.00 sec    |
|      | VALUE P      | パルスレート     |              |                    |
|      |              | (単位容積パルス)  | PulS/m3      | パルス/m <sup>3</sup> |
|      |              |            | PulS/Liter   | パルス/L              |
|      |              |            | PulS/US.Gal  | パルス/US.Gal         |
|      |              |            | PulS/****    | パルス/任意単位 (Fct.3.5) |
|      | VALUE P      | パルスレート     |              |                    |
|      |              | (単位時間パルス)  | PulSe/Sec    | バルス/s              |
|      |              |            | PulSe/min    | バルス/min            |
|      |              |            | PulSe/hr     | バルス/h              |
|      |              |            | PulSe/***    | バルス/仕意単位 (Fct.3.5) |
| 1.7  | IND. OUTP. S | 状態出力       | OFF          | 状態出力なし             |
|      |              |            |              | 電源 ON/OFF          |
|      |              |            | F/R INDIC.   | 流れ方向判別             |
|      |              |            |              | 流重警報<br>           |
|      |              |            |              | エフー発生(全エラー)        |
|      |              |            | FAIAL. EKKUR | データ消失エラー発生         |

#### 1 旧バージョンの変換部では、「SELECT P」および「PULSEWIDTH」の項目のデータ表示が次のようになります。

| Fct. | 表 示             | 項目         | データ        | 記事            |
|------|-----------------|------------|------------|---------------|
| 1.6  | SELECT P        | パルスレート設定選択 | 100 Hz     | 100Hz/フルスケール  |
|      |                 |            | 1000 Hz    | 1000Hz/フルスケール |
|      |                 |            | PULSE/VOL. | 単位容積パルスで設定    |
|      |                 |            | PULSE/TIME | 単位時間パルスで設定    |
|      | PULSEWIDTH      | パルス幅       | 50 mSec    | 50ms          |
|      |                 |            | 100 mSec   | 100ms         |
|      | (PULSE/VOL. または |            | 200 mSec   | 200ms         |
|      | PULSE/TIME を選択  |            | 500 mSec   | 500ms         |
|      | 時のみ表示)          |            | 1 Sec      | 1s            |

| Fct. | 表示          | 項目        | データ        | 記事     |
|------|-------------|-----------|------------|--------|
| 2.0  | TEST        |           |            |        |
| 2.1  | TEST Q      | 流量出力テスト   | SURE NO    | テストしない |
|      |             |           | SURE YES   | テスト開始  |
|      |             |           | - 110 PCT. | - 110% |
|      |             |           | - 100 PCT. | - 100% |
|      |             |           | - 50 PCT.  | - 50%  |
|      |             |           | - 10 PCT.  | - 10%  |
|      |             |           | 0 PCT.     | 0%     |
|      |             |           | + 10 PCT.  | + 10%  |
|      |             |           | + 50 PCT.  | + 50%  |
|      |             |           | +100 PCT.  | + 100% |
|      |             |           | + 110 PCT. | + 110% |
| 2.2  | HARDW.INFO  | ハードウェア情報  |            |        |
|      | MODUL ADW   | ADC モジュール | 3.XXXXX.XX |        |
|      |             |           | YYYYYYYYY  |        |
|      | MODUL IO    | I/O モジュール | 3.XXXXX.XX |        |
|      |             |           | ΥΥΥΥΥΥΥΥΥ  |        |
|      | MODUL DISP. | ディスプレイ    | 3.XXXXX.XX |        |
|      |             | モジュール     | ΥΥΥΥΥΥΥΥΥΥ |        |

| Fct. | 表示            | 項目                   | データ          | 記事                                           |
|------|---------------|----------------------|--------------|----------------------------------------------|
| 3.0  | INSTALL.      |                      |              |                                              |
| 3.1  | LANGUAGE      | 表示言語                 | GB/USA       | 英語                                           |
|      |               |                      | D            | ドイツ語                                         |
|      |               |                      | F            | フランス語                                        |
|      |               |                      | E            | スペイン語                                        |
|      |               |                      | Р            | ホルトカル語                                       |
| 3.2  |               | 快山 恭 テ − タ<br>  □ 久  |              | 2.5 - 1000 mm                                |
|      | DIAWETER      | 니도                   | mm inch      | $0.1 \sim 40$ inch (1/10 ~ 40 inch)          |
|      | FULL SCALE    | フルスケール流量             |              |                                              |
|      |               |                      | m3/hr        | 0.00531 ~ 33928 m <sup>3</sup> /h            |
|      |               | (Fct.1.1 と連動)        | Liter/Sec    | 0.001475 ~ 9424.7 L/s                        |
|      |               |                      | (US.Gal/min) | (0.02335~149385 US.Gal/min)<br>((金麗佐) (日本2月) |
|      |               | 検出器定数(CKL)           | 1            | 1 0000~9 9999                                |
|      |               | 19山留足数(ONL)<br>励磁国波数 | . 1/6        | 1.0000 9.3939                                |
|      | TILLD TILLQ.  |                      | 1/18         | 電源周波数の 1/18                                  |
|      | LINE FREQ.    | 電源周波数                | 50 Hz        | 50 Hz                                        |
|      | ( DC24V 電源形のみ |                      | 60 Hz        | 60 Hz                                        |
|      | 表示)           |                      |              |                                              |
|      | FLOW DIR.     | 流れ方向                 | + DIR.       | 正方向                                          |
|      | 7500.057      |                      | - DIR.       | 逆方向                                          |
| 3.3  | ZERO SET      | セロ調整                 | CALIB. NO    | セロ調整しない                                      |
|      |               |                      | CALIB. TES   | セロ調整する                                       |
|      |               |                      |              |                                              |
|      |               |                      | (m3/hr)      | (ゼロ調整中)                                      |
|      |               | ビロ細数 デーク市站           |              |                                              |
|      |               | ビロ調整ナーク更利            | STORE NO     | 史新しない                                        |
| 3.4  | ENTRY CODE    | エントリーコード             | NO           | 史利9つ                                         |
| 5.4  |               | T)   0   1           |              | ・設定モード切換時                                    |
|      |               |                      |              | キーを 1 回押す                                    |
|      |               |                      | YES          | エントリーコードあり                                   |
|      |               |                      |              | ・設定モード切換時                                    |
|      |               |                      |              | لم لم لم                                     |
|      |               |                      |              | とキーを押す                                       |
| 3.5  | USER UNIT     | <u> </u>             |              |                                              |
|      | IEXI VOL.     | 重単位                  |              | ■ 取 て 5 乂子<br>● ・                            |
|      |               |                      |              | • a.b.cz                                     |
|      |               |                      |              | • 0,1,2,,9,                                  |
|      |               |                      |              | ・ブランク                                        |
|      | FACT. VOL.    | 量ファクター               | . E±         | 1.00000E-9~9.99999E+9                        |
|      |               |                      |              | ・1m ヨたりの重を設定<br>m <sup>3</sup> :1 00000E+0   |
|      |               |                      |              | L :1.00000E+3                                |
|      | TEXT TIME     | 時間単位                 |              | 最大 3 文字                                      |
|      |               |                      |              | • A,B,C,,Z                                   |
|      |               |                      |              | • a,b,c,,z                                   |
|      |               |                      |              | ・ブランク                                        |
|      | FACT.TIME     | 時間ファクター              | . E±         | 1.00000E-9~9.99999E+9                        |
|      |               |                      |              | ・秒単位で設定                                      |
|      |               |                      |              | s :1.00000E+0                                |
|      |               |                      |              | min :6.00000E+1                              |
|      |               |                      |              | n :3.60000E+3                                |
ここでは代表的な設定項目について、設定例を示し てデータの設定方法を説明します。他の項目の設定 を行う場合は類似の設定例を参照してください。

注)表示項目の中のアンダーラインは数値・文字の 点滅を表します。

4.2.1 流量レンジの設定

フルスケール流量値および単位を Fct.1.1 に設定します。

ここでは 15m<sup>3</sup>/h から 20m<sup>3</sup>/h に設定変更する場合を示 します。

| 操作             | 表示                    |
|----------------|-----------------------|
| 測定値表示          |                       |
|                | m3/hr                 |
| キーを押す。         | Fct. <u>1</u> .0      |
|                | <u>OPERATION</u>      |
| キーを押す。         | <i>Fct.1.<u>1</u></i> |
|                | <u>FULL SCALE</u>     |
| キーを押す。         | 15.000                |
| (前データ表示)       | <u>m3/hr</u>          |
| キーを押す。         | <u>1</u> 5.000        |
|                | m3/hr                 |
| キーを押す。         | <u>2</u> 5.000        |
|                | m3/hr                 |
| キーを押す。         | 2 <u>5</u> .000       |
|                | m3/hr                 |
| キーを5回押す。       | 2 <u>0</u> .000       |
| ( キーを5回押しても同じ) | m3/hr                 |
| ↓キーを3回押す。      |                       |
|                | <u>STORE YES</u>      |
|                |                       |
| (測定値表示に戻る)     | m3/hr                 |

## 4.2.2 検出部の口径および検出器定数(GKL)の 設定

検出部の口径および検出器定数(GKL)をFct.3.2 に 設定します。ここでは口径を 40mm から 50mm に、 検出器定数(GKL)を 5.000 から 5.008 に設定変更する 場合を示します。

| 操作             | 表         | 示                |
|----------------|-----------|------------------|
| 測定値表示          |           |                  |
|                |           | m3/hr            |
| キーを押す。         |           | Fct. <u>1</u> .0 |
|                | <u>_</u>  | PERATION         |
| キーを2回押す。       |           | Fct. <u>3</u> .0 |
|                |           | INSTALL .        |
| キーを押す。         |           | Fct.3. <u>1</u>  |
|                |           | LANGUAGE         |
| キーを押す。         |           | Fct.3. <u>2</u>  |
| ( キーを4回押しても同じ) | <u>FL</u> | <u>OW METER</u>  |
| キーを押す。         |           |                  |
|                |           | DIAMETER         |
| キーを押す。         | <u>40</u> | <u>1.5</u>       |
| (前データを表示)      | mm        | inch             |
| キーを押す。         | <u>50</u> | <u>2</u>         |
|                | mm        | inch             |
| ↓キーを押す。        |           |                  |
|                | FU        | LL SCALE         |
| キーを押す。         |           | 20.000           |
|                |           | <u>m3/hr</u>     |
| ↓キーを押す。        |           |                  |
|                | G         | KL VALUE         |
| キーを押す。         |           | <u>5</u> .0000   |
|                |           | E 0000           |
| キーを3回押す。       |           | 5.00 <u>0</u> 0  |
| キーたっ回畑す        |           | 5 0080           |
| т сирту.       |           | 0.00 <u>0</u> 0  |
| 」キーを押す         |           |                  |
|                | FIE       | LD FREQ.         |
| キーを押す。         |           |                  |
|                |           | 1/6              |
| ↓キーを押す。        |           |                  |
|                | F         | LOW DIR.         |
| キーを押す。         |           |                  |
|                |           | +DIR.            |
| ↓キーを押す。        |           | Fct.3. <u>2</u>  |
|                | <u></u>   | OW METER         |
| ↓キーを2回押す。      |           |                  |
|                | <u></u>   | TORE YES         |
| <br>↓キーを押す。    |           |                  |
| (測定値表示に戻る)     |           | m3/hr            |

検出部の標準流れ方向<sup>\*</sup>と逆方向の流れを正方向と する場合には Fct.3.2 FLOW DIR.を設定変更します。

例えば、流れ方向と逆向きに取り付けてしまった場合、流量計を取付変更せずに流れ方向を変えること ができます。

\* 標準の流れ方向は、変換部配線接続口側が上流側 になります。

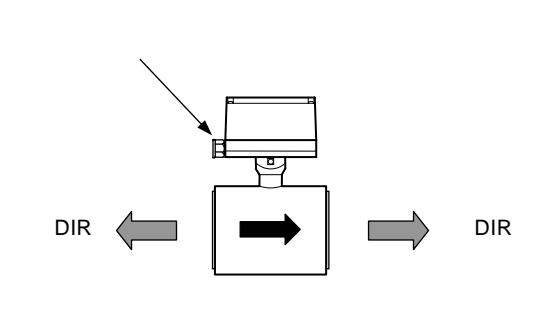

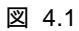

+ DIR(標準の流れ方向)から - DIR に設定変更する 場合を示します。

| 操作              | 表示                    |
|-----------------|-----------------------|
| 測定値表示           |                       |
|                 | m3/hr                 |
| キーを押す。          | Fct. <u>1</u> .0      |
|                 | <u>OPERATION</u>      |
| キーを2回押す。        | Fct. <u>3</u> .0      |
|                 | <u>INSTALL</u>        |
| キーを押す。          | Fct.3. <u>1</u>       |
|                 | <u>LANGUAGE</u>       |
| キーを押す。          | <i>Fct.3.<u>2</u></i> |
| ( キーを4回押しても同じ)  | <u>FLOW METER</u>     |
| キーを押す。          |                       |
|                 | DIAMETER              |
| キーを押す。          | <u>50 2</u>           |
|                 | mm                    |
|                 | ΙΝϹΝ                  |
| <b>↓</b> キーを押す。 | FULL SCALE            |
| キーた畑す           | 20 000                |
| ተ — ረር ነዋ ሃ 。   | 20.000<br>m3/hr       |
| リキーを押す          | <u></u>               |
|                 | GKL VALUE             |
| キーを押す。          | 5.0000                |
|                 | _                     |
| ↓キーを押す。         |                       |
|                 | FIELD FREQ.           |
| キーを押す。          |                       |
|                 | <u>1/6</u>            |
| ↓キーを押す。         |                       |
|                 | FLOW DIR.             |
| キーを押す。          |                       |
| (前データ表示)        | <u>+ DIR</u>          |
| キーを押す。          |                       |
|                 | <u>- DIR</u>          |
| ↓キーを3回押す。       |                       |
|                 | <u>STORE YES</u>      |
| ↓キーを押す。         |                       |
| (測定値表示に戻る)      | m3/hr                 |

表示器の表示内容は、特にご指定のない限り瞬時流 量表示(m<sup>3</sup>/h 等の実流量単位)に設定されています。 表示内容を変更する場合は、以下の設定例を参照し てください。

1)積算流量値(正方向)のみを表示させる場合 Fct.1.4 DISPLAY にて DISP. FLOW : NO DISP. DISP. TOTAL. : +TOTAL.

に設定します。

| +    | 12349              | 5 <b>678</b><br>m3 |
|------|--------------------|--------------------|
| Flow | + - s<br>Totalizer | I P<br>Overrange   |

| 操作                   | 表示                    |
|----------------------|-----------------------|
| 測定値表示                |                       |
|                      | m3/hr                 |
| キーを押す。               | Fct. <u>1</u> .0      |
|                      | <u>OPERATION</u>      |
| キーを押す。               | Fct.1. <u>1</u>       |
|                      | <u>FULL SCALE</u>     |
| キーを3回押す。             | <i>Fct.1.<u>4</u></i> |
|                      | <u>DISPLAY</u>        |
| キーを押す。               |                       |
|                      | DTSP.FLOW             |
| キーを押す。               | m2 /h m               |
| (則テーダ表示)             | <u> </u>              |
| (キーを押す回数は前データに       | NO DISP               |
| より異なります )            | <u>NO DIOL.</u>       |
| ↓キーを押す。              |                       |
|                      | DISP. TOTAL.          |
| キーを押す。               |                       |
| · · · · · · · · ·    | <u>0FF</u>            |
| キーを2回押す。             |                       |
|                      | <u>+ 101AL.</u>       |
| ↓キーを押す。              | Auto                  |
| キーた畑し、 まテさせる単位た深     | <u>m3</u>             |
| キーを押し、表示させる単位を選 択する。 | <u>m</u> 3<br>Litor   |
|                      | LITER<br>US Col       |
|                      | <u></u>               |
| キーを押す。               |                       |
|                      | (m3)                  |
|                      | (続く)                  |

| 操作                          | 表示                    |
|-----------------------------|-----------------------|
| キーを押し、表示桁(小数点位置)            |                       |
| を選択する。                      |                       |
| ● 小数点自動切換                   | Auto                  |
| <ul> <li>● 小数点固定</li> </ul> | #.######              |
|                             | ##.#####              |
|                             | ÷                     |
|                             | ########              |
| ↓キーを押す。                     |                       |
|                             | DISP.MSG.             |
| キーを押す。                      | <u>NO</u>             |
| キーを押し、エラー表示を選択す             |                       |
| న                           |                       |
| エラー表示なし                     | <u>NO</u>             |
| エラー表示あり                     | <u>YES</u>            |
| ↓キーを押す。                     | <i>Fct.1.<u>4</u></i> |
|                             | <u>DISPLAY</u>        |
| ↓キーを2回押す                    |                       |
|                             | <u>STORE YES</u>      |
| _<br>↓キーを押す。                | + 1234.5678           |
| (積算値表示)                     | m3                    |

## 2)瞬時流量と積算流量値(正方向)の両方を表示さ せる場合

Fct.1.4 DISPLAY にて DISP. FLOW :(流量単位) DISP. TOTAL. : + TOTAL. に設定します。

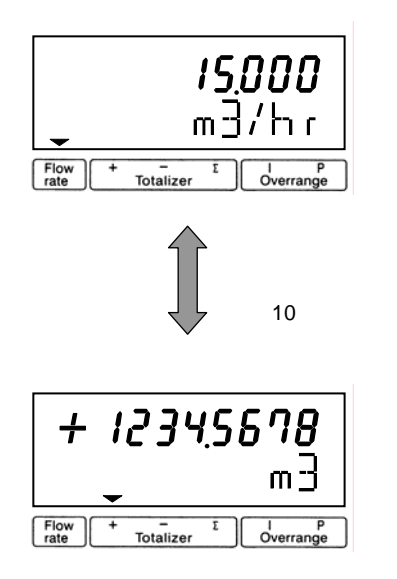

| 操作                          | 表示                |
|-----------------------------|-------------------|
| 測定值表示                       |                   |
|                             | m3/hr             |
| キーを押す。                      | Fct.1.0           |
|                             | OPERATION         |
| キーを押す。                      | Fct.1.1           |
|                             | FULL SCALE        |
| キーを3回押す。                    | <i>Ect</i> 1 4    |
|                             | DI SPLAY          |
| キーを押す。                      | <u></u>           |
|                             | DISP FLOW         |
| キーを押す。                      | 2101.12011        |
| (前データ表示)                    | * * * *           |
| m <sup>3</sup> /b           | m2/hr             |
|                             | ///////           |
| Liter/sec                   | Liter/Sec         |
| US.Gal/min                  | US.Gal/min        |
| 任意単位表示(Fct.3.05)            | ****/***          |
| 瞬時流量表示なし                    | NO DISP.          |
| %表示                         | DEDCENT           |
|                             | F ENCLIVI         |
| ハークラブおよび%表示                 | BARGRAPH          |
| キーを押し、上記のいずれかを選             |                   |
| 択する                         | (m3/hr)           |
| ↓キーを押す。                     |                   |
| <u>+ そ 把 + </u>             | DISP. TUTAL.      |
| 十一世神乡。                      | <u>0</u> FF       |
| キーを2回押す。                    |                   |
| (正方向積算表示)                   | + TOTAL.          |
| ↓キーを押す。                     | Auto              |
|                             | m3                |
| キーを押し、表示させる単位を選             | m3                |
| 択する。                        | Liter             |
|                             | US.Gal            |
|                             | (任意単位) *****      |
| キーを押す。                      | Auto              |
|                             | (m3)              |
| キーを押し、表示桁(小数点位置)            | (                 |
| を選択する。                      |                   |
| <ul> <li>小数点自動切換</li> </ul> | Auto              |
| <ul> <li>● 小数点固定</li> </ul> | # #######         |
|                             | ## ######         |
|                             |                   |
|                             | <u>#######</u> ## |
| 」キーを押す。                     | ππάπππά           |
|                             | DIED MEC          |
|                             | DISP. MSG.        |

| 操作              | 表示               |
|-----------------|------------------|
| キーを押す。          | <u>N0</u>        |
| キーを押し、エラー表示を選択す |                  |
| వె.             |                  |
| エラー表示なし         | <u>NO</u>        |
| エラー表示あり         | <u>YES</u>       |
| ↓キーを押す。         | Fct.1. <u>4</u>  |
|                 | DISPLAY          |
| ↓キーを2回押す。       |                  |
|                 | <u>STORE YES</u> |
| ↓キーを押す。         | + 1234.5678      |
| (瞬時流量 / 積算値の    | m3               |
| 自動切換表示)         |                  |

Fct.1.2 に出力時定数を設定することにより、電流、 パルス、状態出力の応答特性を定めることができま す。

速応性を要求するときは小さい値(最小0.2秒)、 ハンチングを抑えたい時には大きい値(最大99.9秒) に設定します。なお、この設定に対応して瞬時流量 表示の応答性も変化します。

ここでは、時定数を4秒から10秒に変更する設定例 を示します。

| 操作         | 表示                    |
|------------|-----------------------|
| 測定値表示      |                       |
|            | m3/hr                 |
| キーを2回押す。   | <i>Fct.1.<u>1</u></i> |
|            | <u>FULL SCALE</u>     |
| キーを押す。     | Fct.1. <u>2</u>       |
|            | <u>TIMECONST.</u>     |
| キーを押す。 *1  |                       |
|            | <u>ONLY 1+S</u>       |
| ↓キーを押す。    | <u>0</u> 4.0          |
|            | Sec                   |
| キーを押す。     | <u>1</u> 4.0          |
|            | Sec                   |
| キーを押す。     | 1 <u>4</u> .0         |
|            | Sec                   |
| キーを6回押す。   | 1 <u>0</u> .0         |
|            | Sec                   |
| ↓キーを3回押す。  |                       |
|            | <u>STORE YES</u>      |
|            |                       |
| (測定値表示に戻る) | m3/hr                 |

\*1 各出力・表示に対する時定数の有効、無効は 下表のようになります。( : 有効、×: 無効)

| データ        | 電流出力 | パルス出力 | 状態出力 | 表示 |
|------------|------|-------|------|----|
| ONLY I + S |      | ×     |      |    |
| ALL        |      |       |      |    |

## 4.2.6 パルス出力の設定

Fct.1.6 でパルス出力の設定を行います。 パルスレートは、

- ・単位時間あたりのパルス数(PULSE/TIME)
- ・単位容積当たりのパルス数(PULSE/VOL.)

のいずれかで設定します。

|                                      | 注記                          |                                 |                                               |  |
|--------------------------------------|-----------------------------|---------------------------------|-----------------------------------------------|--|
| 旧バ                                   | 旧バージョンの変換部では Fct.1.6 の表示が以下 |                                 |                                               |  |
| のようになり、設定方法が異なる部分があります。3)項を参照してください。 |                             |                                 |                                               |  |
|                                      | Fct.                        | 表示                              | データ                                           |  |
| 旧バージョ                                | 1.6                         | SELECT P                        | 100 Hz<br>1000 Hz<br>PULSE/VOL.<br>PULSE/TIME |  |
| マンの                                  |                             | PULSEWIDTH                      | 50 mSec<br>100 mSec                           |  |
| 表示                                   |                             | ( PULSE/VOL. ま<br>たは            | 200 mSec<br>500 mSec                          |  |
|                                      |                             | <b>PULSE/TIME</b> を選<br>択時のみ表示) | 1 Sec                                         |  |

### 1) 単位時間当たりのパルスで設定する場合

フルスケール時の出力パルス数を、-----パルス/h、 -----パルス/min など単位時間当たりのパルス数で設 定します。

・設定可能範囲

| 0.0056~10000 パルス/s (=Hz) |  |
|--------------------------|--|
| 0.34~600,000 パルス/min     |  |
| 20~36,000,000 パルス/h      |  |

ここでは、単位容積当たりのパルス設定から単位時 間当りのパルス(200 パルス/h)に設定変更する例を示 します。

| 操作        | 表示                    |
|-----------|-----------------------|
| 測定値表示     |                       |
|           | m3/hr                 |
| キーを2回押す。  | <i>Fct.1.<u>1</u></i> |
|           | <u>FULL SCALE</u>     |
| キーを5回押す。  | Fct.1. <u>6</u>       |
|           | PULSOUTP. P           |
| キーを押す。    |                       |
|           | FUNCTION. P           |
| キーを押す。    |                       |
| (正方向のみ出力) | <u>1 DIR.</u>         |
|           | (続く)                  |

| 操作                 | 表示                    |
|--------------------|-----------------------|
| ↓キーを押す。            |                       |
|                    | SELECT P              |
| キーを押す。             |                       |
| (前データ表示)           | PULSE/VOL.            |
| キーを押す。             |                       |
|                    | <u>PULSE/TIME</u>     |
| ↓キーを押す。            |                       |
|                    | PULSE WIDTH           |
| キーを押す。             |                       |
| (パルス幅の前データが表示され    | * * * *               |
| る)                 |                       |
| フルスケールにおいて、デューティ   | AUTO                  |
| 50%となるパルス幅         |                       |
| デューティ 50% (1:1) 一定 | SYM                   |
| 任意設定値      1       |                       |
| ( 0.01 ~ 1.00sec ) | Sec                   |
| キーを押し、上記のいずれかを選    |                       |
| 択する                |                       |
| ↓キーを押す。            |                       |
|                    | VALUE P               |
| キーを押す。             | 01.000                |
| (前データ表示)           | <u>PulSe/Sec</u>      |
| キーを2回押す。           | 03600                 |
|                    | <u>PulSe/hr</u>       |
| キーを2回押す。           | 0 <u>3</u> 600        |
|                    | PulSe/hr              |
| キーを7回押す。           | 0 <u>0</u> 600        |
|                    | PulSe/hr              |
| キーを押す。             | 00 <u>6</u> 00        |
|                    | PulSe/hr              |
| キーを6回押す。           | 00 <u>2</u> 00        |
| _(200 パルス/h に設定)   | PulSe/hr              |
| ↓キーを押す。            | <i>Fct.1.<u>6</u></i> |
|                    | <u>PULSUUIP. P</u>    |
| ↓キーを2回押す。          | 07005 V50             |
|                    | <u>STURE YES</u>      |
| ↓キーを押す。            |                       |
| (測疋値表示)            | m3/hr                 |

1 パルス幅を任意の値に設定する場合、フルスケール 時の周波数によって決まる最大パルス幅を超えた 設定値を入力した場合にはエラーが表示されます。 適正な値に設定し直してください。 出力パルス数を、-----パルス/m<sup>3</sup>、-----パルス/L など単位容積当たりのパルス数で設定します。

・設定可能範囲

フルスケール時の出力パルス数に換算した値が以 下の範囲に入るように単位容積パルス数を設定し てください。

| 0.0056~10000 パルス/s (=Hz) |
|--------------------------|
| 0.34~600,000 パルス/min     |
| 20~36,000,000 パルス/h      |

| ② 注記 |
|------|
|------|

| ここでの設定は、                        |
|---------------------------------|
| ・パルス / m3                       |
| ・パルス / L                        |
| など、 <u>単位容積当たりのパルス数</u> を設定します。 |
| 1 パルス =m3、L など単位パルス当たり          |
| の容積設定とは逆になりますのでご注意ください。         |

ここでは、単位時間当たりのパルス設定から、

0.1 パルス/L(=10L/1 パルス)に変更する例を示 します。

| 操作                  | 表示                 |
|---------------------|--------------------|
| 測定値表示               |                    |
|                     | m3/hr              |
| キーを2回押す。            | Fct.1. <u>1</u>    |
|                     | <u>FULL SCALE</u>  |
| キーを5回押す。            | Fct.1. <u>6</u>    |
|                     | <u>PULSOUTP. P</u> |
| キーを押す。              |                    |
|                     | FUNCTION. P        |
| キーを押す。              |                    |
|                     | <u>1 DIR.</u>      |
| ↓キーを押す。             |                    |
|                     | SELECT P           |
| キーを押す。              |                    |
|                     | <u>PULSE/TIME</u>  |
| キーを押し、PULSE/VOL.を表示 |                    |
| させる。                | PULSE/VOL.         |
| ↓キーを押す。             |                    |
|                     | PULSE WIDTH        |
|                     | (続く)               |

| 操作                 | 表示                 |
|--------------------|--------------------|
| キーを押す。             |                    |
| (パルス幅の前データが表示され    | * * * *            |
| る)                 |                    |
| フルスケールにおいて、デューティ   | AUTO               |
| 50%となるパルス幅         |                    |
| デューティ 50% (1:1) 一定 | SYM                |
| 任意設定値 1            |                    |
| ( 0.01 ~ 1.00sec ) | Sec                |
| キーを押し、上記のいずれかを     |                    |
| 選択する               |                    |
| ↓キーを押す。            |                    |
|                    | VALUE P            |
| キーを押す。             | 0001.0             |
| (前データ表示)           | <u>Pulse/m3</u>    |
| キーを押す。             | 0.0010             |
|                    | <u>Pulse/Liter</u> |
| キーを2回押す。           | 0. <u>0</u> 010    |
|                    | <u>Pulse/Liter</u> |
| キーを押す。             | 0. <u>1</u> 010    |
|                    | Pulse/Liter        |
| キーを2回押す。           | 0.10 <u>1</u> 0    |
|                    | Pulse/Liter        |
| キーを押す。             | 0.10 <u>0</u> 0    |
|                    | Pulse/Liter        |
| ↓キーを押す。            | Fct.1. <u>6</u>    |
|                    | <u>PULSOUTP.</u> P |
| ↓キーを2回押す。          |                    |
|                    | <u>STORE YES</u>   |
| ↓キーを押す。            |                    |
| (測定値表示)            | m3/hr              |

1 パルス幅を任意の値に設定する場合、フルスケール 時の周波数によって決まる最大パルス幅を超えた 設定値を入力した場合にはエラーが表示されます。 適正な値に設定し直してください。

#### 3) パルス出力の設定〔旧バージョン〕

- Fct.1.6 でパルス出力の設定を行います。 パルスレートは、
- ・100Hz または 1000Hz / フルスケール
- ・単位時間あたりのパルス数(PULSE/TIME)
- ・単位容積当たりのパルス数(PULSE/VOL.)
- のいずれかで設定します。
- 3)-1 100Hz または 1000Hz / フルスケールに 設定する場合〔旧バージョン〕

フルスケール時に 100Hz または 1000Hz となるパルス レートで出力されます。

ここでは、1000Hz/フルスケールに設定する例を示し ます。

| 操作                 | 表示                    |
|--------------------|-----------------------|
| 測定值表示              |                       |
|                    | m3/hr                 |
| キーを 2 回押す。         | Fct.1. <u>1</u>       |
|                    | <u>FULL SCALE</u>     |
| キーを5回押す。           | Fct.1. <u>6</u>       |
|                    | <u>PULSOUTP. P</u>    |
| キーを押す。             |                       |
|                    | FUNCTION. P           |
| キーを押す。             |                       |
| (正方向のみ出力)          | <u>1 DIR.</u>         |
| ↓キーを押す。            |                       |
|                    | SELECT P              |
| キーを押す。             |                       |
| (前データ表示)           | <u>PULSE/VOL.</u>     |
| キーを押し、1000Hz を表示させ |                       |
| <b>న</b> .         | <u>1000 Hz</u>        |
| ↓キーを押す。            | <i>Fct.1.<u>6</u></i> |
|                    | <u>PULSOUTP. P</u>    |
| ↓キーを2回押す。          |                       |
|                    | <u>STORE YES</u>      |
| ↓キーを押す。            |                       |
| (測定値表示に戻る)         | m3/hr                 |

3)-2 単位時間当たりのパルスで設定する場合 〔旧バージョン〕

フルスケール時の出力パルス数を、-----パルス/h、 -----パルス/min など単位時間当たりのパルス数で設 定します。

・設定可能範囲

| 0.006~10 パルス/s (=Hz) |  |
|----------------------|--|
| 0.34~600 パルス/min     |  |
| 20~36000 パルス/h       |  |

ここでは、単位容積当たりのパルス設定から単位時 間当りのパルス(200 パルス/h)に設定変更する例を示 します。

| 操作                 | 表示                 |
|--------------------|--------------------|
| 測定値表示              |                    |
|                    | m3/hr              |
| キーを2回押す。           | Fct.1. <u>1</u>    |
|                    | <u>FULL SCALE</u>  |
| キーを5回押す。           | Fct.1. <u>6</u>    |
|                    | <u>PULSOUTP. P</u> |
| キーを押す。             |                    |
|                    | FUNCTION. P        |
| キーを押す。             |                    |
| (正方向のみ出力)          | <u>1 DIR.</u>      |
| ↓キーを押す。            |                    |
|                    | SELECT P           |
| キーを押り。             | DI II SE /1/01     |
| (削テータ衣示)           | PULSE/VUL.         |
| 十一を押す。             | PIII.SE/TIME       |
|                    | <u>TOLOL TIME</u>  |
|                    | PULSE WIDTH        |
| キーを押す。             |                    |
| (パルス幅の前データが表示され    | * * * *            |
| る)                 |                    |
|                    | 50 mSec            |
|                    | 100 mSec           |
|                    | 200 mSec           |
|                    | 500 mSec           |
|                    | 1 Sec              |
| キーを押し、上記のいずれかを選    |                    |
| 択する                |                    |
| ↓キーを押す。            |                    |
| <br>ナ た畑す          | VALUE P            |
| イーを押り。<br>(前データ表示) | Pul Sa/Sac         |
| (別ノーフ衣小)           | FUISE/SEC          |

(続く)

| 操作              | 表示                 |
|-----------------|--------------------|
| キーを 2 回押す。      | 03600              |
|                 | <u>PulSe/hr</u>    |
| キーを 2 回押す。      | 0 <u>3</u> 600     |
|                 | PulSe/hr           |
| キーを7回押す。        | 0 <u>0</u> 600     |
|                 | PulSe/hr           |
| キーを押す。          | 00 <u>6</u> 00     |
|                 | PulSe/hr           |
| キーを6回押す。        | 00 <u>2</u> 00     |
| (200 パルス/h に設定) | PulSe/hr           |
| ↓キーを押す。         | Fct.1. <u>6</u>    |
|                 | <u>PULSOUTP.</u> P |
| ↓キーを2回押す。       |                    |
|                 | <u>STORE YES</u>   |
| ↓キーを押す。         |                    |
| (測定値表示)         | m3/hr              |

3)-3 単位容積当たりのパルスで設定する場合 [旧バージョン]

出力パルス数を、-----パルス/m<sup>3</sup>、-----パルス/L など単位容積当たりのパルス数で設定します。

・設定可能範囲

フルスケール時の出力パルス数に換算した値が以 下の範囲に入るように単位容積パルス数を設定し てください。

| 0.006~   | 10 パルス/s (=Hz | <u>z)</u> |
|----------|---------------|-----------|
| 0.34 ~ 6 | 600 パルス/min   |           |
| 20 ~ 360 | 000 パルス/h     |           |

| $\bigcirc$ | 注記 |
|------------|----|
| ~          |    |

| ここでの設定は、                        |
|---------------------------------|
| ・パルス / m3                       |
| ・パルス / L                        |
| など、 <u>単位容積当たりのパルス数</u> を設定します。 |
| 1 パルス =m3、L など単位パルス当たり          |
| の容積設定とは逆になりますのでご注意ください。         |

ここでは、単位時間当たりのパルス設定から、

0.1 パルス/L(=10L/1 パルス)に変更する例を示します。

| 操 作                 | 表示                    |
|---------------------|-----------------------|
| 測定値表示               |                       |
|                     | m3/hr                 |
| キーを2回押す。            | <i>Fct.1.<u>1</u></i> |
|                     | <u>FULL SCALE</u>     |
| キーを 5 回押す。          | Fct.1. <u>6</u>       |
|                     | <u>PULSOUTP. P</u>    |
| キーを押す。              |                       |
|                     | FUNCTTION P           |
| キーを押す。              |                       |
|                     | <u>1 DIR.</u>         |
| ↓キーを押す。             |                       |
|                     | SELECT P              |
| キーを押す。              |                       |
|                     | <u>PULSE/TIME</u>     |
| キーを押し、PULSE/VOL.を表示 |                       |
| させる。                | <u>PULSE/VOL.</u>     |
| ↓キーを押す。             |                       |
|                     | PULSE WIDTH           |
|                     |                       |

(続く)

| 操作               | 表示                    |
|------------------|-----------------------|
| キーを押す。           |                       |
| (パルス幅の前データが表示され  | * * * *               |
| る)               |                       |
|                  | 50 mSec               |
|                  | 100 mSec              |
|                  | 200 mSec              |
|                  | 500 mSec              |
|                  | 1 Sec                 |
| キーを押し、上記のいずれかを選  |                       |
| 択する              |                       |
| ↓キーを押す。          |                       |
|                  | VALUE P               |
| キーを押す。(前データ表示)   | 0001.0                |
|                  | <u>Pulse/m3</u>       |
| キーを押す。           | 0.0010                |
|                  | <u>Pulse/Liter</u>    |
| キーを2回押す。         | 0. <u>0</u> 010       |
|                  | <u>Pulse/Liter</u>    |
| キーを押す。           | 0. <u>1</u> 010       |
|                  | Pulse/Liter           |
| キーを2回押す。         | 0.10 <u>1</u> 0       |
|                  | Pulse/Liter           |
| キーを押す。           | 0.10 <u>0</u> 0       |
|                  | Pulse/Liter           |
| ↓キーを押す。          | <i>Fct.1.<u>6</u></i> |
|                  | <u>PULSOUTP. P</u>    |
| ↓キーを2回押す。        |                       |
|                  | <u>STORE</u> YES      |
| ↓ <b>キ</b> ーを押す。 |                       |
| (測定値表示)          | m3/hr                 |

4.2.7 ローカットオフの設定

Fct.1.3 でローカットオフの設定を行います。

ローカットオフは電流出力、パルス出力および積算 表示に有効です。

<u>瞬時流量表示はローカットされません。</u>

ローカットオフ機能は下図のようにヒステリシス特 性を持たせてあり、カットインポイント X、カットア ウトポイント Y は各々設定できます。

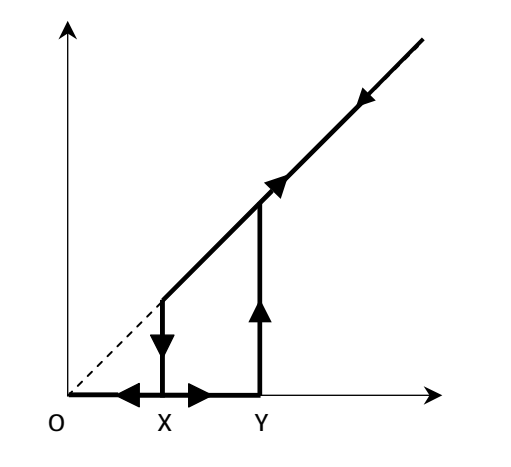

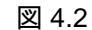

・設定範囲

| Х | 1~19% / フルスケール |  |
|---|----------------|--|
| Y | 2~20% / フルスケール |  |
|   |                |  |

# 2 注記

流量ゼロの状態が長期間続いたり流体の微妙な 移動などによりゼロ点が完全に安定していない 場合、ローカットオフ値の設定が低いと、瞬時 流量表示が出ていないにも関わらず積算表示が カウントされる場合があります。

これは、パルス状の変動成分が積算されてしま うためです。

これを防ぐには以下の設定を行ってください。

- 1) ローカットオフ値を大きくする。
- 2) 時定数をパルス出力/積算表示にも有効にす る。(Fct.1.2 TIME CONST. "ALL")

ここでは、ローカットなしの設定からX:5%、Y: 6%に設定変更する例を示します。

| 操作         | 表示                |
|------------|-------------------|
| 測定値表示      |                   |
|            | m3/hr             |
| キーを押す。     | Fct. <u>1</u> .0  |
|            | <u>OPERATION</u>  |
| キーを押す。     | Fct.1. <u>1</u>   |
|            | <u>FULL_SCALE</u> |
| キーを 2 回押す。 | Fct.1. <u>3</u>   |
|            | <u>L.F.CUTOFF</u> |
| キーを押す。     |                   |
| (前データ表示)   | <u> 0FF</u>       |
| キーを押す。     | 01-02             |
| (前データ表示)   | <u>PERCENT</u>    |
| キーを押す。     | <u>0</u> 1-02     |
|            | PERCENT           |
| キーを押す。     | 0 <u>1</u> -02    |
|            | PERCENT           |
| キーを 4 回押す。 | 0 <u>5</u> -02    |
| (X:5%に設定)  | PERCENT           |
| キーを2回押す。   | 05-0 <u>2</u>     |
|            | PERCENT           |
| キーを 4 回押す。 | 05-0 <u>6</u>     |
| (X:6%に設定)  | PERCENT           |
| ↓キーを押す。    | Fct.1. <u>3</u>   |
|            | <u>L.F.CUTOFF</u> |
| ↓キーを2回押す。  |                   |
|            | <u>STORE YES</u>  |
| ↓キーを押す。    |                   |
| (測定値表示)    | m3/hr             |

4.2.8 状態出力(流量警報等)の設定

状態出力は端子 S / P に出力されます。 Fct.1.7 IND.OUTP.S により、状態出力には以下のい ずれかを選択して出力させることができます。

- 1)状態出力なし〔標準設定〕
- 2 ) 電源 ON
- 3)流れ方向判別
- 4)流量警報

〔設定範囲:フルスケールの2~115%〕

- 5) エラー(全エラー)
- 6) エラー (データ消失のみ)

各選択内容による設定データおよび出力の状態は次 のようになります。

| 内 容 設定データ | 出力(オープンコレクタ) |          |         |
|-----------|--------------|----------|---------|
|           | 設定テータ        | オープン(開)  | クローズ(閉) |
| 状態出力なし    | OFF          | 状態出力機能なし |         |
| 電源 ON     | ON           | 電源 OFF   | 電源 ON   |
| 流れ方向判別    | F/R INDIC.   | 正方向      | 逆方向     |
| 流量警報 *    | TRIP. POINT  | 警報点以下    | 警報点以上   |
| 全エラー      | ALL ERROR    | エラー      | 正常      |
| データ消失     | FATAL.ERROR  | エラー      | 正常      |

注) 流量警報には、ヒステリシス特性を持たしており ます。流量上昇時は警報点(%)以上で出力クロー ズ(閉)、流量下降時は〔警報点(%)-1%〕以下で 出力オープン(開)となります。

以下に状態出力として流量警報信号を出力させる場 合の設定方法を示します。

| 操作                   | 表示                 |
|----------------------|--------------------|
| 測定值表示                |                    |
|                      | m3/hr              |
| キーを2回押す。             | Fct.1. <u>1</u>    |
|                      | <u>FULL SCALE</u>  |
| キーを6回押す。             | Fct.1. <u>7</u>    |
|                      | <u>IND.OUTP.S</u>  |
| キーを押す。(前データ表示)       |                    |
|                      | <u> 0FF</u>        |
| キーを押し、TRIP.POINT に設定 |                    |
| する。                  | <u>TRIP. POINT</u> |
| ↓キーを押す。              | <u>0</u> 20        |
| (前データ表示)             | PERCENT            |
| キーと キーを使って警報点(フ      | (例)                |
| ルスケールの%)を設定する。*      | 05 <u>0</u>        |
|                      | PERCENT            |
| ↓キーを3回押す。            |                    |
|                      | <u>STORE YES</u>   |
| ↓キーを押す。              |                    |
| (測定値表示に戻る)           | m3/hr              |

本器にはあらかじめ以下の流量表示単位が設定され ています。

瞬時流量: m<sup>3</sup>/h

L/s

{US.Gal/min}

- 積算流量: m<sup>3</sup>
  - L
  - {US.Gal}
  - { }の単位は法定計量単位外のため、日本国内での 取引等には使用しないでください。

これら以外の単位を表示させる場合には、 Fct.3.5 USER UNIT に任意の単位を設定します。

| Fct.3.5   | 内容      | 記事             |  |
|-----------|---------|----------------|--|
| TEXT VOL. | 量単位     | 最大5文字          |  |
|           | ミファクク   | 1.00000E - 9   |  |
| FACT.VOL. | 里ノアクター  | ~ 9.99999E + 9 |  |
| TEXT TIME | 時間単位    | 最大3文字          |  |
| FACT.TIME | 吐眼フラクク  | 1.00000E - 9   |  |
|           | 时间ノアクター | ~ 9.99999E + 9 |  |

- 使用可能文字(量単位、時間単位)
  - アルファベット大文字: A,B,C,...,Z
  - ・ アルファベット小文字:a,b,c,...,w
  - ・ 数字:0,1,2,...,9
  - ・ ブランク(空白)
    - ( F,G,S,X,Y,Z は大文字のみ)

#### 

| 谷禎里位の Im | 『めたりの重を設定します。 |
|----------|---------------|
|          |               |

| 容積単位           | TEXT VOL. | FACT.VOL. | 設定データ         |
|----------------|-----------|-----------|---------------|
| m <sup>3</sup> | m3        | 1         | 1.00000 E + 0 |
| L              | L         | 1000      | 1.00000 E + 3 |
| dL             | dL        | 10000     | 1.00000 E + 4 |
| cL             | cL        | 100000    | 1.00000 E + 5 |
| mL             | mL        | 1000000   | 1.00000 E + 6 |

●時間ファクター(FACT.TIME)
 時間単位を sec(秒)で設定します。

| 時間単位 | TEXT TIME | FACT.TIME | 設定データ         |
|------|-----------|-----------|---------------|
| S    | S         | 1         | 1.00000 E + 0 |
| min  | min       | 60        | 6.00000 E + 1 |
| h    | h         | 3600      | 3.60000 E + 3 |

以下に流量単位として "L/min"を設定する例を示します。

| 操作                              | 表示               |
|---------------------------------|------------------|
| 測定値表示                           |                  |
|                                 | m3/hr            |
| キーを押す。                          | Fct. <u>1</u> .0 |
|                                 | <u>OPERATION</u> |
| キーを2回押す。                        | Fct. <u>3</u> .0 |
|                                 | <u>INSTALL.</u>  |
| キーを押す。                          | Fct.3. <u>1</u>  |
|                                 | <u>LANGUAG</u> E |
| キーを 4 回押す。                      | Fct.3. <u>5</u>  |
|                                 | <u>USER_UNIT</u> |
| キーを押す。                          |                  |
|                                 | TEXT VOL.        |
| キーを押す。                          |                  |
| (前データ表示:hLit)                   | <u>h</u> Lit     |
| または キーを押し、                      |                  |
| " ブランク(空白) " に設定する。             | Lit              |
| キーを押す。                          |                  |
|                                 | <u>L</u> it      |
| または キーを押し、                      |                  |
| (ジョンク(空白) "に設定する。               |                  |
| キーを押す。                          |                  |
|                                 | <u></u> t        |
| またはキーを押し、                       |                  |
| (デランク(空白) "に設定する。               | t                |
| キーを押す。                          |                  |
|                                 | <u><u> </u></u>  |
| または キーを押し、<br>  "ゴーンタ(の白)"に記合する |                  |
| ** フランク(空日)**に設定する。             |                  |
| +ーを押9。                          |                  |
| または キーを押し                       |                  |
| ○,cla , e, p O、<br>  "L"に設定する。  | L                |
| <u></u>                         | <u> </u>         |
|                                 | FACT. VOL.       |
| キーを押す。                          |                  |
| (前データ表示)                        | 1.00000E + 1     |
|                                 | <br>(続く)         |

| 操作                           | 表示                                |
|------------------------------|-----------------------------------|
| キーを7回押す。                     |                                   |
|                              | 1.00000E + <u>1</u>               |
| キーを 2 回押す。                   |                                   |
| (FACT.VOL.=1.00000E + 3 に設定) | 1.00000E + <u>3</u>               |
| ↓キーを押す。                      |                                   |
|                              | TEXT TIME                         |
| キーを押す。                       |                                   |
| (前データ表示)                     | <u>h</u> r                        |
| または、キーを押し、                   |                                   |
| " m " に設定する。                 | <u>m</u> r                        |
| キーを押す。                       |                                   |
|                              | <u>m</u> r                        |
| または、キーを押し、                   |                                   |
| " i " に設定する。                 | m <u>i</u>                        |
| キーを押す。                       |                                   |
|                              | mi_                               |
| または、キーを押し、                   |                                   |
| " n " に設定する。                 | mi <u>n</u>                       |
| ↓キーを押す。                      |                                   |
|                              | FACT. TIME                        |
| キーを押す。                       |                                   |
| (前データ表示)                     | <u>3</u> .60000E + 3              |
| キーをおよび キーを押し、                |                                   |
| FACT TIME=6.00000E + 1 に     | 6 00000E + 1                      |
|                              | $\frac{0.00000E + 1}{E_{ot} 2.5}$ |
| ┙┼−を押9。                      | ГСІ.3. <u>3</u><br>ПСЕД ПАЛТ      |
|                              | LOEK UNT                          |
| ↓+-を押り。                      | FCI. <u>3</u> .U                  |
|                              | TNSTALL                           |

| 操作        | 表示               |
|-----------|------------------|
| ↓キーを7回押す。 | Fct. <u>1</u> .0 |
|           | <u>OPERATION</u> |
| ↓キーを押す。   |                  |
|           | <u>STORE YES</u> |
| ↓キーを押す。   |                  |
| (測定値表示)   | L/min            |

必要に応じて、フルスケール流量、積算表示単位、 パルスレート等の変更も行ってください。

引き続き、Fct.1.4 DISPLAY にて、表示単位を "L/min"に変更する操作を行ってください。

| 操作                    | 表示                |
|-----------------------|-------------------|
| キーを押す。                | Fct. <u>1</u> .0  |
|                       | <u>OPERATION</u>  |
| キーを押す。                | Fct.1. <u>1</u>   |
|                       | <u>FULL SCALE</u> |
| キーを3回押す。              | Fct.1. <u>4</u>   |
|                       | <u>DISPLAY</u>    |
| キーを押す。                |                   |
|                       | DISP.FLOW         |
| キーを押す。                |                   |
| (前データ表示)              | <u>m3/hr</u>      |
| キーを押し、" L / min " を選択 |                   |
|                       | <u>L/min</u>      |
|                       | (続く)              |

本器は、標準では正方向(または逆方向)の単一方 向測定に設定されています。 設定方向と逆向きの流れの場合は電流・パルス出力 とも0%となります。(表示器は"-"を表示)

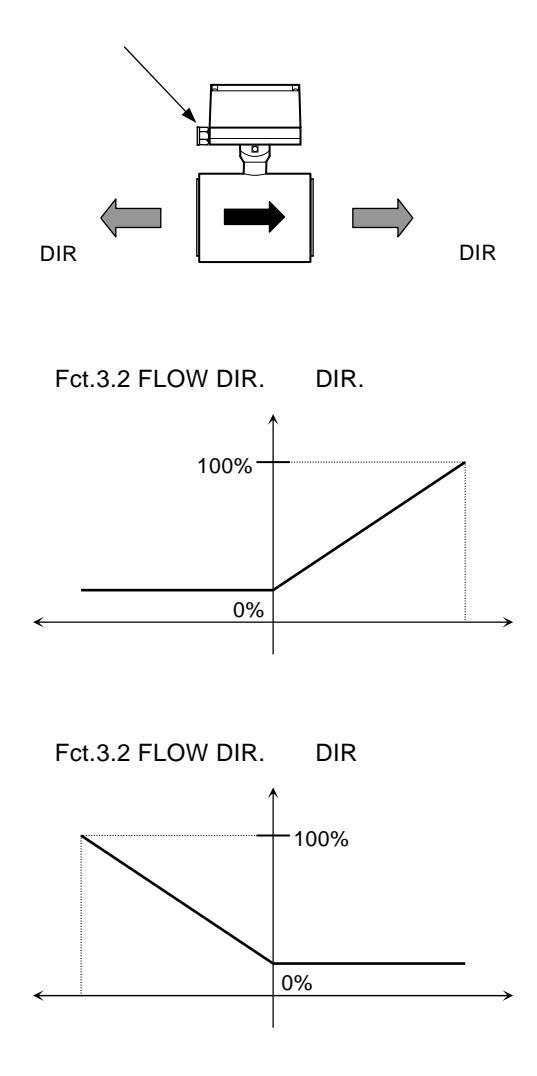

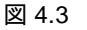

正逆両方向の測定を行うときは、以下の手順で設定してください。

1)電流出力を正逆両方向出力に設定する。 Fct.1.5 CUR.OUTP. I FUNCTION I = 2 DIR.

2)パルス出力を正逆両方向出力に設定する。 (必要な場合) Fct.1.6 PULSOUTP. P FUNCTION P = 2 DIR. 3)状態出力を流れ方向判別出力に設定する。 (必要な場合) Fct.1.7 IND.OUTP.S = F/R INDIC.

#### 以上の設定により、出力は次のようになります。

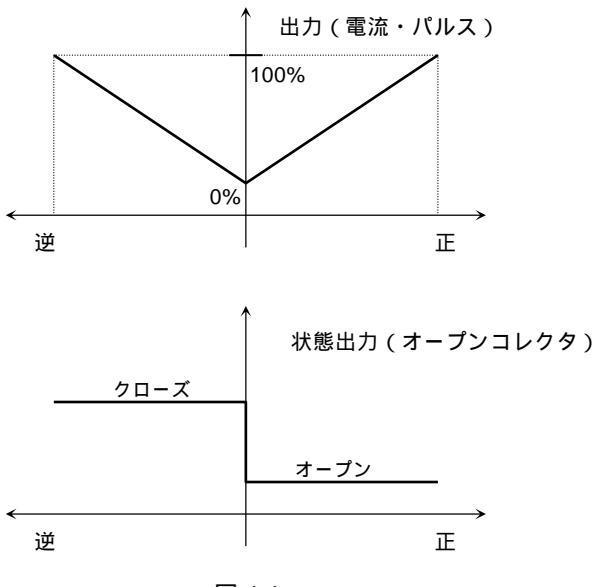

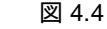

## <u>設定例</u>

| 操作        | 表示                |
|-----------|-------------------|
| 測定値表示     |                   |
|           | m3/hr             |
| キーを押す。    | Fct. <u>1</u> .0  |
|           | <u>OPERATION</u>  |
| キーを押す。    | Fct.1. <u>1</u>   |
|           | FULL SCALE        |
| キーを4回押す。  | Fct.1. <u>5</u>   |
|           | <u>CUR.OUTP.I</u> |
| キーを押す。    |                   |
|           | FUNCTION I        |
| キーを押す。    |                   |
| (前データ表示)  | <u>1 DIR.</u>     |
| キーを押す。    |                   |
| (正逆を選択)   | <u>2 DIR.</u>     |
| ↓キーを5回押す。 | Fct.1. <u>5</u>   |
|           | CUR. OUTP. I      |

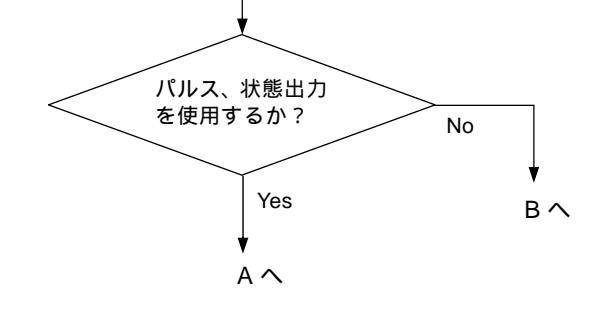

A

| ¥                           |                   |
|-----------------------------|-------------------|
| 操作                          | 表示                |
| キーを押す。                      | Fct.1. <u>6</u>   |
|                             | <u>PULSOUTP.P</u> |
| キーを押す。                      |                   |
|                             | FUNCTION P        |
| キーを押す。                      |                   |
| (前データ表示)                    | <u>1 DIR.</u>     |
| キーを押す。                      |                   |
| (正逆を選択)                     | <u>2 DIR.</u>     |
| ↓キーを7回押す。                   | Fct.1. <u>6</u>   |
|                             | <u>PULSOUTP.P</u> |
| キーを6回押す。                    | Fct.1. <u>7</u>   |
|                             | <u>IND.OUTP.S</u> |
| キーを押す。(前データ表示)              |                   |
|                             | <u></u>           |
| │ キーを押し、F/R INDIC.に設定す<br>│ |                   |
| රං.<br>. ද ක ද              | F/K INDIC.        |
| ↓キーを押す。                     | FCt.1. <u>7</u>   |
| L                           | <u></u>           |

в ———

| ↓キーを押す。    | Fct.1. <u>0</u>  |
|------------|------------------|
|            | <u>OPERATION</u> |
| ↓キーを押す。    |                  |
|            | <u>STORE YES</u> |
| ↓キーを押す。    |                  |
| (測定値表示に戻る) | m3/hr            |

4.2.11 電源周波数の設定【DC24V電源形】

DC24V 電源形の場合、設置場所の商用電源周波数に 合わせて電源周波数(50または60Hz)を設定します。

Fct.3.2 FLOW METER

LINE FREQ. = 50Hz 60Hz

励磁周波数を電源周波数と同期させてノイズの影響 を少なくします。

通常の使用状態では周波数設定が異なっても作動し ますが、周囲の電源ノイズが大きい場合は出力に影 響が出ることがあるので極力、設定周波数を合わせ てください

| AC 電源形の場合、   | 励磁周波数は自動的に電源周波    |
|--------------|-------------------|
| 数に同期します。     |                   |
| 設定項目 Fct.3.2 | LINE FREQ.は表示されませ |
| ん。           |                   |

設定値と設置場所の商用電源周波数が異なる場合は、 以下の手順により設定変更してください。

| 操作                  | 表示                |
|---------------------|-------------------|
| 測定値表示               |                   |
|                     | m3/hr             |
| キーを押す。              | Fct. <u>1</u> .0  |
|                     | <u>OPERATION</u>  |
| キーを2回押す。            | Fct. <u>3</u> .0  |
|                     | <u>INSTALL</u>    |
| キーを押す。              | Fct.3. <u>1</u>   |
|                     | <u>LANGUAGE</u>   |
| キーを押す。              | Fct.3. <u>2</u>   |
|                     | <u>FLOW METER</u> |
| キーを押す。              |                   |
|                     | DIAMETER          |
| ↓キーを8回押す。           |                   |
|                     | LINE FREQ.        |
| キーを押す。              |                   |
| (前データ表示)            | <u>50HZ</u>       |
| キーにより、50 または 60Hz を |                   |
| 選択する。               | (60HZ)            |
| ↓キーを3回押す。           | Fct.3. <u>2</u>   |
|                     | <u>FLOW METER</u> |
| ↓キーを2回押す。           |                   |
|                     | <u>STORE YES</u>  |
| ↓キーを押す。             |                   |
| (測定値表示)             | m3/hr             |

## 4.2.12 励磁周波数の設定

#### 励磁数は標準で以下の値に設定されています。

| Fct.3.2 FLOW METER |        |            |
|--------------------|--------|------------|
| FIELD FREQ.        | 1/6    | 口径 500mm   |
|                    | 1 / 18 | 口径 > 500mm |

上記の設定値は標準値で、検出部の仕様により 標準値以外に設定されている場合があります。

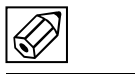

納入時の設定値を変更しないでください。

Fct.3.4 ENTRY CODE を"YES"に設定すると、 測定状態からデータ設定モードに入るためにエント リーコード(決められた手順通りのキー操作:下記 参照)が必要になります。

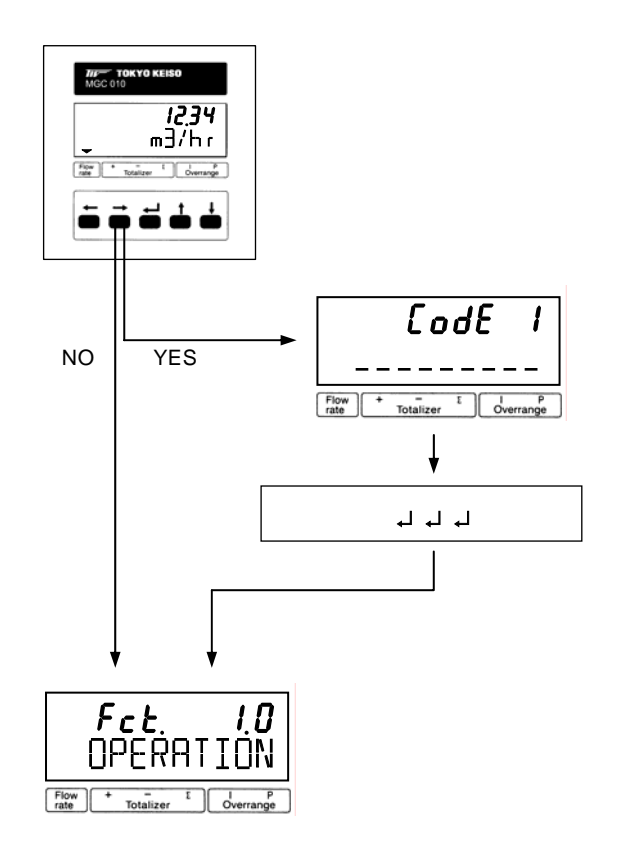

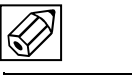

エントリーコードを"YES"に設定すると手順通 りのキー操作をしなければ、データ設定モードに 入れず、データ変更が一切できなくなります。 不用意にエントリーコード(Fct.3.4)を"YES" に設定しないでください。 本器には模擬出力機能があり、キャリブレータなし でループチェックを行うことができます。 Fct.2.1 TEST Q で設定を行うことにより、フルスケ

ールの±110%、±100%、±50%、±10%および0% に対応した電流・パルス出力を、実際の流量とは関 係なく得ることができます。

| 操作             | 表示                |
|----------------|-------------------|
| 測定值表示          |                   |
|                | m3/hr             |
| キーを押す。         | Fct. <u>1</u> .0  |
|                | <u>OPERATION</u>  |
| キーを押す。         | Fct. <u>2</u> .0  |
|                | <u>TEST</u>       |
| キーを押す。         | Fct.2. <u>1</u>   |
|                | <u>TEST Q</u>     |
| キーを押す。         |                   |
|                | <u>SURE NO</u>    |
| キーを押す。         |                   |
|                | <u>SURE YES</u>   |
| ↓キーを押す。        |                   |
|                | <u>-110 PCT</u> . |
| キーまたは キーにより希望す | (例)               |
| る出力を選択する。      | <u>+50 PCT.</u>   |
| チェックが終了したら、    | Fct. <u>2</u> .0  |
| ↓キーを 2 回押す。    | <u>TEST</u>       |
| ↓キーを押す。        |                   |
| (測定値表示に戻る)     | m3/hr             |

## 4.4 エラー表示

エラー表示は Fct.1.4 DISP.MSG.の設定が"YES"でな い場合は表示されません。 標準設定は"NO"となっていますので、必要に応じて 設定を変更してください。

#### 4.4.1 エラー表示の設定

Fct.1.4 DISP.MSG.を YES に設定します。

| 操作         | 表示               |
|------------|------------------|
| 測定値表示      |                  |
|            | m3/hr            |
| キーを押す。     | Fct. <u>1</u> .0 |
|            | <u>OPERATION</u> |
| キーを押す。     | Fct.1. <u>1</u>  |
|            | <u>FULLSCALE</u> |
| キーを3回押す。   | Fct.1. <u>4</u>  |
|            | <u>DISPLAY</u>   |
| キーを押す。     |                  |
|            | <u>DISP.FLOW</u> |
| ↓キーを4回押す。  |                  |
|            | <u>DISP MSG.</u> |
| キーを押す。     |                  |
|            | <u>NO</u>        |
| キーを押す。     |                  |
|            | <u>YES</u>       |
| ↓キーを押す。    | Fct.1. <u>4</u>  |
|            | <u>DISPLAY</u>   |
| ↓キーを2回押す。  |                  |
|            | <u>STORE YES</u> |
| ↓キーを押す。    |                  |
| (測定値表示に戻る) | m3/hr            |

4.4.2 エラー内容および対処

4.4.1 項でエラー表示を YES に設定すると、エラー発 生時に測定値とエラー表示が交互に切替わり、 エラーの発生を知らせます。

(表示例)

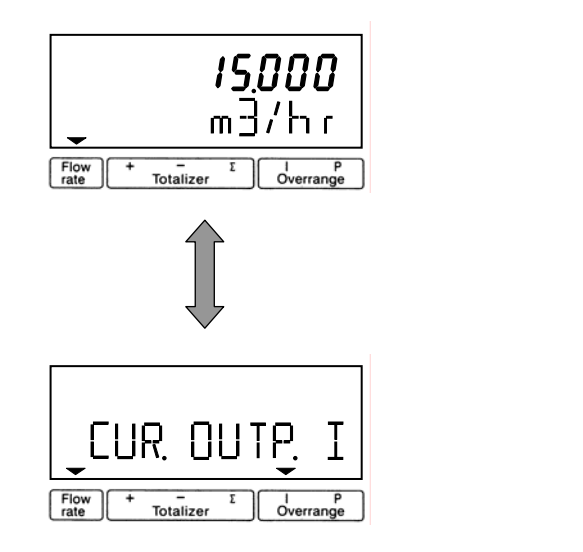

エラー表示が出た場合には下表を参照して処置して ください。

エラー表示のリセット方法は次項を参照してくださ い。

| エラー表示       | エラー内容            | 処置                                        |
|-------------|------------------|-------------------------------------------|
| LINE INT.   | 停電表示             | エラー表示をリセット<br>してください。<br>(機能上問題ありませ<br>ん) |
| CUR.OUTP.I  | 電流出力<br>レンジオーバー  | 設定データチェック                                 |
|             |                  | 流量範囲チェック                                  |
| PULSOUTP.I  | パルス出力<br>レンジオーバー | 設定データチェック、                                |
|             |                  | 流量範囲チェック                                  |
| TOTALIZER   | カウンタ<br>オーバーフロー  | 積算値のリセット操作                                |
| ADC         | 入力信号過大           | 検出部が満液でない                                 |
|             |                  | 検出部を満次にする                                 |
|             |                  | 電極リード線・コネク<br>タの接触不良・断線                   |
|             |                  | コネクタの接続を調べ                                |
|             |                  | る(5.4 項参照)                                |
| FATAL.ERROR | メモリデータ消失         | データの再設定                                   |
|             |                  | 再設定してもエラーが                                |
|             |                  | 消えない場合や、                                  |
|             |                  | データ設定ができない                                |
|             |                  | 場合は弊社までご連絡                                |
|             |                  | ください。                                     |

## 4.4.3 エラー表示のリセット

エラー表示は、その原因が取除かれれば自動的に消 えます。ただし、LINE INT.(停電表示)は電源投入時 から表示されるので、エラー表示が出たままとなり ます。

エラー表示の解除は以下のリセット操作により行っ てください。

| 操作        | 表示                 |
|-----------|--------------------|
| エラー表示     |                    |
|           | <u>LINE INT.</u>   |
| ↓キーを押す。   | CodE 2             |
| キーを押す。    | CodE 2             |
| キーを押す。    |                    |
|           | <u>ERROR QUIT.</u> |
| キーを押す。    |                    |
|           | <u>QUIT. NO</u>    |
| キーを押す。    |                    |
|           | <u>QUIT. YES</u>   |
| ↓キーを2回押す。 |                    |
| (測定値表示)   | m3/hr              |

5. 保 守

#### 5.1 日常点検

電磁流量計は可動部や消耗部品がなく、ほとんどメ ンテナンスフリーでご使用いただけますが、長期に 渡って安定してご使用いただくために以下の日常点 検を実施することをお奨めします。

フランジ接続部の点検

- 液漏れ、検出部ハウジング・フランジ・アース リング等の腐食はないか。
- フランジボルトの緩みはないか。
   テフロンライニング(PFA / PTFE)の場合は、
   テフロンの性質により一度締め付けても
   時間が経つと緩むことがあるので、定期的
   に増締めしてください。

接続配管の点検

- 配管の曲がりが生じて検出部に過大な応力が加わっていないか。
- 配管振動は大きくないか。

防水性の点検

- 配線接続口のシールは完全か。
- 変換部カバーの緩みはないか。
- ●表示部に曇りや水滴がないか。
  - 曇りや水滴が生じている場合には、変換部内部に浸水している可能性があるので、カバーや配線接続口のシールを点検してください。 特にコンジット配線を行っている場合にはコンジットを通して水が浸入しやすいので、シールが完全かよく点検してください。

表示部(液晶表示)の点検

●液晶表示に変色や表示の欠落はないか。 直射日光が当たる環境では、液晶の寿命が 著しく低下します。日除け等を設置してく ださい。

配線点検

- ●電源・出力信号ケーブルの接続端子台部分に緩み、腐食等はないか。
- アース線の接続部分に緩み、腐食等はないか。

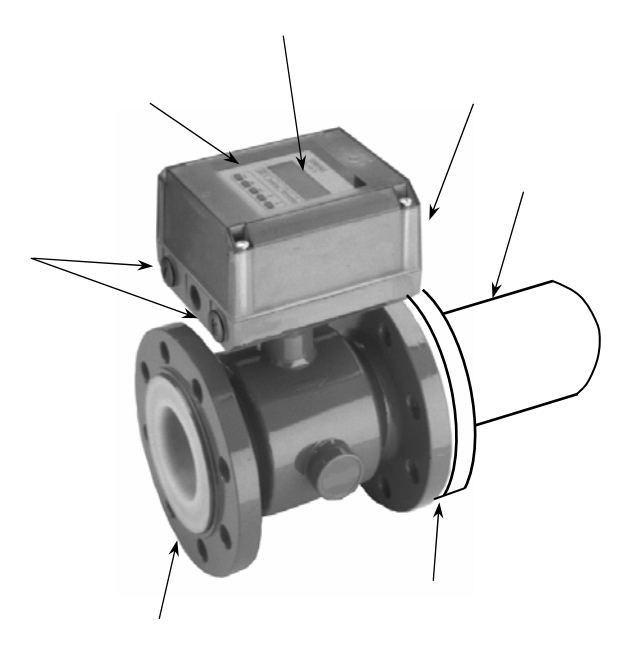

図 5.1

万一、電源ヒューズが切れた場合は以下の手順で交換してください。

5.2.1 AC電源形

ます。

1) 電源を切ってください。

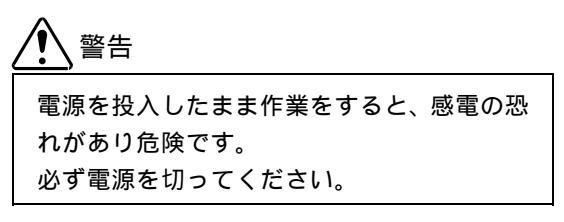

2) 変換部カバーのネジをゆるめ、カバーを取り外し

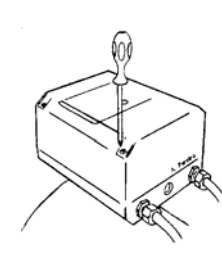

図 5.2

3) 内部の保護カバーを取り外します。

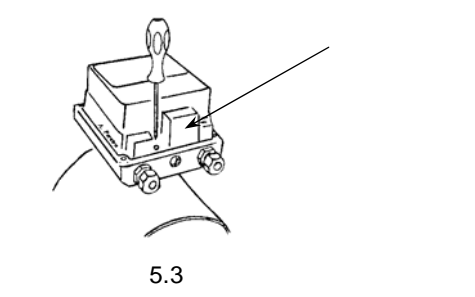

4) 端子台側にあるヒューズホルダーキャップをマイ ナスドライバを使って取り外してください。

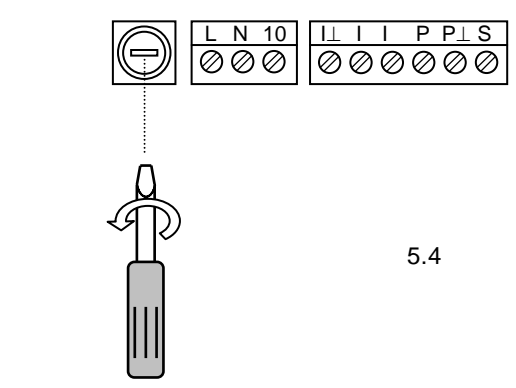

- 4)新しいヒューズをキャップ側に差込み、ホルダに挿入してください。
  - 注)必ずヒューズ定格を確認してください。 (下表参照)

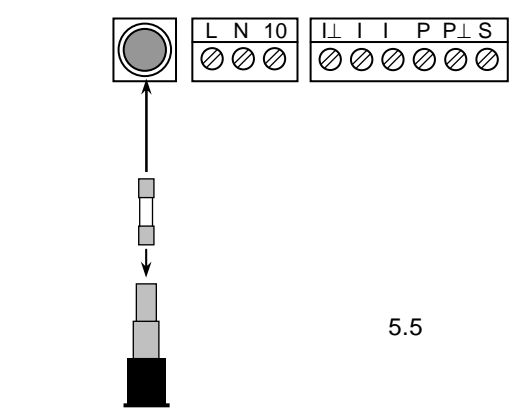

5)マイナスドライバを使って、キャップを右に回し、 取付けてください。

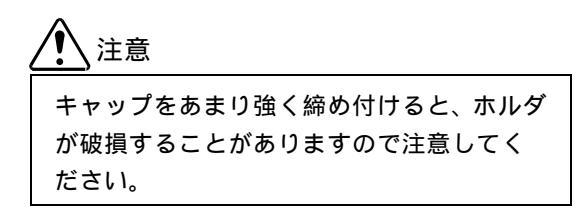

● ヒューズ定格

| ヒューズサイズ: 5×20mm |          |
|-----------------|----------|
| 電源電圧定格          | ヒューズ定格 * |
| AC100V / AC115V | T200mA   |
| AC200V / AC230V | T125mA   |
|                 |          |

\* ヒュース定格の "T"はタイムラグ溶断形を 示します。

2 注記

同定格の普通溶断形を使用した場合、電源投入 時の突入電流により溶断することがあります ので、必ず当社専用ヒューズをご使用くださ い。

#### 5.2.2 DC24V電源形

1) 電源を切ってください。

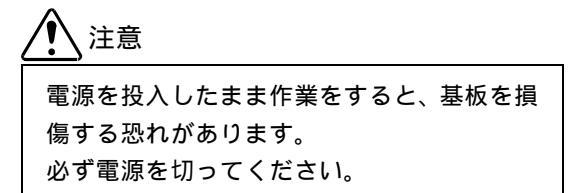

- 2)5.4「変換基板の交換方法」を参照して、変換基 板を取り外してください。
- 3) 電源基板の電源ヒューズ F1 および F2(ソケット 形)を引き抜いて取り外してください。

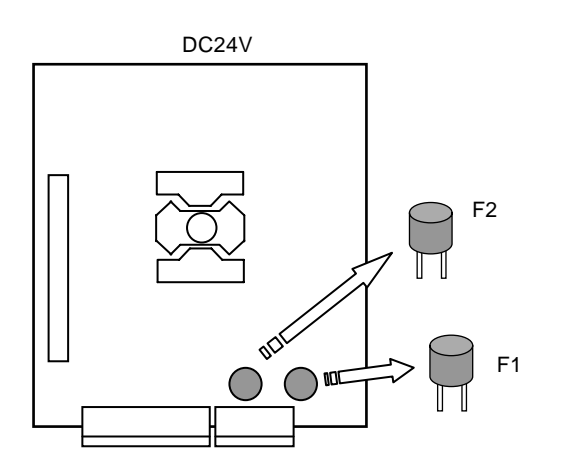

図 5.6

4)新しいヒューズをソケットに挿入してください。

5) 基板をハウジングに取り付けてください。

● ヒューズ定格 (F1, F2: ソケット形)

| 電源電圧定格 | ヒューズ定格 * |
|--------|----------|
| DC24V  | T1.25A   |

\* ヒューズ定格の "T"はタイムラグ溶断形を 示します。

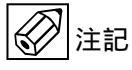

同定格の普通溶断形を使用した場合、電源投入 時の突入電流により溶断することがあります ので、必ず当社専用ヒューズをご使用くださ い。 本器の電源電圧は、以下の電源系列のみ変更が可能です。

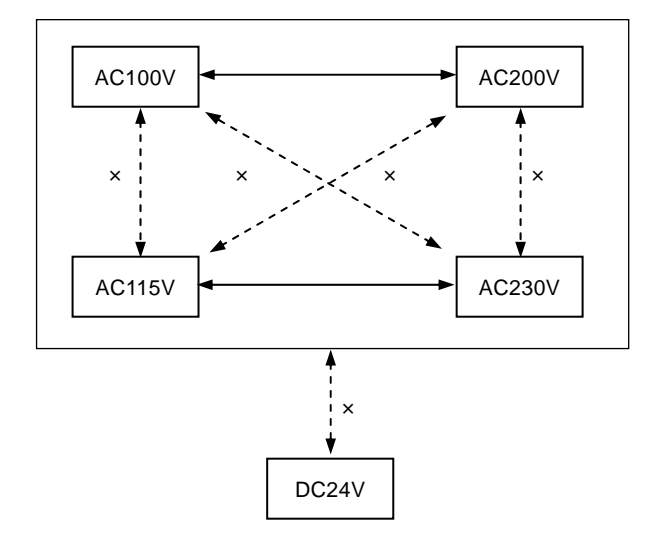

AC100V↔AC115V、AC200V↔AC230V、AC↔DC等の変更はできません。この場合は電源基板の変換が 必要となりますので、弊社までご連絡ください。

AC100V↔AC200V および AC115V↔AC230V の変更 は以下の手順で行ってください。

1) 電源を切ってください。

1 警告

電源を投入したまま作業をすると、感電の恐 れがあり危険です。また、基板を損傷する恐 れがあります。 必ず電源を切ってください。

- 2)5.4「変換基板の交換方法」を参照して、変換基板 を取り外してください。
- 3) 電源基板の電源トランス横にある電圧切換プラグ を引き抜いてください。

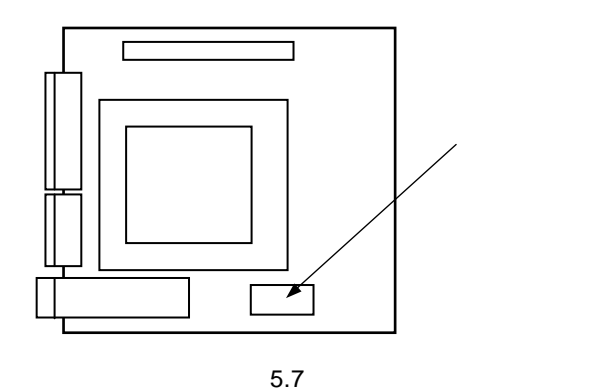

4)変更する電源電圧に合わせて、下図を参照して電 圧切換プラグの凹部の向きを合わせてソケットに 差し込んでください。

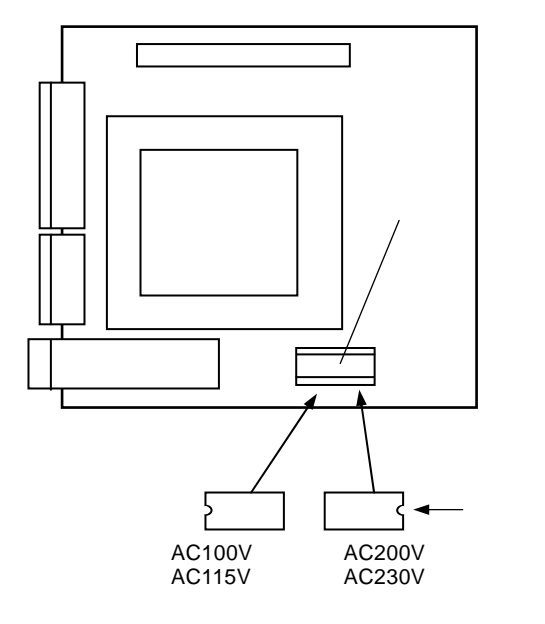

図 5.8

5) 変更した電源電圧に対応して、必ずヒューズも 交換してください。(5.2 項参照)

● ヒューズ定格

| ヒューズサイズ: 5×20mm |          |
|-----------------|----------|
| 電源電圧定格          | ヒューズ定格 * |
| AC100V / AC115V | T200mA   |
| AC200V / AC230V | T125mA   |

#### 5.4 変換基板の交換方法

本器の変換基板は、ユニットとして一式ハウジング から取り外すことができます。 基板の交換や電源電圧変更等の場合は、以下の方法 で取外し・取付を行ってください。

1) 電源を切ってください。

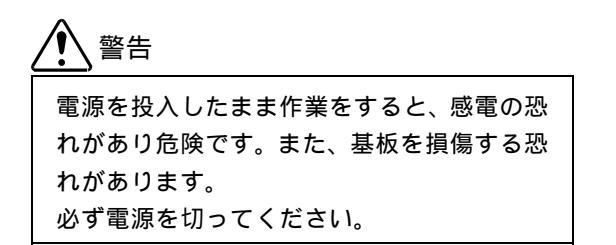

2) 変換部カバーのネジをゆるめ、カバーを取り外し ます。

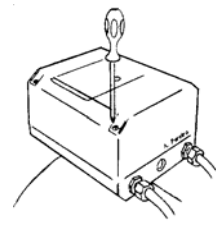

図 5.9

3) 内部の保護カバーを取り外します。

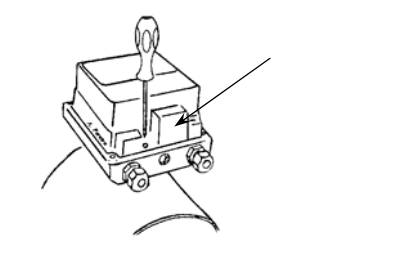

図 5.10

4) 端子ブロックを手前に引き抜いて取外します。

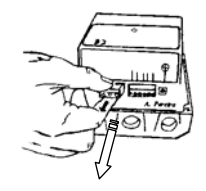

図 5.11

5) 基板カバー側面のねじを緩め、基板カバーを取り 外します。

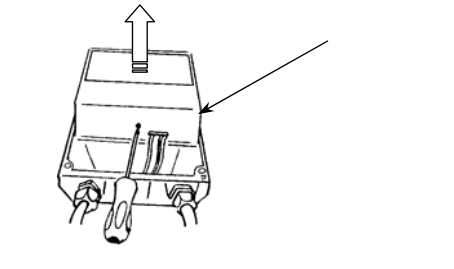

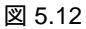

6)電極・コイルリード線コネクタを引き抜き、
 基板固定クリップ(4 ヶ所)をマイナスドライバ
 を使って取外します。

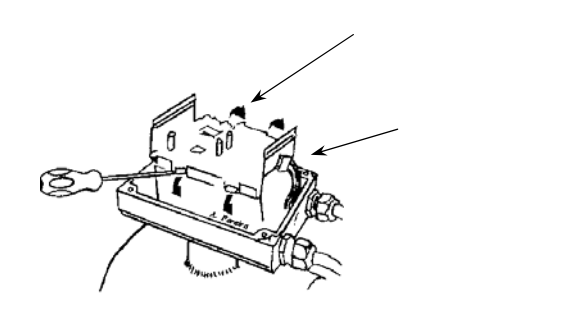

図 5.13

 7) 基板を上方に引き抜いて、アースリード線を取り 外します。

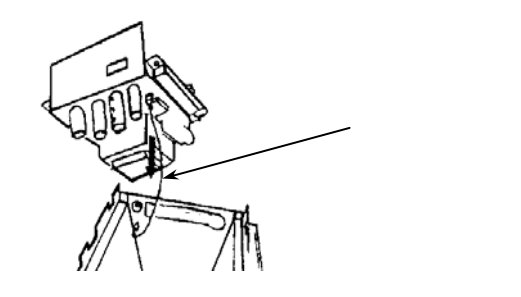

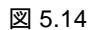

8) 基板の組み込み時は、取り外した時と逆の手順で 基板・コネクタ・カバー等を組み付けてください。

<u> 注意</u>

取り外した基板は静電気による損傷を避け るため、必ず導電袋に入れるか、アルミホイ ル等で包んで保管してください。 また、基板上の部品には極力手を触れないよ うにしてください。 電磁流量計のトラブルは、配線や取付など設置に起因するもの、測定流体に起因するもの、計器自体の故障 などさまざまな原因が考えられます。

原因検索にはトラブルの現象を正確に把握し、それぞれに応じた対応をとるのが近道です。

ここでは、一般的に考えられるトラブル現象別にトラブルシューティングフローを記載しています。 トラブル現象を確認し、対応する項目を参照してください。

|    | トラブルの現象               | 参照するトラブルシューティング項目    |
|----|-----------------------|----------------------|
| 1  | 表示(液晶表示)が点灯しない        | A:表示が出ないまたは表示が正常でない時 |
| 2  | 表示(液晶表示)が正常でない        |                      |
| 3  | 表示がロックして変化しない         |                      |
| 4  | エラー表示が出る              |                      |
| 5  | キ-操作を受付けない、データ設定ができない |                      |
| 6  | 流体を流しても指示がゼロのままである    | B:流体を流しても指示が出ない時     |
| 7  | 表示は出るが出力が出ない          |                      |
| 8  | ゼロ点が不安定               | C:ゼロ点が不安定な時          |
| 9  | ゼロ点で指示が出る、振り切れる       |                      |
| 10 | 流体を流すと指示が不安定          | D:指示が不安定な時           |
| 11 | 実流と表示が合わない            | E:実流と指示が合わない時        |
| 12 | 実流と出力が合わない            |                      |
| 13 | 流体を流すと指示が振り切れる        |                      |

● 電磁流量計用信号発生器について

専用の信号発生器(シミュレータ)をご使用いただくと、変換部の動作の良否が的確にチェックでき、 故障探索を迅速に行うことができます。 本器には以下の信号発生器が適合します。

電磁流量計信号発生器:形式 GS8

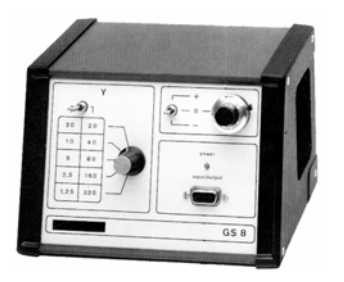

信号発生器については、弊社営業部までお問い合わせください。

## A:表示が出ないまたは表示が正常でない時

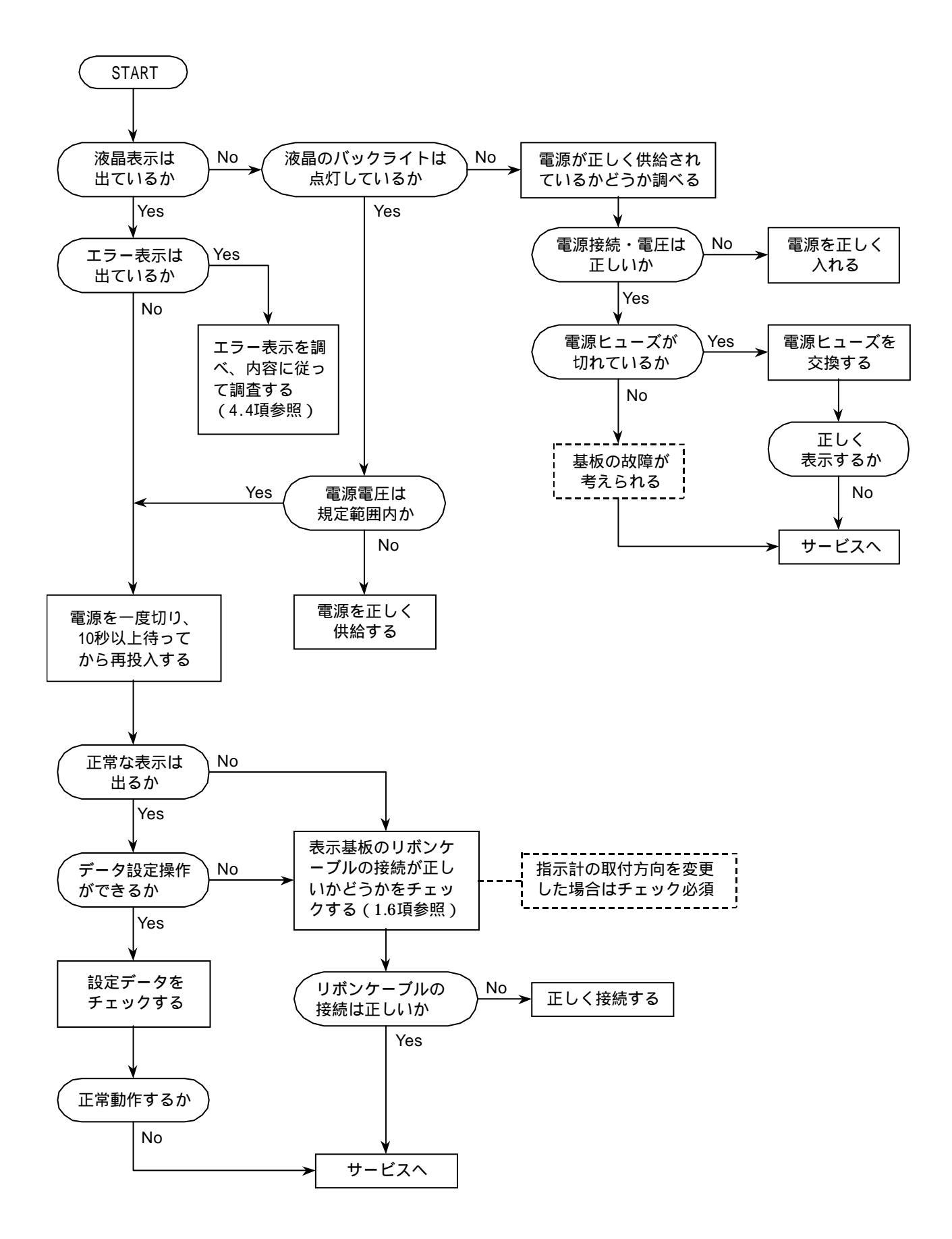

## B:流体を流しても指示が出ない時

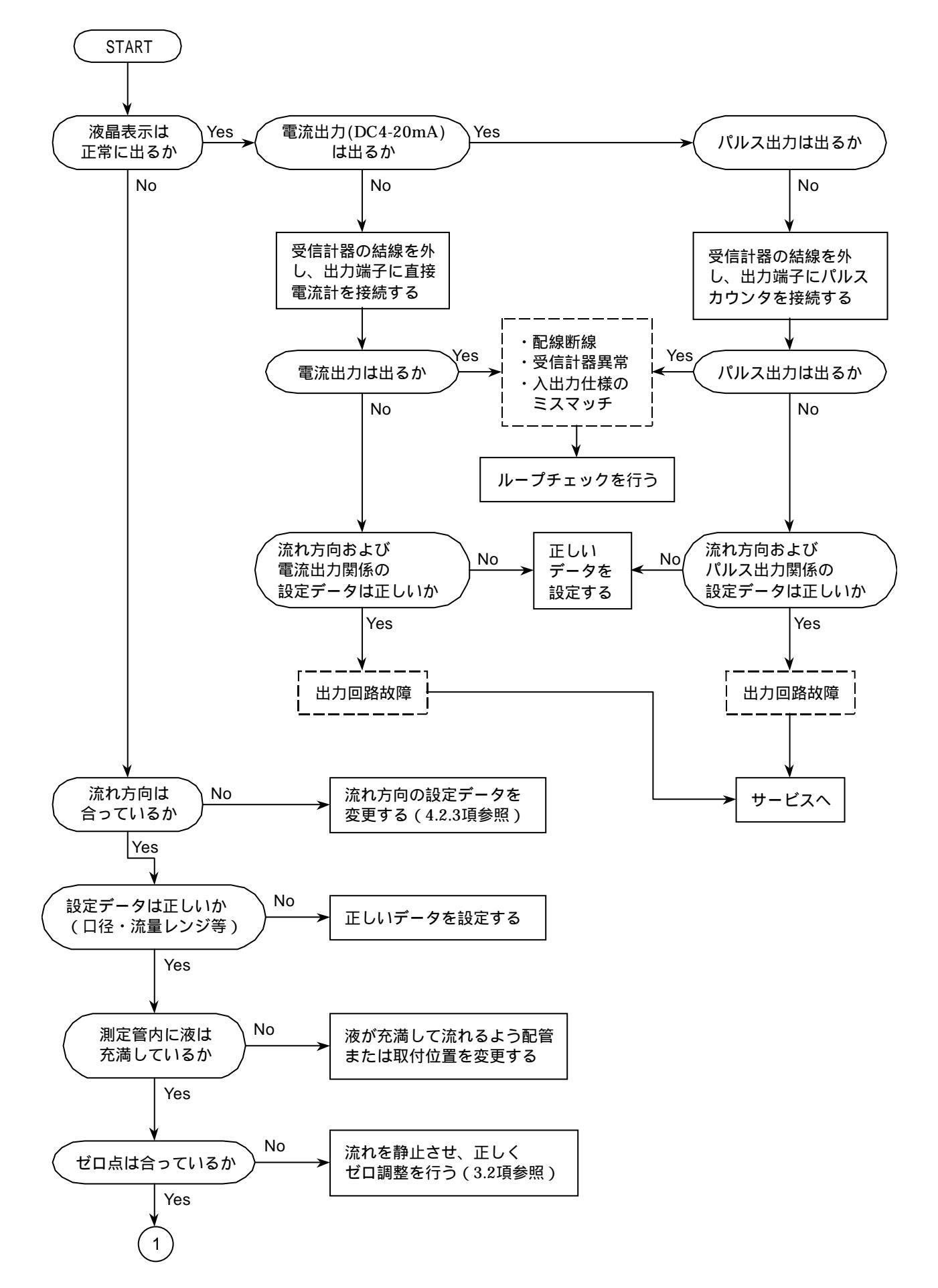

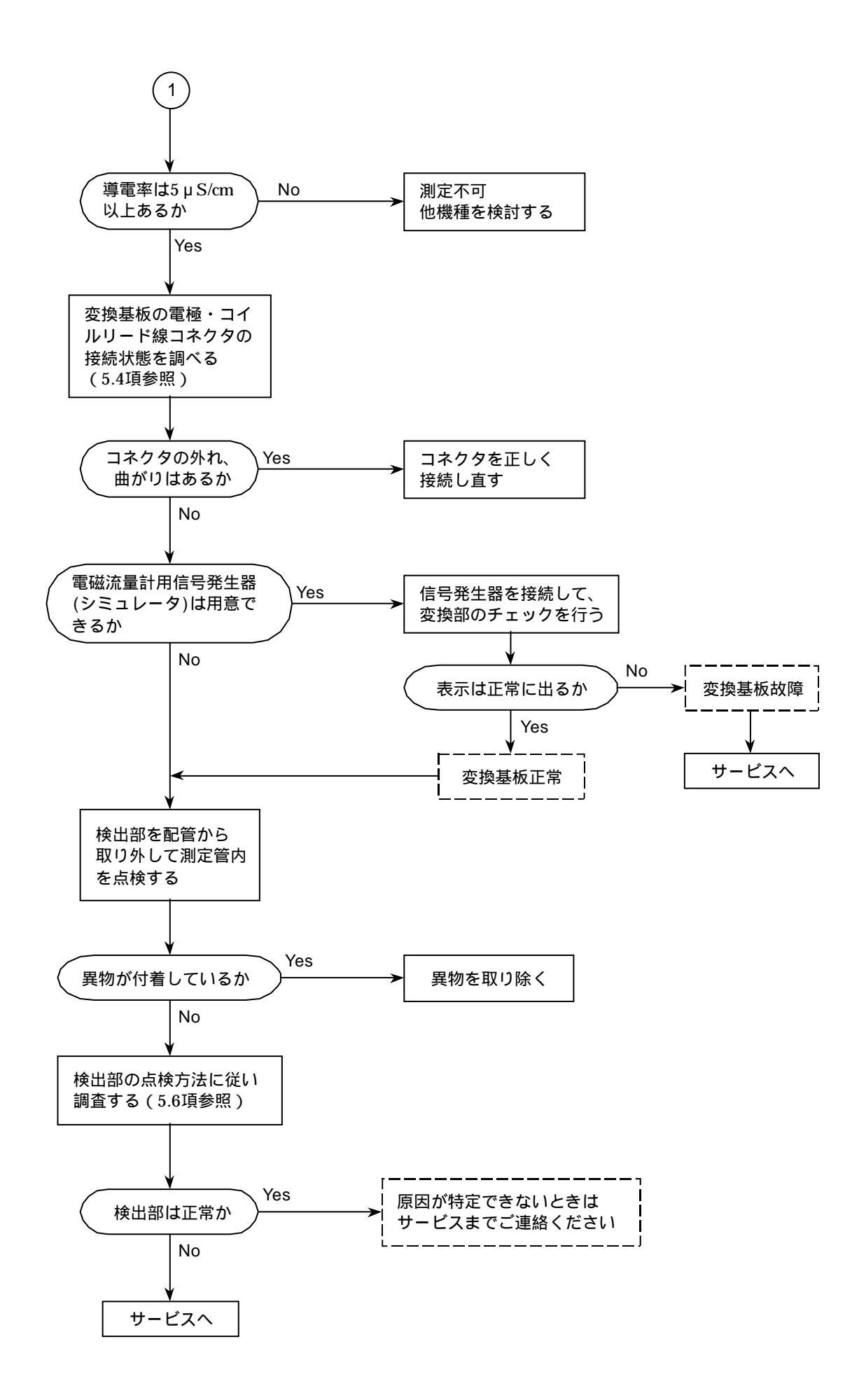

## C:ゼロ点が不安定な時

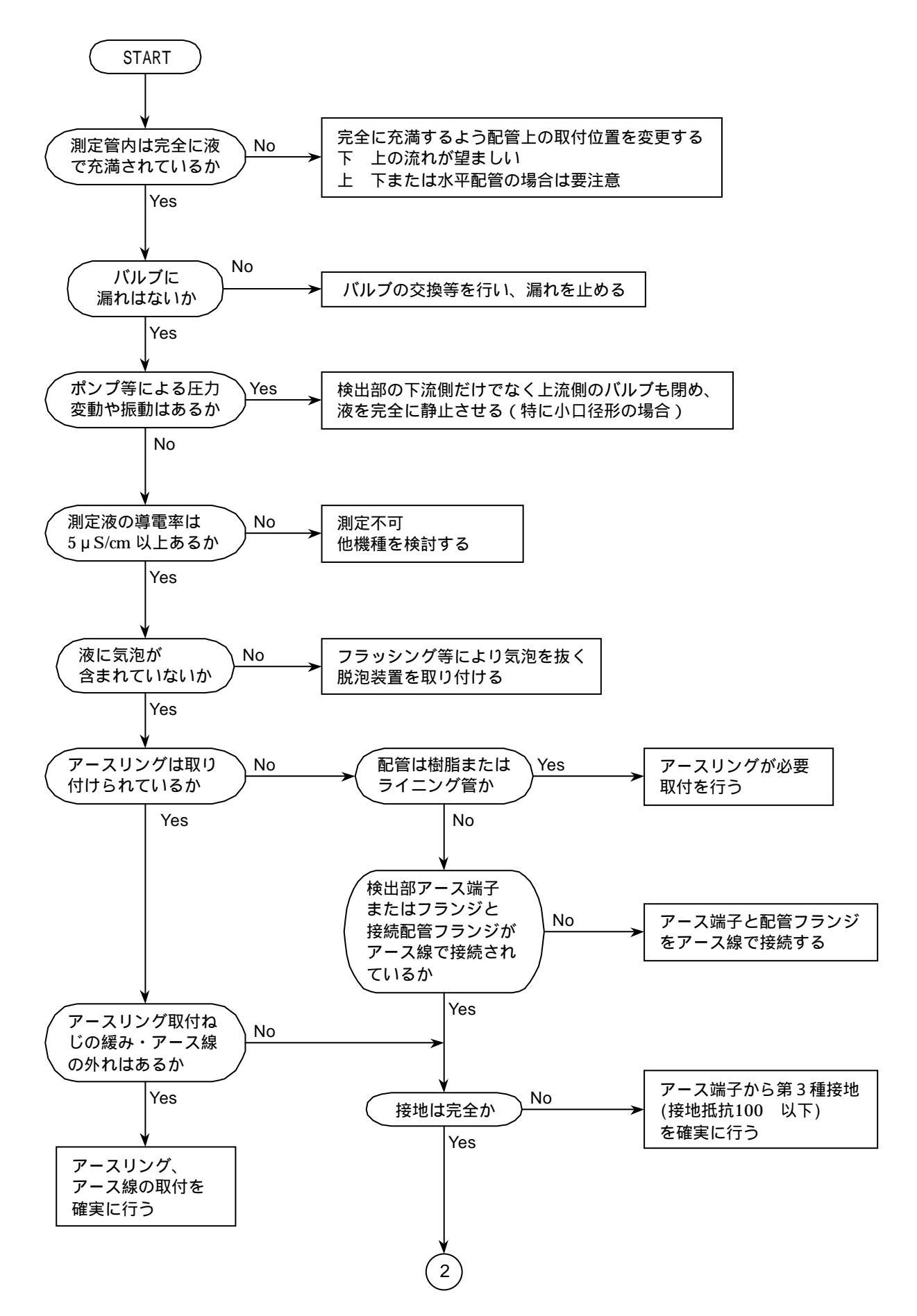

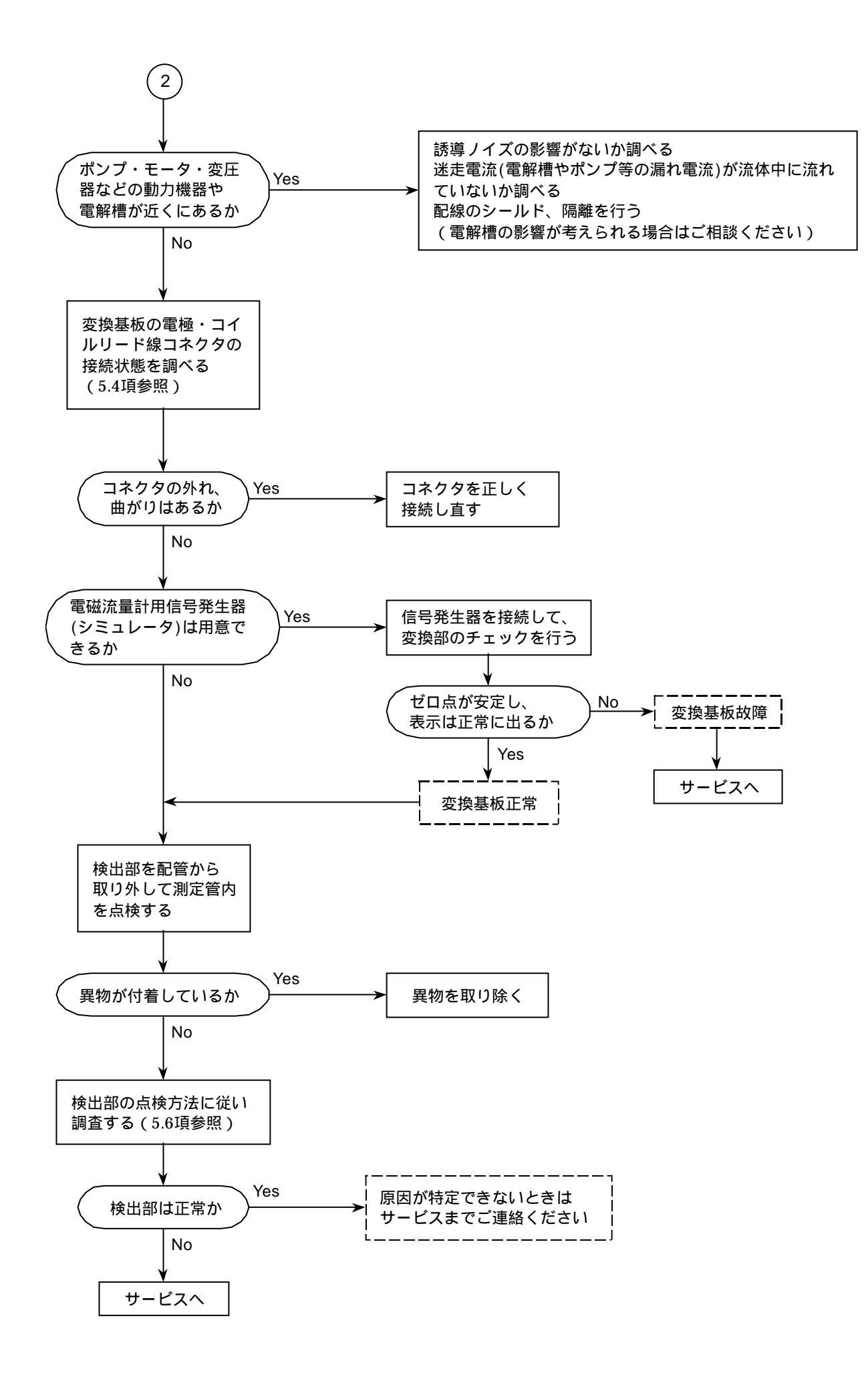

## D:指示が不安定な時

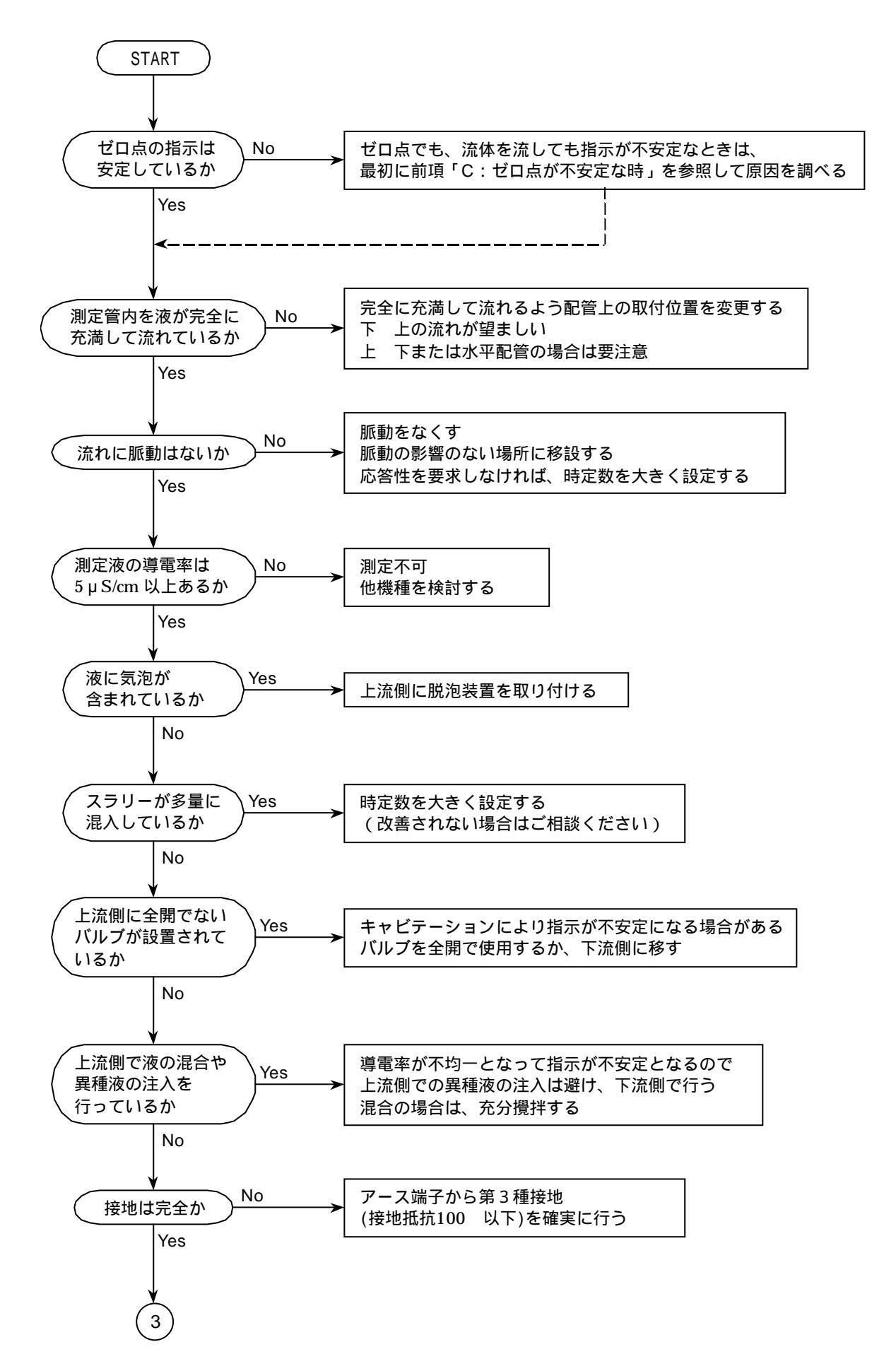

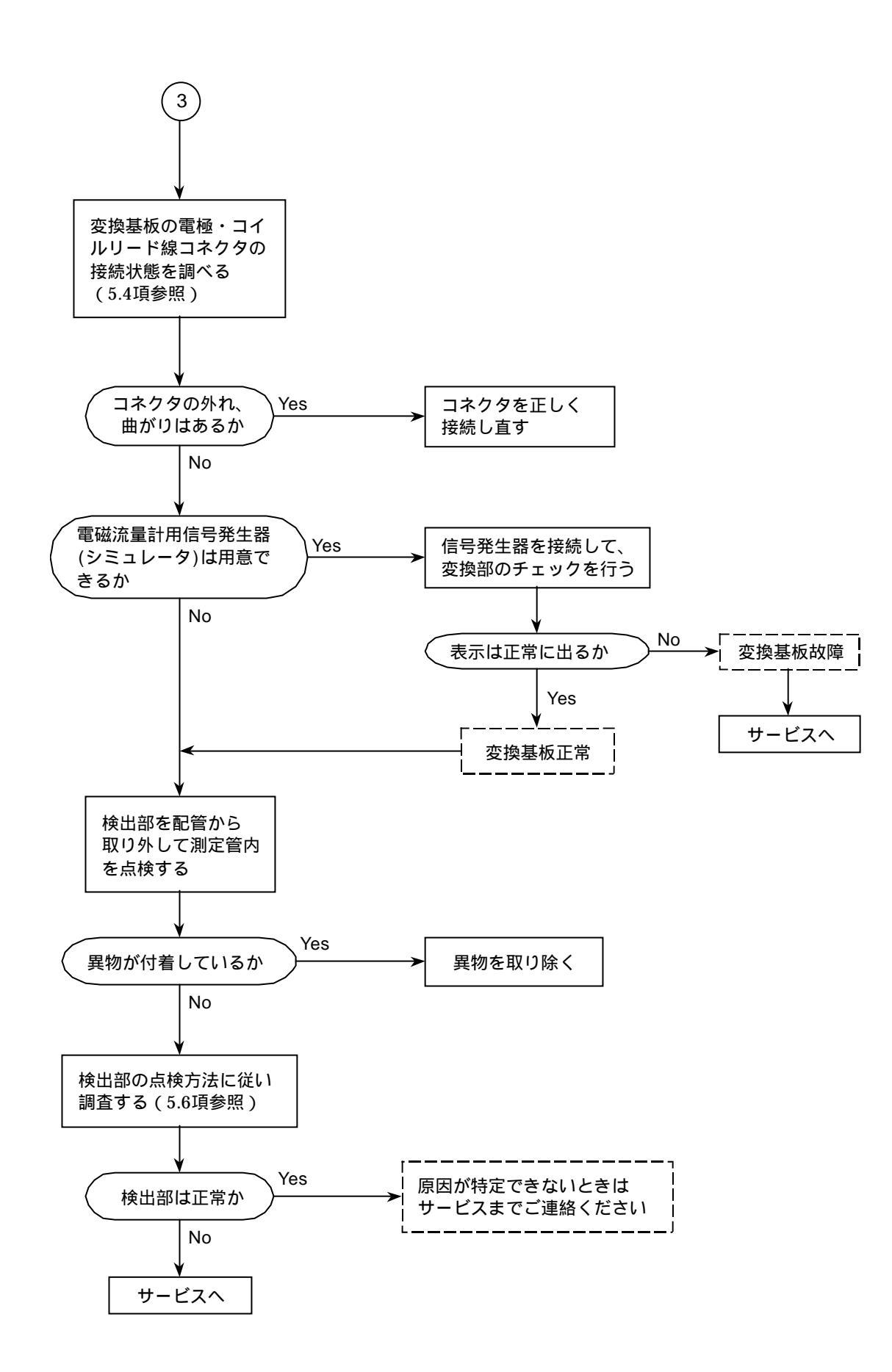

## E:実流と指示が合わない時

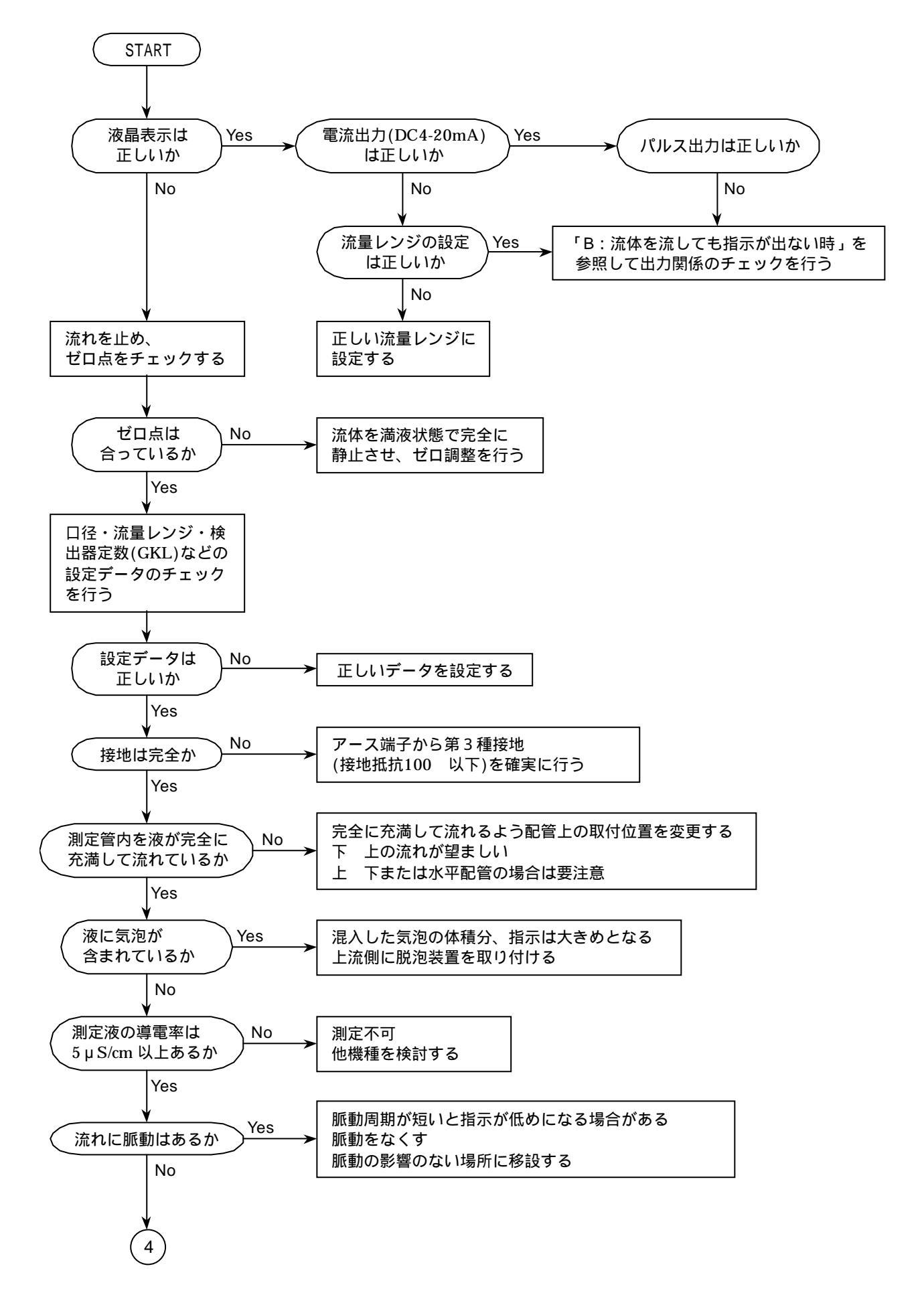

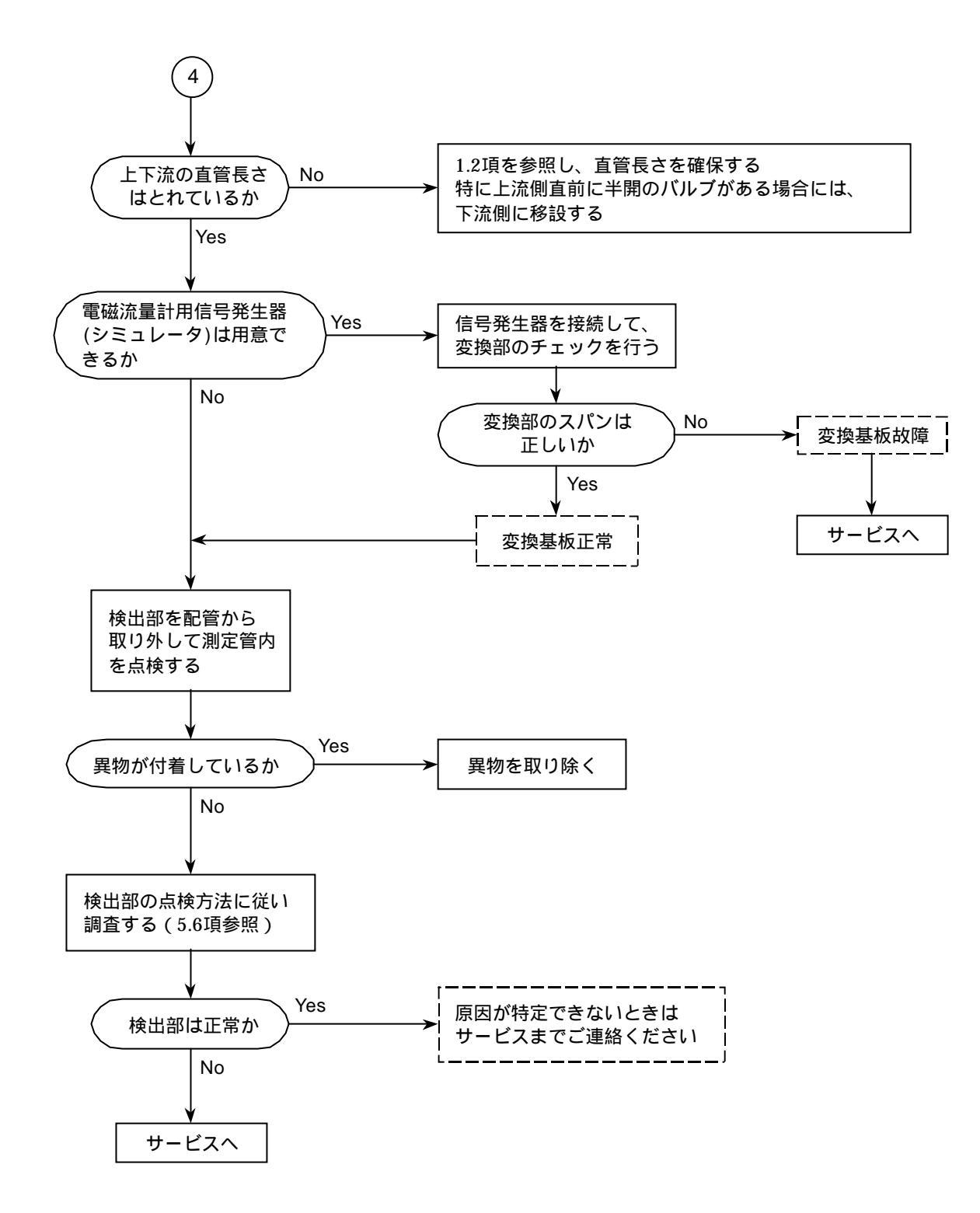

故障探索の結果、検出部に原因があると考えられる 場合には、以下の方法で検出部の点検を行ってくだ さい。

点検の手順
 電源を切る。
 配管から取り外す。
 測定管内面の状態を点検する。
 測定管内面を洗浄し、充分乾燥させる。
 電極・コイルリード線コネクタを取り外す。
 電極回路および励磁コイル回路の絶縁抵抗、
 導通チェックを行う。

1)電源を切ってください。

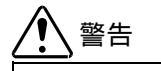

電源を投入したまま作業をすると、感電の恐 れがあり危険です。また、基板を損傷する恐 れがあります。 必ず電源を切ってください。

2)接続ケーブルを外し、本器を配管から取り外しま す。

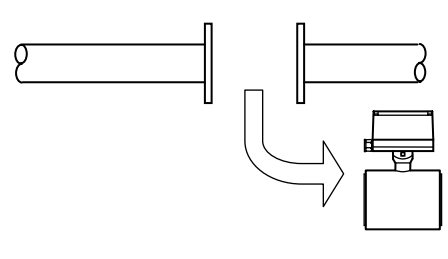

図 5.14

- 3)測定管内面の状態を点検してください。
   ・電極、ライニング面の付着物の有無
  - ・ライニングの変形、損傷の有無
  - ・電極、アースリングの腐食の有無
- 4) 測定管内面を洗浄した後、充分乾燥させてください。

12記

測定管内面が濡れていたり、付着物があると 後述の絶縁チェックで正しい値が測定でき ません。 洗浄して充分乾燥させてください。 5) 電極・コイルリード線コネクタを引き抜いて取り 外します。

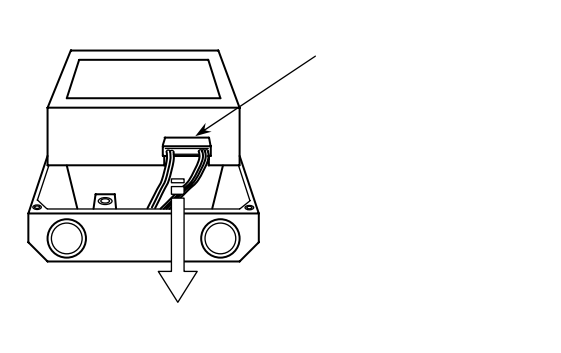

図 5.15

6)電極・コイルリード線コネクタの端子から、電極 回路および励磁コイル回路の絶縁抵抗、導通チェ ックを行います。

コネクタの端子配置は下図を参照してください。

### <u>コネクタが9極の場合</u>

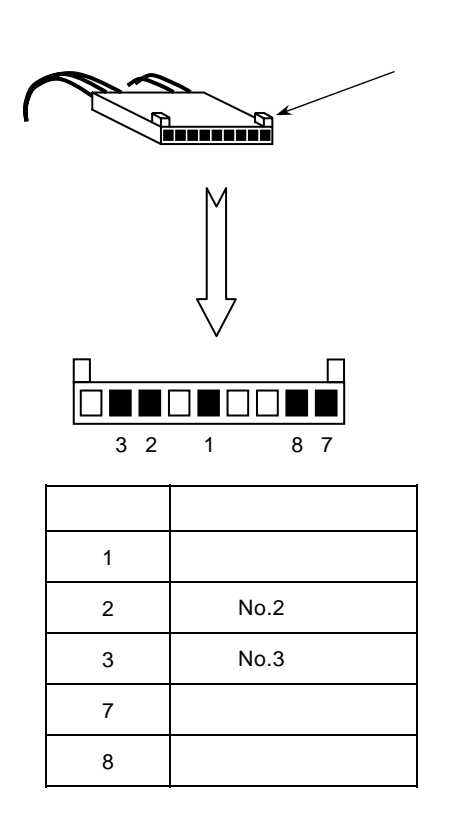

図 5.16

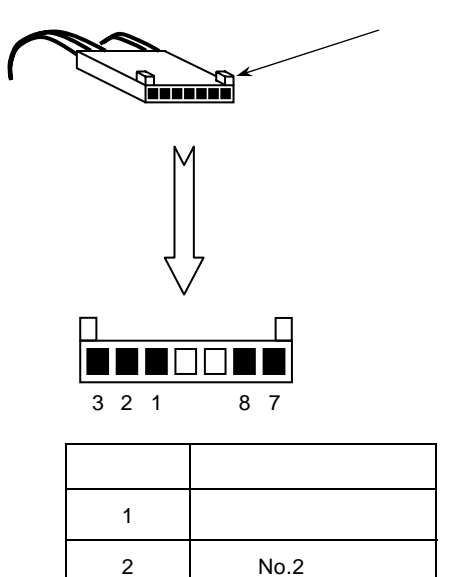

| 2 | 電極 No.2 |
|---|---------|
| 3 | 電極 No.3 |
| 7 | 励磁コイル   |
| 8 | 励磁コイル   |

図 5.17

コネクタの端子にテスタ等のリード線を接続す る際には、以下に示す仕様のピンプラグをコネ クタに差し込んでリード線を接続してください。 (市販の IC ピッチピンプラグが適合します。

ピンプラグが入手困難な場合は、弊社までお 問い合わせください。)

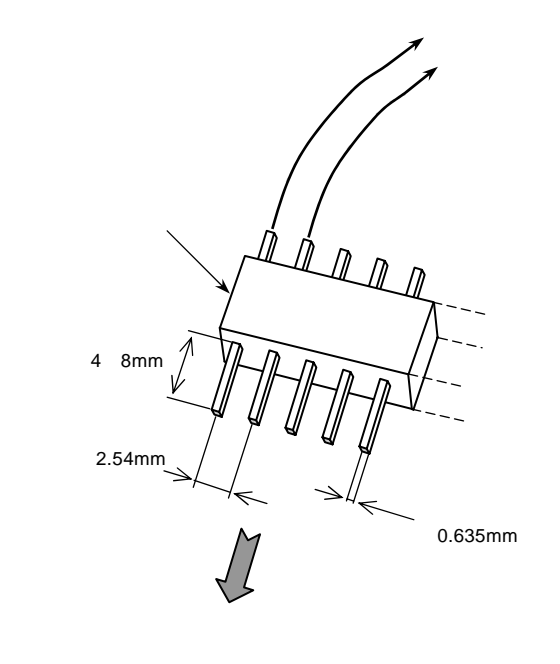

/!]注意

コネクタには、端子口に適合しないピンや棒 (外径0.7mm以上)を無理に挿入しないでく ださい。コネクタの接触子が破損し、接触不 良が生じます。

7)電極回路および励磁コイルの導通(抵抗値)を チェックします。 テスタ等により下表に示す箇所の抵抗値を測定し

テスラ寺により下衣に示す箇所の孤玑値を測定してください。

|   | 測定個所                  | 適正値       |
|---|-----------------------|-----------|
| 1 | 端子1 ~<br>検出部接地端子      | 0~10      |
| 2 | 端子2~<br>電極 No.2   *2  | 0 - 20    |
| 3 | 端子3 ~<br>電極 No.3   *2 | 0~20      |
| 4 | 端子7~ 端子8<br>(励磁コイル)   | 20~200 *1 |

\*1 機種・口径により励磁コイル抵抗値は異なります。

\*2 電極 No.は、配線接続口から見た場合に下図の位置 となります。

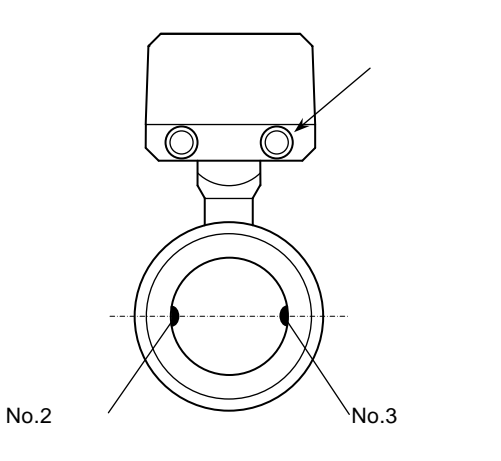

図 5.19

測定値が適正範囲外の時は、電極回路の断線・接 触異常あるいは励磁コイル回路の断線・短絡など、 検出部の故障が考えられます。 弊社までご連絡ください。

図 5.18
7) 電極回路および励磁コイルの絶縁抵抗(対アース) をチェックします。

500V または 250V/ DC の絶縁抵抗計を使用して、 下表の絶縁抵抗値を測定してください。

|   | 測定個所                    | 適正値    |
|---|-------------------------|--------|
| 1 | 端子 2 ~<br>検出部接地端子       |        |
| 2 | 端子 3 ~<br>検出部接地端子       | 10M 以上 |
| 3 | 端子 7 または 8 ~<br>検出部接地端子 |        |

絶縁抵抗計 (500V or 250V/DC)

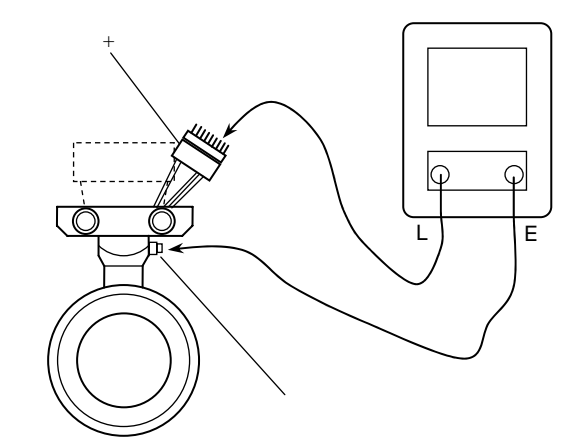

図 5.20

正常品の絶縁抵抗は、通常、完全な乾燥状態に おいて100M 以上あります。 絶縁抵抗の測定値は、湿度、ライニング表面や 検出部内部の湿気等により左右されることが ありますので、フィールドでの点検では10M 以上を目安としてください。

絶縁が劣化している場合には、弊社までご連絡く ださい。

# サービスネット

製品の不具合などの際には弊社営業担当か、 下記弊社営業所までご連絡下さい。

#### 本社営業部

東京都港区芝公園 1 - 7 - 24 (芝東宝ビル) 〒105-8558 TEL03-3434-0441 (代), FAX03-3434-0455

仙台営業所 宮城県仙台市泉区泉中央1-13-4(泉エクセルビル) 〒981-3133 TEL 022-773-1451, FAX 022-773-1453

#### 富山営業所

富山県富山市山室 210 - 6 (堀川山室ビル) 〒939-8006 TEL 076-493-8311, FAX 076-493-8393

#### 茨城営業所

茨城県水戸市元吉田町 1042 〒316-0836 TEL 029-246-0666, FAX 029-246-0651

## 長野営業所

長野県松本市大字島立 399-1 (滴水ビル) 〒390-0852 TEL 0263-40-0162, FAX 0263-40-0175

大宮営業所

埼玉県さいたま市大宮区大成町 3 - 530(日ノ出ビル) 〒330-0852 TEL 048-652-0388, FAX 0486-666-6256

## 厚木営業所

神奈川県厚木市中町 3 - 14 - 6 (尾張屋ビル) 〒243-0018 TEL 046-223-1141, FAX 046-223-5130

#### 静岡営業所

静岡県富士市横割本町 3 - 10(時田ビル) 〒416-0923 TEL 0545-64-3551, FAX 0545-64-4026

#### 名古屋営業所

愛知県名古屋市東区泉 1 - 2 - 3 (ソアービル) 〒461-0001 TEL 052-953-4501, FAX 052-953-4516

# 大阪営業所 大阪府大阪市北区神山町 8 - 1 (梅田辰巳ビル) 〒530-0026 TEL 06-6312-0471, FAX 06-6312-7949

岡山営業所 岡山県倉敷市阿知 2 - 19 - 33 (阿知ビル) 〒710-0055 TEL 0864-21-6511, FAX 0864-21-6533

#### 徳山営業所

山口県周南市銀南街1(徳山センタービル) 〒745-0031 TEL 0834-21-0220, FAX 0834-21-6392

北九州営業所 福岡県北九州市小倉北区浅野 2 - 14 - 1 (小倉興産KMMビル) 〒802-0001 TEL 093-521-4170, FAX 093-521-4185

熊本営業所 熊本県熊本市国府 1 - 20 - 1 (肥後水前寺ビル) 〒862-0949 TEL 096-375-7327, FAX 096-375-7328

ご相談窓口 製品についてのお問合わせを電子メールでも承ります。 E-Mail:anything@tokyokeiso.co.jp

# 製品保証

他に特段の定めのない限り、本品の製品保証は次の 通りとさせていただきます。

期 間: 納入後18ケ月またはご使用開始後12ケ月のいずれ か短い期間。

# 保証対象: 弊社の設計、製造、材質等に起因する不具合。

保証の実施: 良品の代替もしくは当該製品の修理を以て保証完 了とさせて頂きます。また製品不良により発生した 二次的な損害の責任についてはご容赦願います。